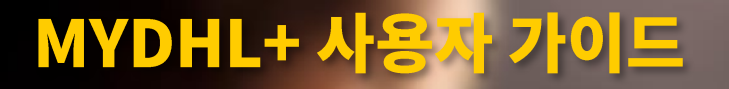

DHL MIN

Hore the Tard

Helcome to DHL Express Part Burlow of

@ [ @

Let's get you started quickly

2

ererteer versens / Q / Opte / heur 🔛 -

New to International Shipping Were secular in electronal shore to help no stor act above to help no stor act

Journey of a peckage

August 100

**DHL Korea** Customer Facing IT Version 4. Mar 2025

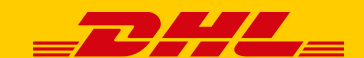

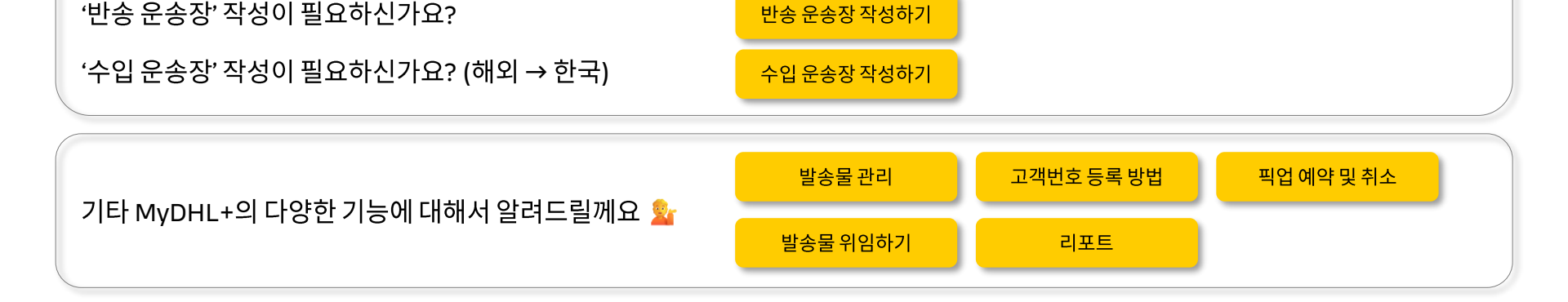

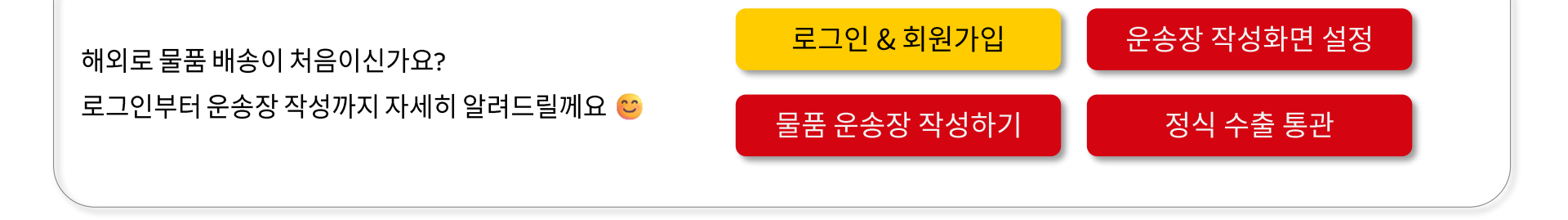

서류 운송장 작성하기

# 목차 <u>아래텍스트 도형을 클릭</u>하면 해당 페이지로 이동됩니다.

'서류'만 발송하시나요?

UNCLASSIFIED (PUBLIC)

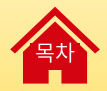

# 로그인 & 회원가입

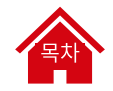

### 로그인 & 회원가입(1/4) - 로그인

MyDHL+ 접속 후 우측 상단 '로그인' 버튼을 클릭해 주세요. MyDHL+ 계정이 없는 경우 '가입하기'를 클릭해 주세요 😊

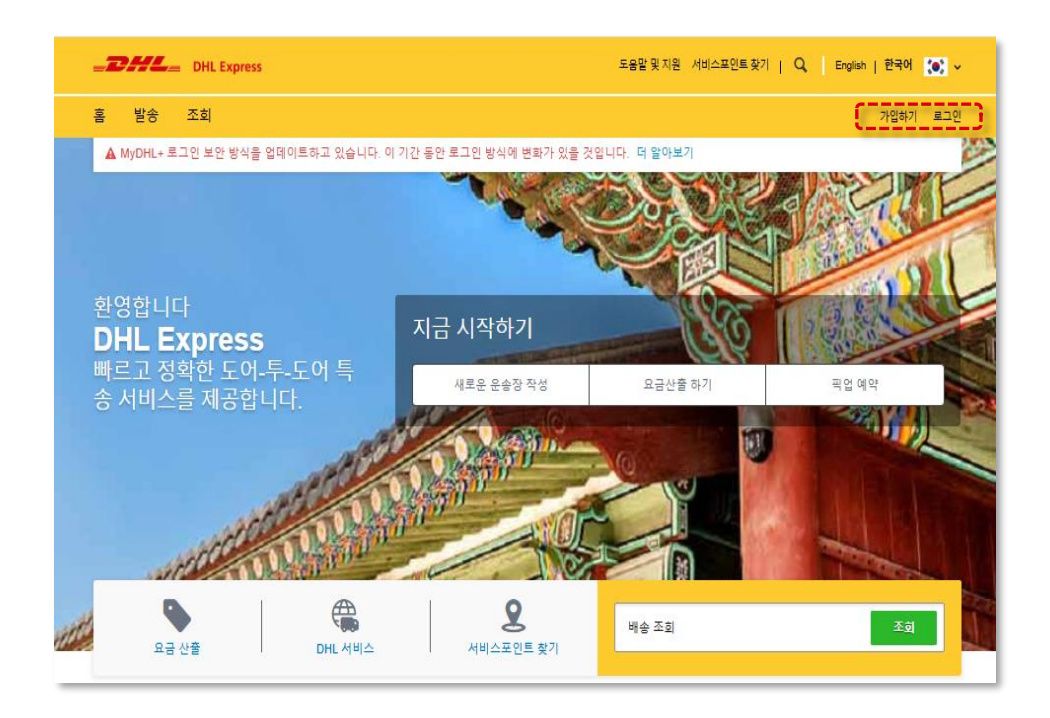

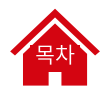

# 로그인 & 회원가입(2/4) - 회원가입

| 1) 개인정보 입력                                                                                                    | 2) 이메일 인증                                                                                                    |
|----------------------------------------------------------------------------------------------------|----------------------------------------------------------------------------------------------------|
| MyDHĽ                                                                                                    | MyDHĽ                                                                                                    |
| DHL Express 로그인 생성         ************************************                                                                                                    | 이메일 연령<br>인종코드를 발송했습니다: y*******5@na<br>코드 유효 시간: 15분.<br>[호텔 인종 코드<br>취소<br>코드 재전송<br>* 필완호자·OHL Express 일회용 프트 #<br>* 봐백 (10 forgers oversjedinere)<br>반약                                                                                                    |
| □ DHL Express 개인 정보 보호 토지 에 동의합니다. (풍수)         □ 개인 정보의 수집 및 이용에 관화 사항을 모두 이해하였으며 이         ○ 매기된 유격의 개인정보 수집 및 이용에 동의합니다. (선약)         □ 광고성 정보을 수신하는 데 동의합니다. (선약)         ▲ Anti-Robot Verification         Click to start verification | - 22242_ DA. Depen DL. Depen DL. |
| <b>4</b> 8                                                                                                    | = <b>DHL</b> =                                                                                                    |

| -/ / //2                                                                                        | 20                                                                   |                                                             |
|-------------------------------------------------------------------------------------------------|----------------------------------------------------------------------|-------------------------------------------------------------|
|                                                                                                 | MyDHL                                                                |                                                             |
|                                                                                                 | 이메일 인증                                                               |                                                             |
| 인증코드를 발송했습                                                                                      | 니다: y*******5@naver.con                                              | 1                                                           |
| 코드 유효 시간: 15분                                                                                   |                                                                      |                                                             |
| 🔀 인증 코드                                                                                         |                                                                      |                                                             |
| 취소                                                                                              |                                                                      | 인증                                                          |
| 코드 재전송                                                                                          |                                                                      |                                                             |
| 일요한 조치 - DHL Express 일회용 코<br>1명사람 DHL Express 대하며() (Officano<br>1만사람<br>미나당 11일 4일 (관) 우우 454 | <u>IE</u> ¢                                                          |                                                             |
|                                                                                                 |                                                                      |                                                             |
|                                                                                                 | Det.Eprem 일부용 코드입니다.           4000000000000000000000000000000000000 |                                                             |
|                                                                                                 | -DHL.a<br>taq                                                        | 2010 OL hteratoral Gritt // Apha reared.<br>제전철보호보 관련 2자 약은 |

#### 3) 전화 인증 (건너뛰기 가능)

| 안중코드를 발송했습니다: +82******6756<br>코드 유료 시간: 3분.<br>이 안중 코드<br>취소 나중에 안중하겠습니다 :<br>코드 재전송 |
|---------------------------------------------------------------------------------------|
| 코드 유효 시간: 3분.<br>① 인증 코드<br>취소 · · · · · · · · · · · · · · · · · · ·                  |
| 입 인종 코드<br>취소 나중에 인증하겠습니다<br>코드 재전송                                                   |
| 취소 나중에 인증하겠습니다                                                                        |
| 코드 재전송                                                                                |
| 코드 재전송                                                                                |
|                                                                                       |
|                                                                                       |
| +82 1588-0001 >                                                                       |
| 문자 매시지 • SMS                                                                          |
| 9월 25일 (수) 08:30                                                                      |
| DHL Express 일                                                                         |
| [Web발신]                                                                               |
|                                                                                       |

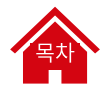

## 로그인 & 회원가입(3/4) - 회원가입

| 4) 로그인               |              |  |  |
|----------------------|--------------|--|--|
| MyDHL                |              |  |  |
| DHL Express 로그인      |              |  |  |
| 이메일 주소 또는 전화번호*      | $\checkmark$ |  |  |
| 비밀번호*                | ø            |  |  |
| D 기억하기               | 비밀번호 찾기      |  |  |
| 로그인                  |              |  |  |
| 로그인 프로필이 없으신가요? 가입하기 |              |  |  |
|                      |              |  |  |

|                                                                                                    | <b>My</b> DHL <sup>±</sup>                                                                  |    |
|----------------------------------------------------------------------------------------------------|---------------------------------------------------------------------------------------------|----|
|                                                                                                    | 본인 인증                                                                                       |    |
| 인증코드를 발송했습                                                                                                   | 니다: y*******5@naver.com                                                                     | ı  |
| 코드 유효 시간: 15분                                                                                                |                                                                                             |    |
| 🔀 인중 코드                                                                                                    |                                                                                             |    |
| 뒤로                                                                                                    |                                                                                             | 인증 |
|                                                                                                    |                                                                                             |    |
| 2한 조치 - DHL Express 일회용 5<br>사망 DHL Express < <a href="https://www.compleditions-<br>사망 변경 10월 4월 (由) 오후 454 | 15 0                                                                                        |    |
| 2한 조치 - DHL Express 일회용 3<br>MR DHL Express rooms/kjöhlamo-<br>사용<br>변경 10월 4일 (중) 요구 454                    | 15 #<br>PH.Expens 월48 프로입니다.                                                                |    |
| 요한 조치 - DHL Express 일회용 3<br>HVR DHL Express rooms/kodulanso<br>HVR 에너희 (한국국 44<br>HVR 대한국민국) 도구 44<br>프로카프트 | 15 d<br>Dr. Doress 1948 21:51-02<br>400000000<br>25 h at 1948 20:51-02                      |    |
| 요한 조직 - DHL Depres 일회용 3<br>UHL (DL Lepres vorse)(defaure<br>내 19 4년 은 모두 사내<br>2009년 DHL Lepres             | 15 с<br>Онборни 946 315 (н.Р.<br>4                                                          |    |
| 요한 도착 - DHL Dopres 일회용 3<br>UHL (Den score)(dollare)<br>UHL (Den score)(dollare)<br>내양 11월 4일 은고구 44         | 15 г           Dt. Брен 1988 21:51-02:<br>Достоборов 10:00000000000000000000000000000000000 |    |

#### 6) 고객번호 보유 여부 선택

| MyDHL+를 최대한 활용하기 위해 몇 가지 설정이 필요합니다. 해당 정보는 '발송 설정'과 '주소록' 메뉴에서 언제든지<br>업데이트 가능합니다. |                                            |  |  |
|------------------------------------------------------------------------------------|--------------------------------------------|--|--|
| DHL 고객번호가 있으신가요?                                                                   |                                            |  |  |
| 4 🗸                                                                                | 아니오                                        |  |  |
| 이제 고객변호에 해당하는 할인요금과 청구서를 볼 수 있<br>습니다!                                             | 고객변호가 없으신가요? 문제없습니다. 신용카드로 결제<br>할 수 있습니다. |  |  |
| 고객번호 🗸 발송인 고객번                                                                     | 호 <b>v 📀</b> 닉네임                           |  |  |
|                                                                                    |                                            |  |  |

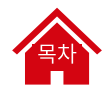

#### 로그인 & 회원가입(4/4) - eSecure 관리자로 지정된 경우

#### eSecure 관리자로 지정된 경우에는 별도로 MyDHL+ 가입이 필요하지 않습니다.

관리자로 지정된 이메일 계정으로 아래와 같은 이메일이 발송되고, <mark>'비밀번호 생성' 링크를 통해 비밀번호 생성 후 바로 사용</mark>하시면 됩니다 😊

| ・ 이메일 제목: MyDHL+에 오신 것을 환영합니다.                                                                      |  |  |  |
|----------------------------------------------------------------------------------------------------|--|--|--|
| 도움말 및 지원<br>Express                                                                                 |  |  |  |
| <u>jʌɪ.ʌəːəəːtəˈtəˈcom</u> 고객님                                                                      |  |  |  |
| 국제 배송을 위한 원스톱 서비스인 MyDHL+에 오신 것을 환영합니다. 운송장 생성 및 관리, 견적<br>확인, 픽업 예약, 보고서 조회 등 다양한 기능을 이용하실 수 있습니다! |  |  |  |
| MyDHL+에 가입되었습니다. 로그인 시 이용할 비밀번호를 생성하세요.                                                             |  |  |  |
| 비밀번호 생성                                                                                             |  |  |  |
| 문의 사항이 있거나 등록에 관련하여 도움이 필요한 경우, 다음 연락처로 문의하십시오.                                                     |  |  |  |
| 고객님의 배송을 지원하게 되어 기쁩니다.                                                                              |  |  |  |
| 감사합니다.                                                                                              |  |  |  |
| MyDHL+ 팀                                                                                            |  |  |  |

UNCLASSIFIED (PUBLIC)

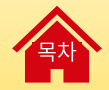

# 운송장 작성화면 설정

# 목차

## 운송장 작성화면 설정 (1/4) - 설정 방법

운송장 작성 방식을 설정해 보세요! 단계별로 페이지를 넘기면서 작성할수도 있지만, 모든 단계를 한 페이지에서 보는 방식을 권장 드립니다 😊

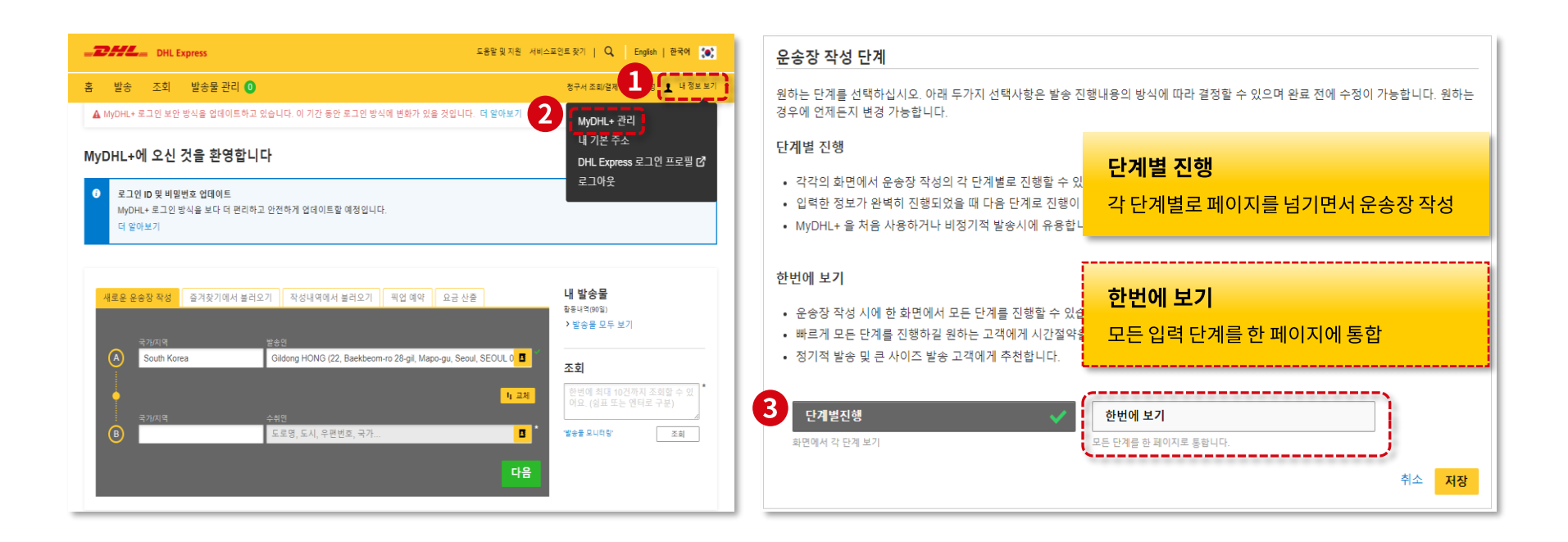

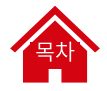

## 운송장 작성화면 설정(2/4) - '한번에 보기'

모든 운송장 작성 과정을 한 페이지에서 확인할 수 있어요!

| DHL Express                                                                                                    | 도응당 및 자원 서비스프인트 찾기   🔍 English   한국어 🎨                                                                                                    |
|----------------------------------------------------------------------------------------------------|----------------------------------------------------------------------------------------------------|
| 홈 발송 조희 발송물관리 0                                                                                                    | 청구서 조회/결제 월송 설정 👤 내 정보 보기                                                                                                    |
| 880@dhicom<br>연락지 유명 모드 전화원로<br>휴다문 · (#: 62 <sup>-</sup> 10-1234-1234                                                                                                    | ABC@naver.com                                                                                                    |
| 영 비용 관련 State         2502           영 비용 관련 State         2502           용 인용 한 State         10-122+1234           비용 관련 State         10-122+1234           비용 관련 State         10-122+1234           비용 관련 State         10-122+1234           비용 관련 State         10-122+1234           비용 관련 State         10-122+1234           비용 관련 State         10-122+1234           レロション         10-122+1234           レロション         10-122+1234           レロション         10-122+1234 | <ul> <li>비수 관련 SMS 문자를 받겠습니다</li> <li>목 주가</li> <li>VMTRL0</li> <li>NOSD 전문- 이제 사용인고 단계에서 입력해주세요</li> <li>연락치 해요</li> <li>양력시 해요</li> <li>입력나를 조기확</li> </ul> |
| ····································                                                                                                    | ✓<br>귀치 플루를 확인해주세요<br>달루 북문(Autorital)으로 발생할 수 있습니다. 금<br>지 문 내용을 추가지거나 인보이스 당시 확성 및<br>저장이 필요한가요?<br>방상 회원가요?<br>방상 기능의 DHL 세금 인보이스를 이용해보세<br>및              |
| 세관인보이스 세부 정보<br>DRL 입보이스에 표시할 유가 정보를 제공하거나, 내 인보이스 당식을 사용 할 수 있습니다. 이 방송<br>유가적인 세금 관련 문서를 제몰 할 수도 있습니다.<br>DRL 인보이스 성설 내 인보이스 양성 사용                                                                                                    | 들에 대해서                                                                                                    |
| <ul> <li>주기적인 이용근취적(Parties)<br/>발승금과 관련된 다음 이유근적지(parties)가 있습니까?</li> <li>이 ④ 이나고</li> <li>추가 새끈 문서</li> <li>운영 등의 도함 및 추가 세근 제품 서류를 확인하십시오.</li> <li>등기</li> </ul>                                                                                                    |                                                                                                    |
| 포장 홍류를 선택해 주세요<br>-                                                                                                    | 우가 및 부리 측정 팀                                                                                                    |
| 프장 문류<br>교장 문유용 선택의 주세요* 연량 7월                                                                                                    | ±01<br>* m ×                                                                                                    |

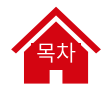

### 운송장 작성화면 설정(3/4) - '한번에 보기' 주의사항

운송장 작성 방식 변경은 <u>고객번호 보유 고객만 설정</u>할 수 있습니다.

| 지정 서비스포인트 및기   Q, English   관국에 💽 - 2000-<br>장승 성정 🛓 내 정보 보기 홈 발송 |
|-------------------------------------------------------------------|
| 말순설정 💄 내정보보기 홈 발송                                                 |
|                                                                   |
| 내 정보 보기                                                           |
| 해y DHL+ 관리<br>내 기본 주소<br>( V 수정) My DHL Express Pro               |
|                                                                   |
|                                                                   |
|                                                                   |

| <b>-DHL</b> = DHLE                   | Express                                       | 도움알 및 지원 서비스포인트 찾기   🔍 English   한국어 🏠 |
|--------------------------------------|-----------------------------------------------|----------------------------------------|
| 홈 발송 조회                              | 발송물 관리 🕛                                      | 청구서 조회/철제 탈송 설정 👤 내 정보 보기              |
| 내 정보 보기                              |                                               |                                        |
| MyDHL+ 관리                            | MyDHL+ 관리                                     |                                        |
| 내 기본 주소<br>My DHL Express Profile [* | <br>각각의 고객 요구에 맞게 발송 진행 단계 및 기본 화면을 디자인할 수 있습 | ;니다. 원하는 선택사항을 고르시면 됩니다.               |
|                                      | MyDHL+ 대쉬보드                                   | / <b>†</b> ষ্ট                         |
|                                      | 간편 링크 관리                                      | <b>₩</b> †8]                           |
|                                      |                                               |                                        |
|                                      |                                               |                                        |

고객번호 미보유 고객

# 운송장 작성화면 설정(4/4) - '단계별 진행'

각 단계의 필수 정보 입력 후 '다음' 버튼을 클릭하여 다음 단계로 넘어갈 수 있습니다.

| 1. 고유품목설명                                                                                                   |                 |                           |            | @ 취소       | 입시저종        |
|----------------------------------------------------------------------------------------------------|-----------------|---------------------------|------------|------------|-------------|
| 풍목은 무엇인가요?                                                                                                  |                 | Quick Guide for Describin | g items    |            |             |
| 풍옥설명 생성하기 🔊 또는 풍옥 설명 입력 (170 최대용                                                                            | <sup>문</sup> 자) |                           | *          |            |             |
| HS 코드 🕕                                                                                                    |                 |                           |            |            |             |
| 코드조회Q 또는                                                                                                    | 코드 조회 📫         |                           |            |            |             |
| 수량 단위 (물풍 포장 방식) 가격 (풍년<br>1 Pieces • ) 전위                                                                  | 113) * 050      | 봉(풍목법) <b>0</b><br>* kg   |            |            |             |
| 레조국이 어디인가요? 🛛                                                                                               |                 |                           |            |            |             |
| ] 물풍 참조 추가                                                                                                  |                 |                           |            |            |             |
| a 제품/품옥 옥록에서 선택하기                                                                                           |                 |                           |            |            | 다 목사        |
|                                                                                                    |                 | 술중구방 압계 1                 | 인세 중당:, KG | 중 금액:, USD | 풍옥주가 🛅      |
| 물품/풍목 총액 (기타비용 제외)                                                                                          |                 | USD                       | 총 세관인보이스   | ≤ 가격       |             |
| 비용 추가                                                                                                    |                 |                           | USD        |            |             |
| 선택: 물풍 예상 관부가세 포함하기 🚺                                                                                       |                 |                           |            |            |             |
| 동물 참조사항 추가<br>네페 친구 편들이 내이라 이슈진 기배 만드는 입니다. 이슈 프기트니 티 티 프                                                   |                 | 010101                    |            |            |             |
| 전체 정조 월드의 대응한 운영상 다일 및 DRL한포이드에 표가합니다. 다른 1<br>참조사항 추가                                                      | 5조 월드의 대당은 포기되시 | i tarar Hint.             |            |            |             |
|                                                                                                    |                 |                           |            |            |             |
| 발송물을 보호할 수 있습니다.                                                                                            |                 |                           |            |            |             |
| 발송물을 보호할 수 있습니다.<br>물품 안심 서비스는 고객님의 소중한 발송물을 보호해 드립니다.<br>스' 자세히 보기.                                        | 지금 이용해 보세요! '물  | 띃/서류 안심 서비                |            |            |             |
| 발충물을 보호할 수 있습니다.<br>물론 안심 서비스는 고격님의 소중한 발송물을 보호해 드립니다.<br>스 <sup>,</sup> 자세히 보기.<br>] 물통 안심 서비스를 이용하고 싶습니다. | 지금 이용해 보세요! '물  | 풀/서류 안심 서비                |            |            |             |
| 발송물을 보호할 수 있습니다.<br>물론 안심 서비스는 고격님의 소중한 발송물을 보호해 드립니다.<br>스 <sup>,</sup> 자세히 보기.<br>등록 안심 서비스를 이용하고 싶습니다    | 지금 이용해 보세요! '물  | 풍/서류 안심 서비                |            |            | ( <b></b> - |

UNCLASSIFIED (PUBLIC)

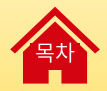

# 물품 운송장 작성하기

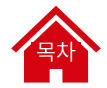

# 물품 운송장 작성하기 (1/21) – 작성 시작하기

홈 화면에서 좌측 상단 메뉴 '발송 → 운송장 작성' 클릭해 주세요.

| 프코뷰트 DHL Express 도움및 및 지원 서비스                                                                     | 노포인트 찾기   Q, English   한국어 💽               |
|---------------------------------------------------------------------------------------------------|--------------------------------------------|
| 발송 조회 발송물 견리 🜖                                                                                    | 청구서 조회/결제 발송 설정 💄 내 정보 보기                  |
| ▲ MyDHL+ 로그인 보안 방식을 업데이트하고 있습니다. 이 기간 동안 로그인 방식에 변화가 있을 것입니다. 더 알아보기                              |                                            |
| MyDHL+에 오신 것을 환영합니다                                                                               |                                            |
| <ul> <li>● 로그인 ID 및 비밀번호 업데이트<br/>MyDHL+로그인 방식을 보다 더 편리하고 안전하게 업데이트할 예정입니다.<br/>더 알아보기</li> </ul> |                                            |
|                                                                                                   | 내바소모                                       |
| 세로운 운송장 작성 즐겨찾기에서 불러오기 작성내 역에서 불러오기 팩칩 예약 요금 산줄                                                   | 내 걸중물<br>활동내역(90일)<br>> 발송물 모두 보기          |
| South Korea Gildong HONG (22, Baekbeom-ro 28-gil, Mapo-gu, Seoul, SEOUL 0                         | 조회                                         |
| । 2य<br>२७४७ ÷ २१७                                                                                | 한번에 최대 10건까지 조회할 수 있<br>어요. (쉼표 또는 엔터로 구분) |
| B 도로명, 도시, 우편번호, 국가 B *                                                                           | '발송물 모니터랑' 조회                              |

| DHL Express                                                           |                                                            | 도용말 및 지원 서비스포                                 | 인트찾기   🔍 English   한국어 💽                         |
|-----------------------------------------------------------------------|------------------------------------------------------------|-----------------------------------------------|--------------------------------------------------|
| 홈 발송 조회 발송물관리 🚺                                                       |                                                            |                                               | 청구서 조회/결제 발송 설정 👤 내 정보 보기                        |
| 사료사용법           운송장 작성           ···································· | g이보기<br>DHL 서비스<br>부가 시비스<br>통관 시비스<br>추가 시비스 요금<br>배송 솔루션 | MYDHL+ 양의보기<br>MyDHL+ 자세히 보기<br>MyDHL+ 새로운 기능 |                                                  |
| <mark>새로운 운송장 작성</mark> 즐겨찾기에서 불러오<br>국가지역                            | 기 작성내역에서 불러오기 픽업 예약<br>박수의                                 | 약 요금 산출                                       | 내 발송물<br><sup>표등년4억(90일)</sup><br>> 발송물 모두 보기    |
| <ul> <li>South Korea</li> <li>২০৮০.খন</li> </ul>                      | Gildong HONG (22, Baekbeom-ro 28-gil, I                    | Mapo-gu, Seoul, SEOUL 0 🖪<br>11 교체            | 조회<br>한번에 최대 10건까지 조희할 수 있<br>어요. (쉽표 또는 엔터로 구분) |
| В                                                                     | 도로명, 도시, 우편번호, 국가                                          | <b>B</b> *                                    | '발송물 모니터랑' 조회                                    |

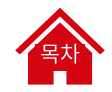

### 물품 운송장 작성하기 (2/21) - 발송인 & 수취인 입력

#### 

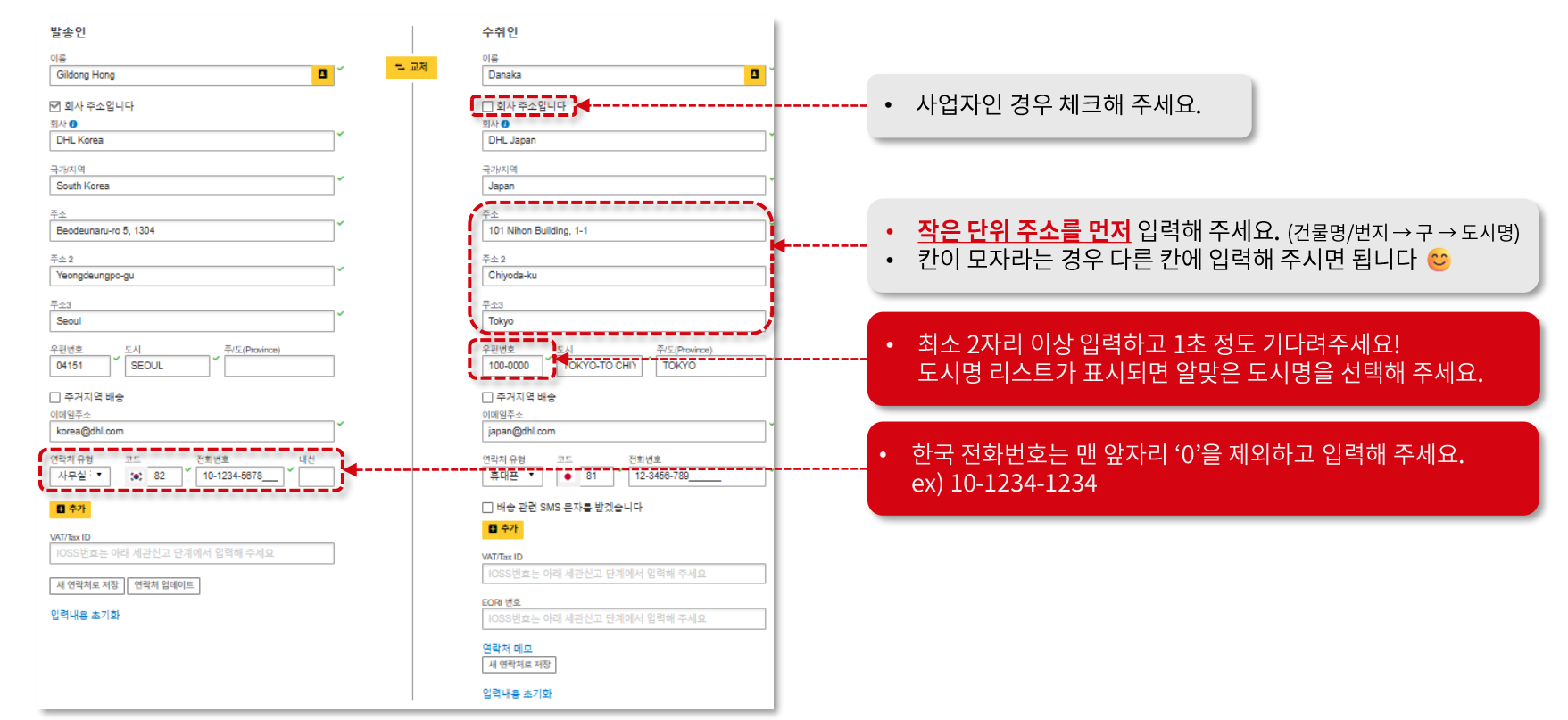

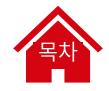

#### 물품 운송장 작성하기 (3/21) - 발송 용도 선택

'물품' 선택 후, 발송물의 용도를 선택해 주세요.

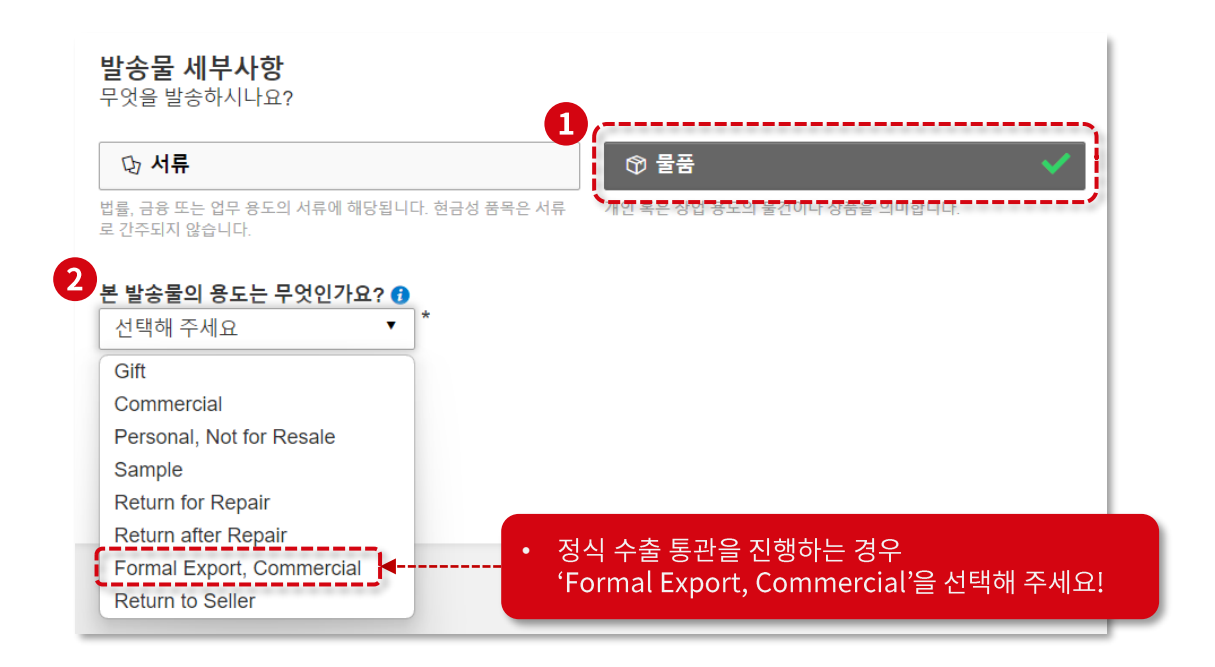

#### 물품 운송장 작성하기 (4/21) - 물품 정보 직접 입력

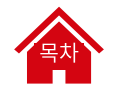

#### 물품 정보를 입력해 볼까요? 보내는 물품의 종류가 많지 않은 경우 두 가지 방법 중 '물품 세부사항 입력'으로 진행해 주세요.

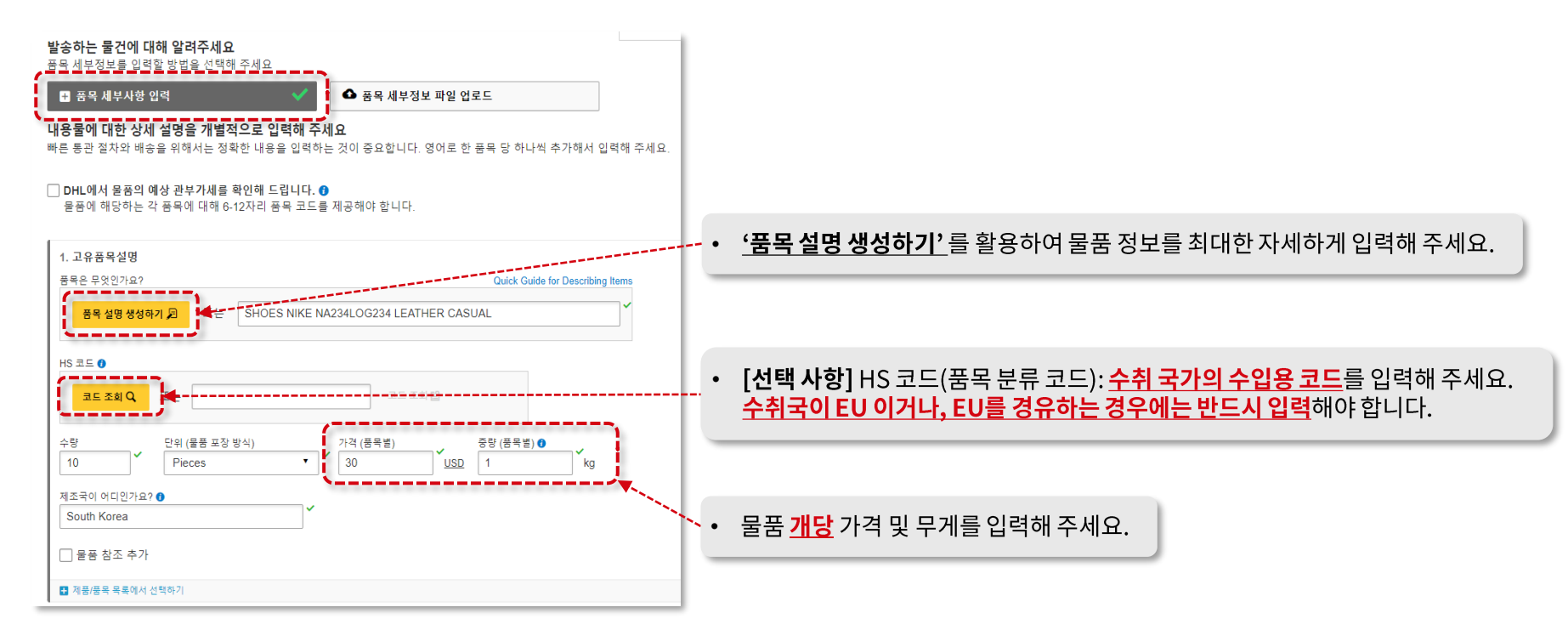

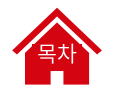

# 물품 운송장 작성하기 (5/21) - CSV 파일을 통한 일괄 물품 입력

물품의 종류가 다양해서 **하나씩 입력하기 어려우신가요? '품목 세부정보 파일 업로드'**를 통해 CSV 파일에 정보를 입력하고 <u>한번에 업로드</u>해보세요! 업로드 방법은 여기에서 **'품목 세부정보 업로드 가이드'**를 참고해 주세요 😂

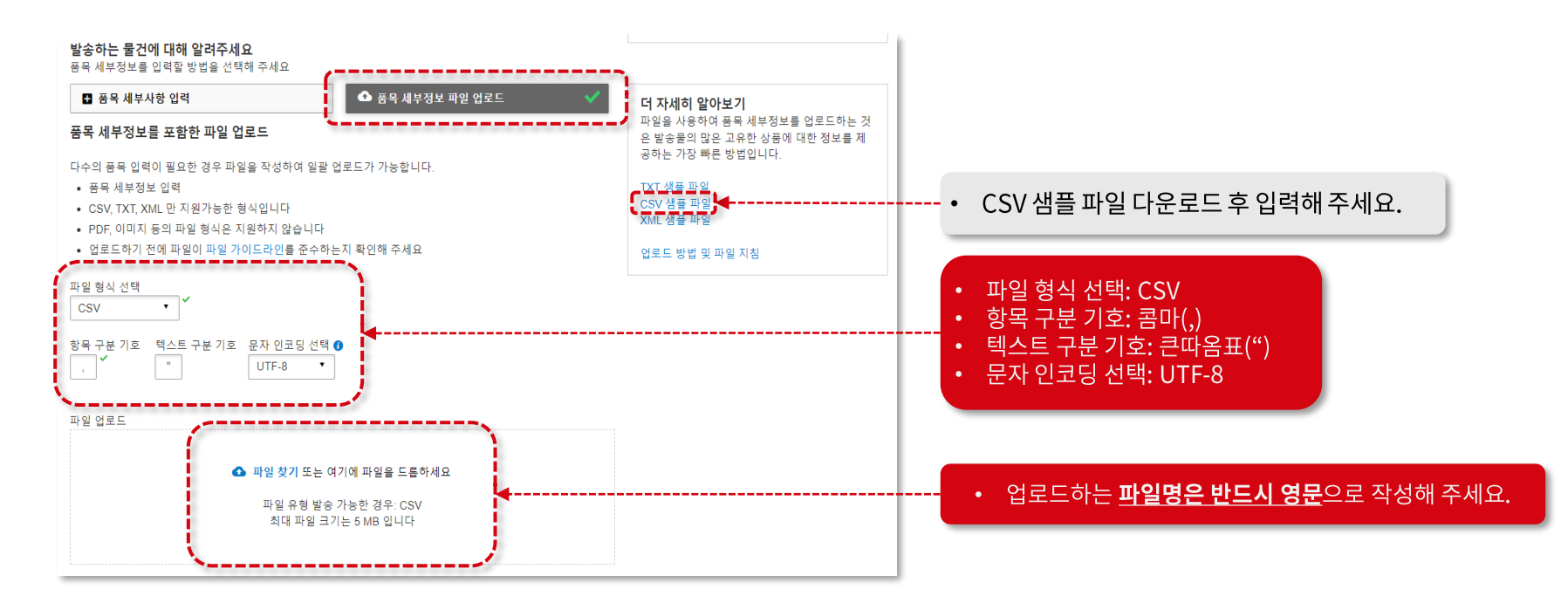

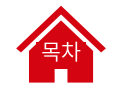

### 물품 운송장 작성하기 (6/21) - 선택 사항 입력

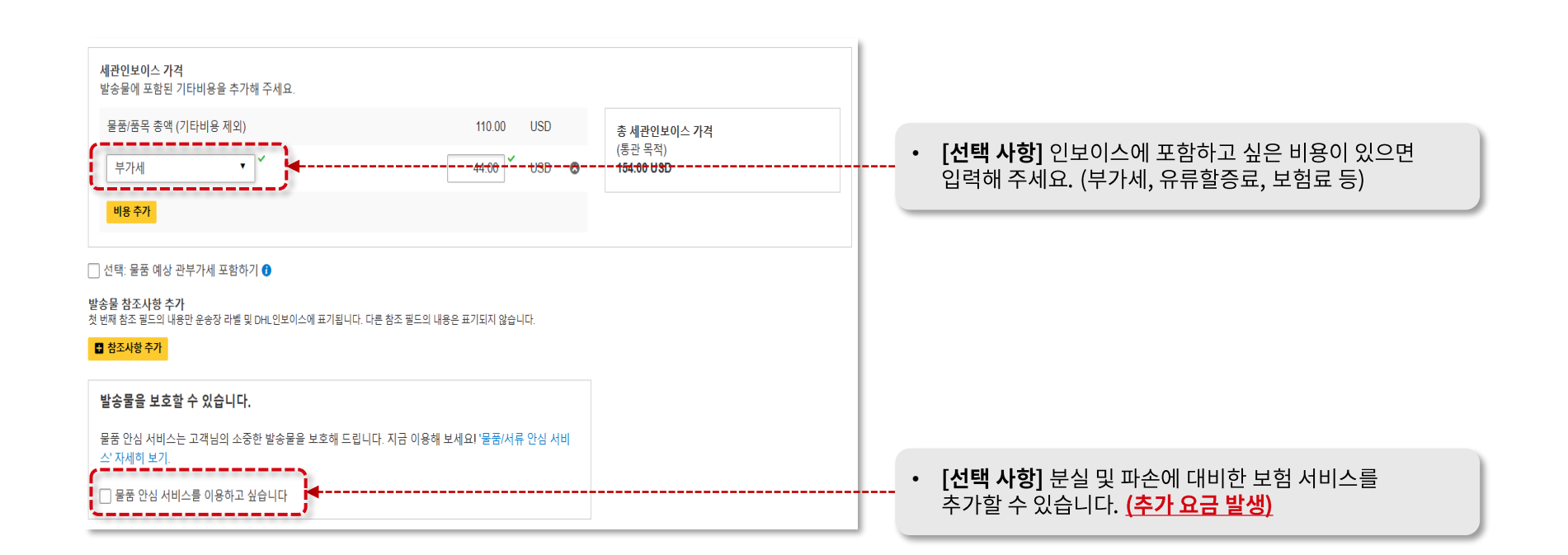

٠

#### 물품 운송장 작성하기 (7/21) - 인보이스 양식 선택

해외로 '물품'을 발송할때는 '(세관)인보이스'를 필수적으로 제출해야 합니다.

DHL의 인보이스 양식을 사용(권장)하셔도 되고, 고객님 자체 양식을 사용하실 수도 있습니다.

세관인보이스 세부 정보

DHL 인보이스에 표시할 추가 정보를 제공하거나, 내 인보이스 양식을 사용 할 수 있습니다. 이 발송물에 대해서 추가적인 세관 관련 문서를 제출 할 수도 있습니다.

DHL 인보이스 생성

내 인보이스 양식 사용

[ **DHL 인보이스 생성** ] MyDHL+에 입력된 물품 정보를 바탕으로 <u>DHL에서 자동으로</u> <u>인보이스를 생성</u>해 드립니다. (DHL 인보이스 양식으로 생성) [내 인보이스 양식 사용]

- 고객님의 자체 양식을 사용하시고 싶은 경우 선택해 주세요.
- 자체 인보이스 파일은 <u>'세관문서 업로드' 단계에서 업로드</u> 하시거나,

<u>픽업 시 배송직원에게 전달</u>해 주세요.

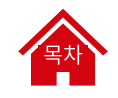

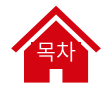

#### 물품 운송장 작성하기 (8/21) - 인보이스 선택 사항 입력

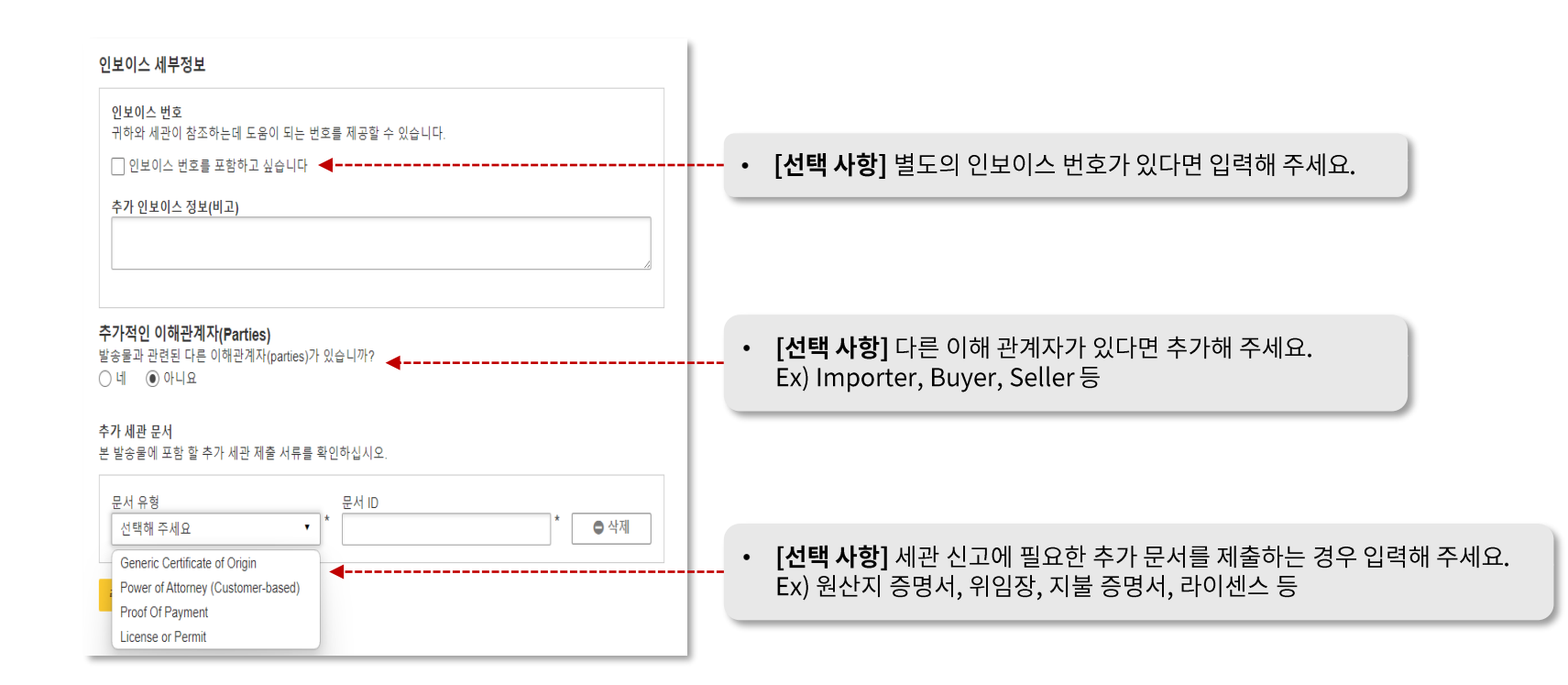

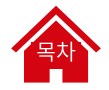

#### 물품 운송장 작성하기 (9/21) - 포장 종류 선택

\_ 포장 종류를 선택해 주세요. '**포장 종류 추가**' 를 클릭하면 포장물을 여러 개 입력하실 수 있습니다 😂

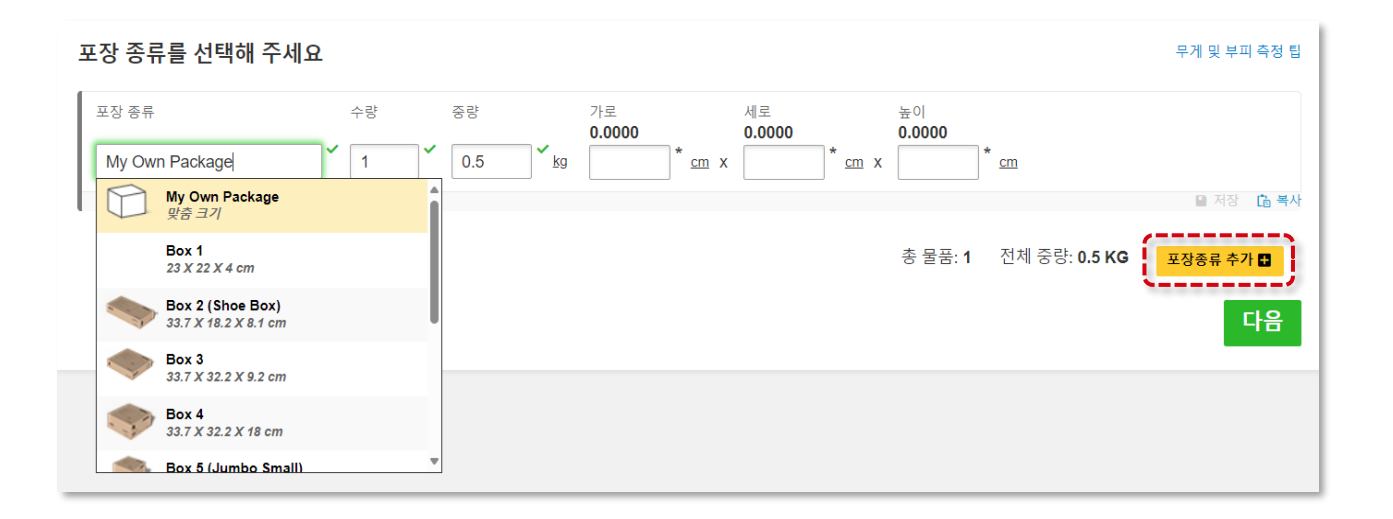

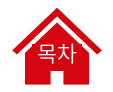

#### 물품 운송장 작성하기 (10/21) - 고객번호 결제

고객번호가 있으신 경우에는 해당 고객번호를 선택해 주세요. <u>새로운 수입 고객번호는 고객번호 관리자의 승인을 득한 후 사용 가능</u>합니다. ※ 세관 무역조건(Incoterms<sup>®</sup>): 국제 무역에서 판매자와 구매자의 운송, 보험, 세금 및 통관 책임을 정의하는 표준 규칙

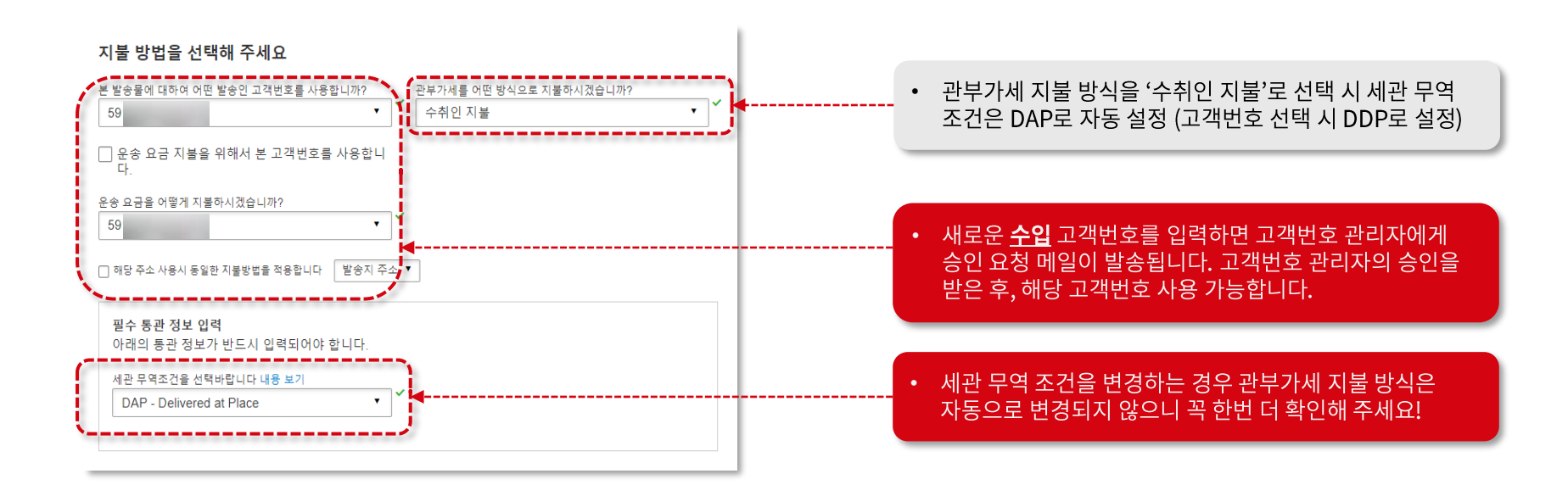

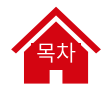

#### 물품 운송장 작성하기 (11/21) - 신용카드 결제

고객번호가 없으신가요? 'Credit card' 선택 후 신용카드로 결제 진행해주세요. (체크카드 결제 불가)

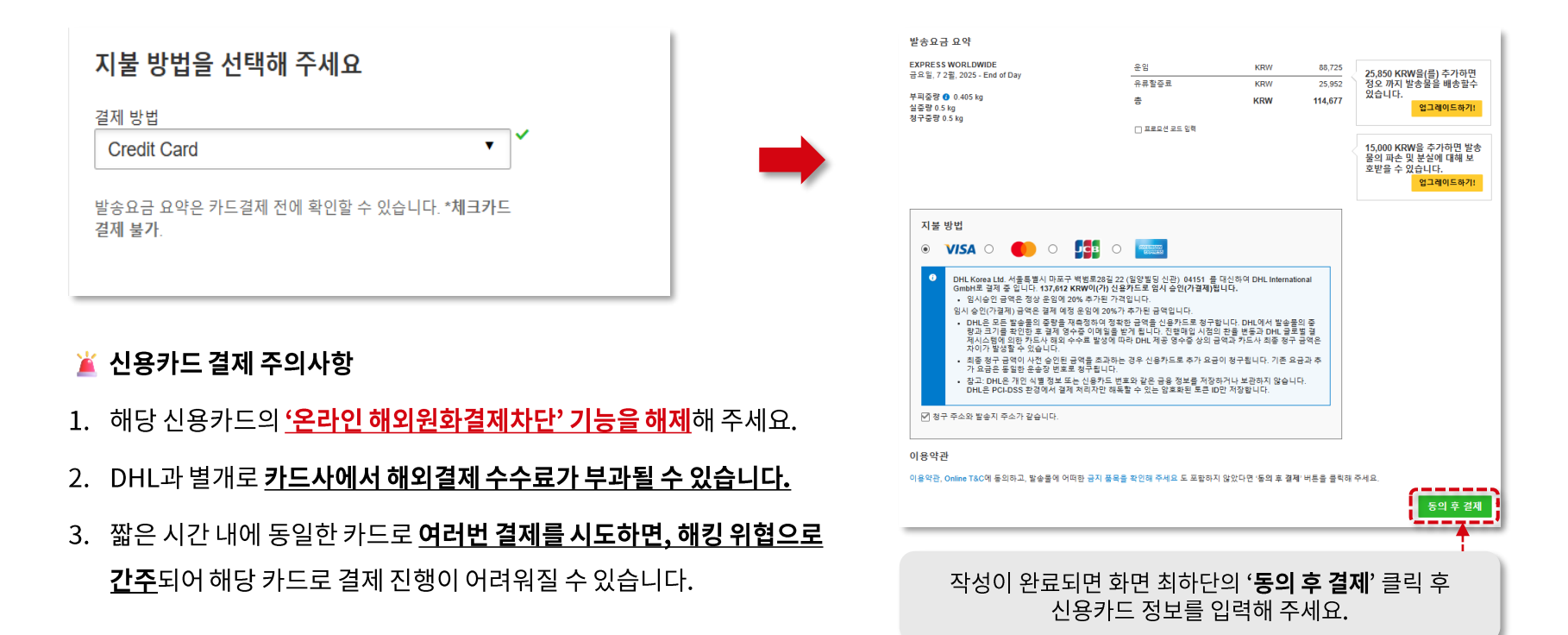

#### 물품 운송장 작성하기 (12/21) - 발송일 선택

**발송일** 및 **배송 상품**을 선택해 주세요.

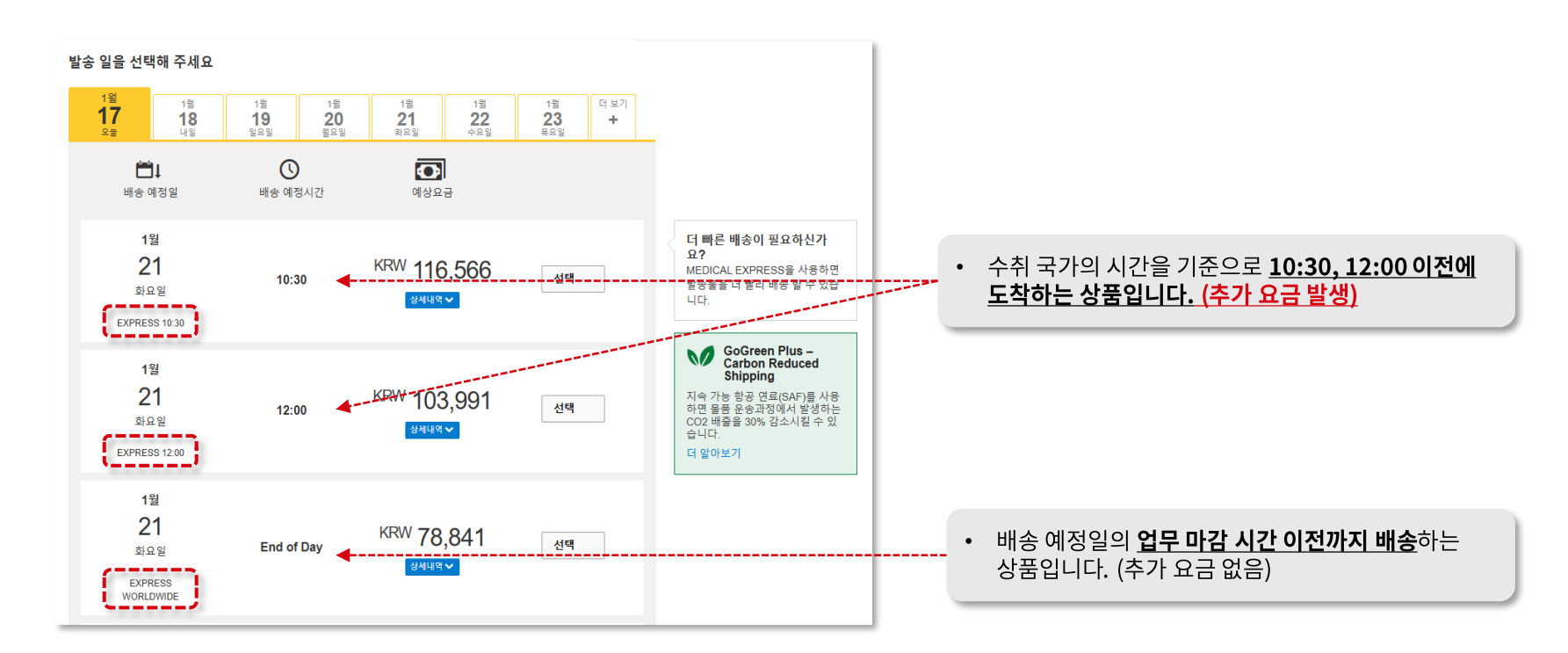

#### 물품 운송장 작성하기 (13/21) - 부가 서비스 선택

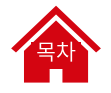

#### 부가 서비스를 추가해 보세요! 탄소 절감 운송, 수령 옵션 선택 등 다양한 부가 서비스를 이용할 수 있습니다 😊 ※ 일부 서비스에는 추가 요금이 부과될 수 있습니다.

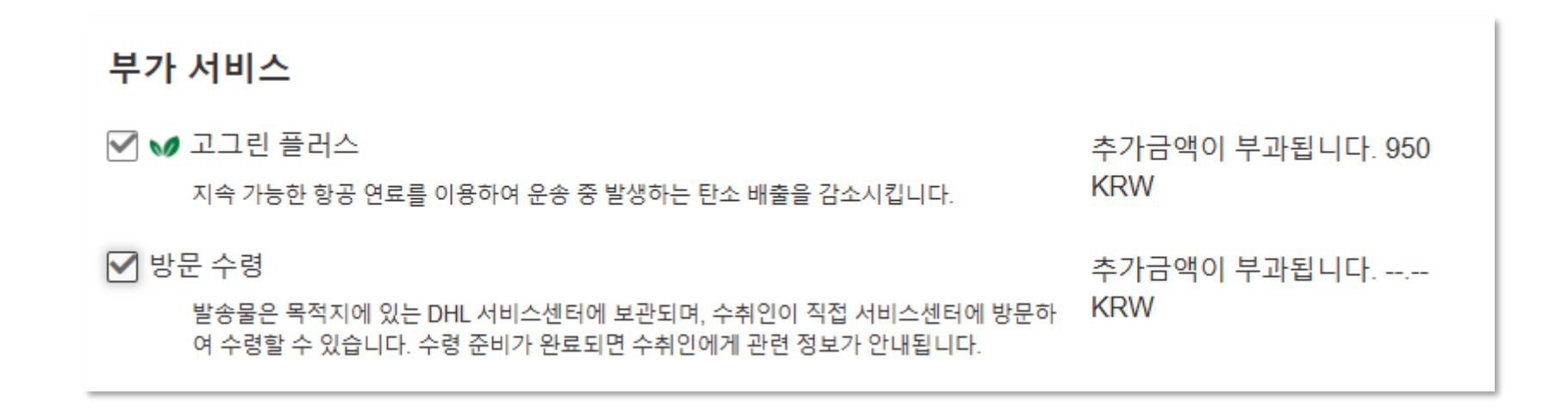

#### 물품 운송장 작성하기 (14/21) - 세관문서 업로드

#### '세관문서 업로드' 기능을 통해 **모든 세관 문서를 온라인으로 제출**할 수 있습니다 😂

운송장 라벨만 출력하여 박스에 부착 후 배송직원에게 전달해주시면 되고, 나머지 문서는 모두 온라인으로 전송됩니다.

※ '세관문서 업로드' 기능을 지원하지 않는 국가로 발송할 경우 해당 메뉴가 보이지 않습니다.

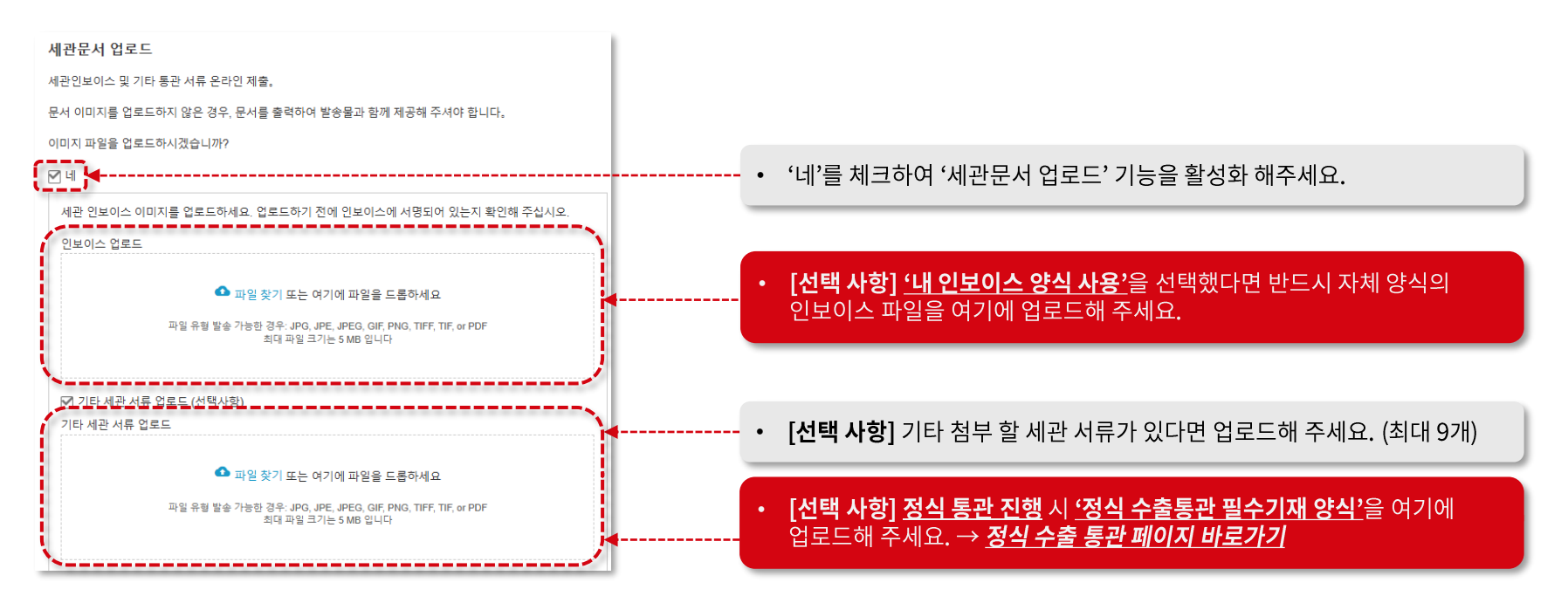

## 물품 운송장 작성하기 (15/21) - 세관문서 업로드 설정

'세관문서 업로드' 기능 사용 시 <u>수취 국가에 따라 온라인 서명이 필요</u>할 수 있습니다.

#### <u>서명 파일 및 서명인 직함, 회사 로고를 미리 등록</u>해 보세요! <mark>운송장 작성 시 자동으로 적용</mark>되어 매번 등록할 필요가 없습니다 ☺

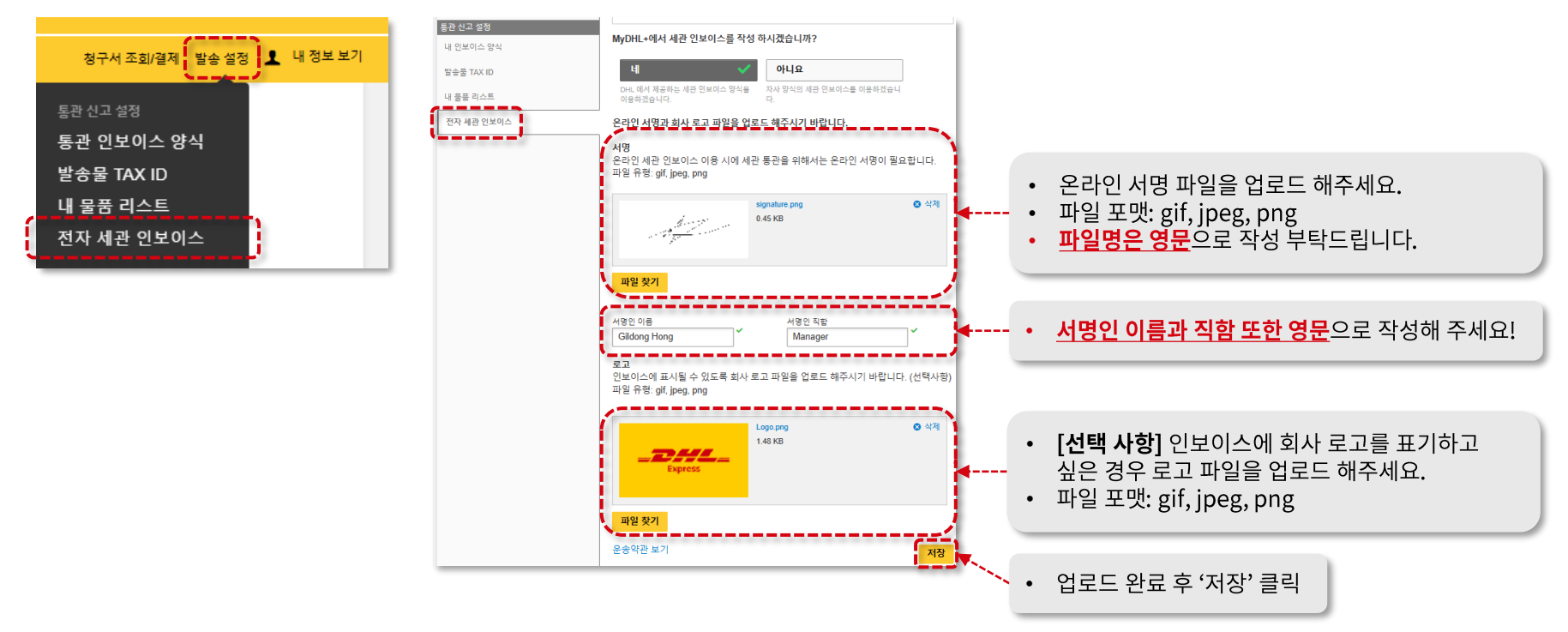

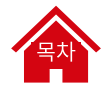

### 물품 운송장 작성하기 (16/21) - 픽업 예약

발송물 픽업을 위해 DHL 배송 직원의 방문이 필요한 경우 '네 – 픽업예약' 을 선택해 주세요.

<u>픽업 요청은 당일 포함하여 6일 이내에만 가능</u>합니다. (11월 2일에는 11월 7일까지만 요청 가능)

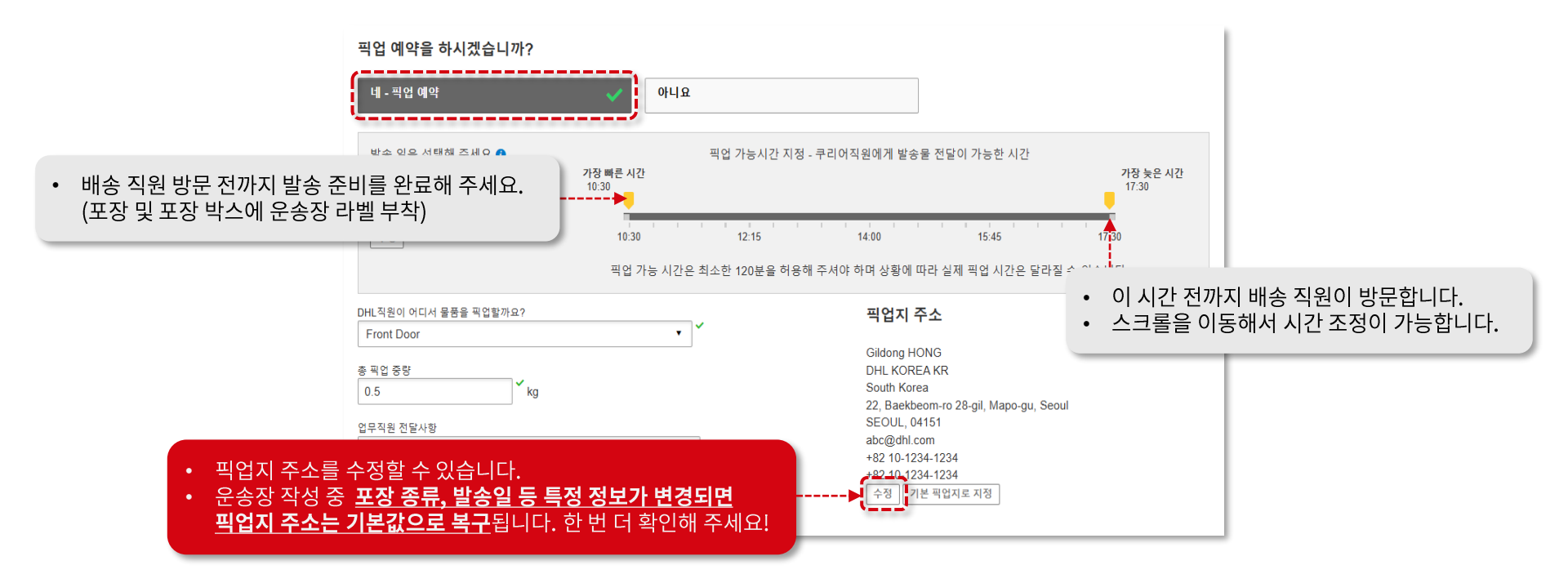

#### 물품 운송장 작성하기 (17/21) - 반송 운송장 필요 여부 선택

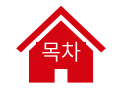

① 지금 바로 반송 운송장 작성을 원하는 경우 '네 - 운송장 작성'을 선택해 주세요.

② 반송 운송장이 바로 필요하지 않은 경우에는 '**아니요**'를 선택해 주세요.

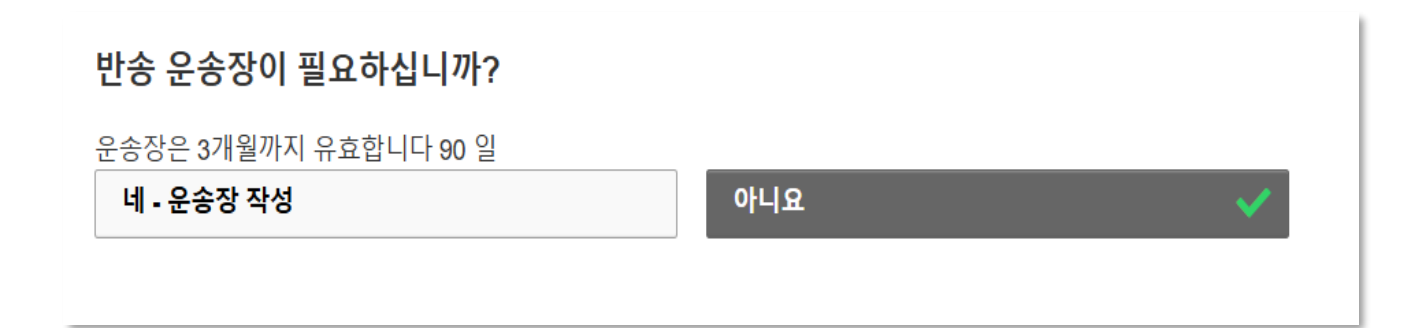

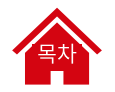

#### 물품 운송장 작성하기 (18/21) - 예상 요금 확인

#### 해당 요금은 예상 요금이며, <u>최종 확정 요금은 추후 발송되는 청구서를 통해 확인</u>할 수 있습니다. 확인 후 '**동의 후 계속**' 클릭해 주세요.

| <b>EXPRESS WORLDWIDE</b><br>화요일, 21 1월, 2025 - End of Day | 운임                                    | KRW                  | 70,100  | 37,725 KRW을(를) 추가하면<br>10:30 am 까지 발송물을 배송<br>할수 있습니다.<br>업그레이드하기! |
|-----------------------------------------------------------|---------------------------------------|----------------------|---------|--------------------------------------------------------------------|
|                                                           | 적용 된 할인                               | KRW                  | -14,020 |                                                                    |
| 부피중량 🚺 0.385 kg<br>실중량 0.5 kg<br>청구중량 0.5 kg              | 서류 안심 발송                              | KRW                  | 7,000   |                                                                    |
|                                                           | Demand Surcharge                      | KRW                  | 1,050   |                                                                    |
|                                                           | 유류할증료                                 | KRW                  | 14,711  |                                                                    |
|                                                           | 총                                     | KRW                  | 78,841  |                                                                    |
| 이용약관                                                      |                                       |                      |         |                                                                    |
|                                                           | · · · · · · · · · · · · · · · · · · · | <b>★ 계소</b> , 비트이 크리 | 네 즈 비 이 |                                                                    |

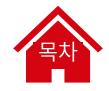

#### 물품 운송장 작성하기 (19/21) - 운송장 출력

반드시 <u>'선택된 문서 출력'을 클릭</u>하여 운송장을 출력해 주세요.

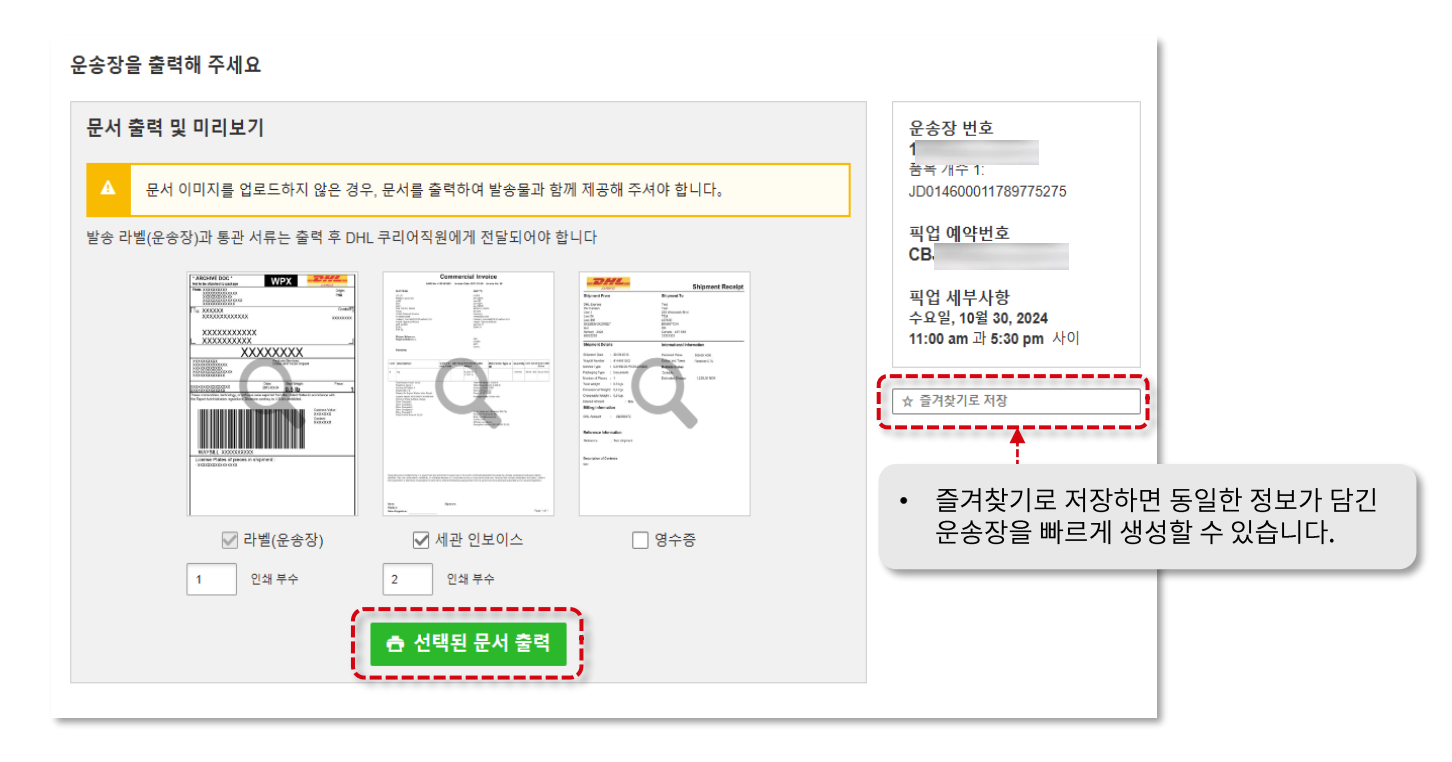

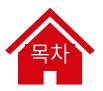

## 물품 운송장 작성하기 (20/21) - 출력된 문서 부착

| Press worknow       Press worknow         Term manuar       B         Term manuar       B |                                                  | <section-header></section-header>                                              | <section-header><section-header></section-header></section-header> |
|----------------------------------------------------------------------------------------------------|--------------------------------------------------|--------------------------------------------------------------------------------|--------------------------------------------------------------------|
|                                                                                                    | (.) 3061 4600 0117 8077 5275                     | WAYBUL 12 1491 2171 Lange Figure a pagese JOH (40001178/75375                  |                                                                    |
|                                                                                                    | 1                                                |                                                                                | <b>↑</b>                                                           |
|                                                                                                    | <ul> <li>운송장 라벨은 출력 후<br/>박스에 부착해주세요!</li> </ul> | <ul> <li>WAYBILL DOC</li> <li>'세관문서 업로드' 기능 사용<br/>'세관문서 업로드' 기능 미사</li> </ul> | : 출력 불필요 (온라인 자동 전송)<br>용: 출력 후 배송직원에게 전달                          |

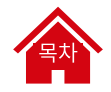

### 물품 운송장 작성하기 (21/21) - 발송물 확인 & 알림 설정

배송 상태에 대해 알림을 받을 수 있어요! '**알림 보내기 및 받기'** 를 선택해 주세요 😊

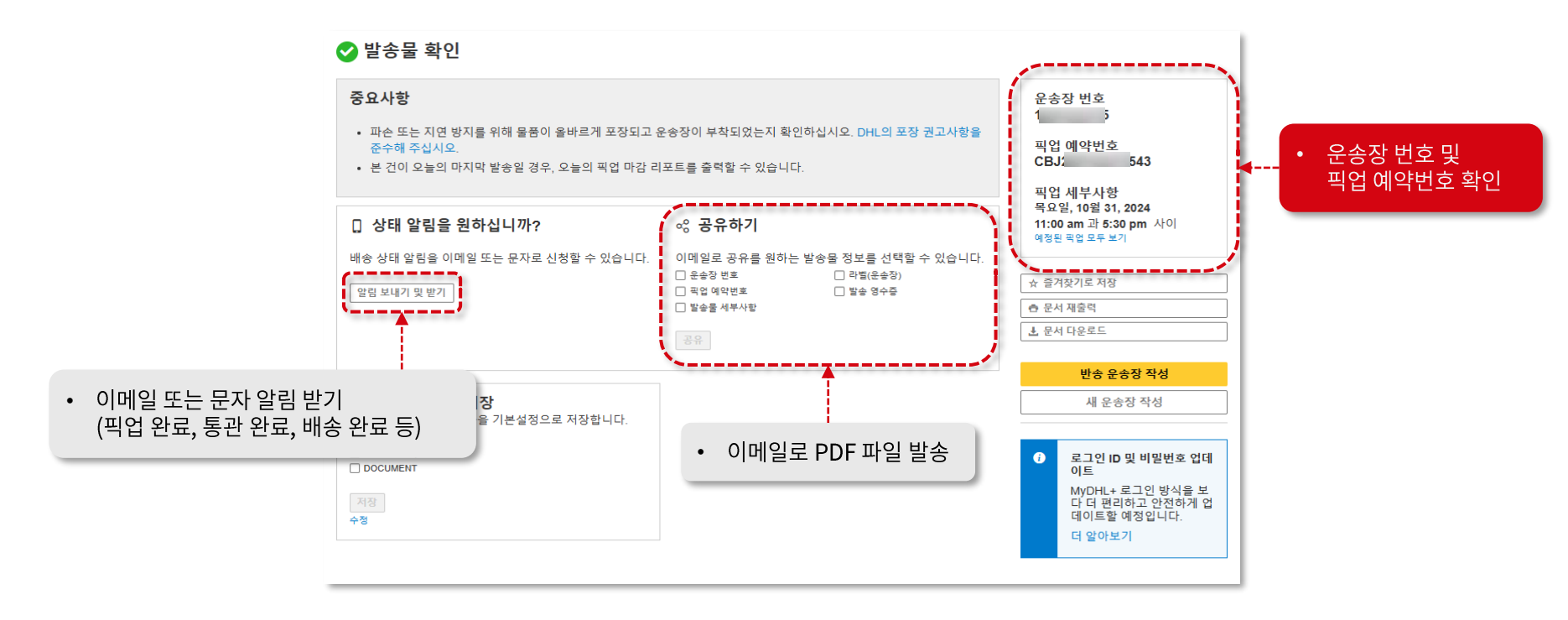

UNCLASSIFIED (PUBLIC)

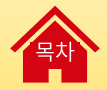

# 정식 수출 통관

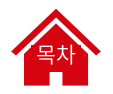

### 정식 수출 통관 (1/4) - 정식 수출통관 필수기재 양식 다운로드

정식 수출을 진행하시나요? 정식 수출통관 필수기재 양식을 다운로드 받아주세요. 그리고 그 외 정식 수출에 필요한 통관 서류를 준비해 주세요!

#### 🤽 <u>'정식 수출통관 필수기재 양식' 다운로드 바로가기</u>

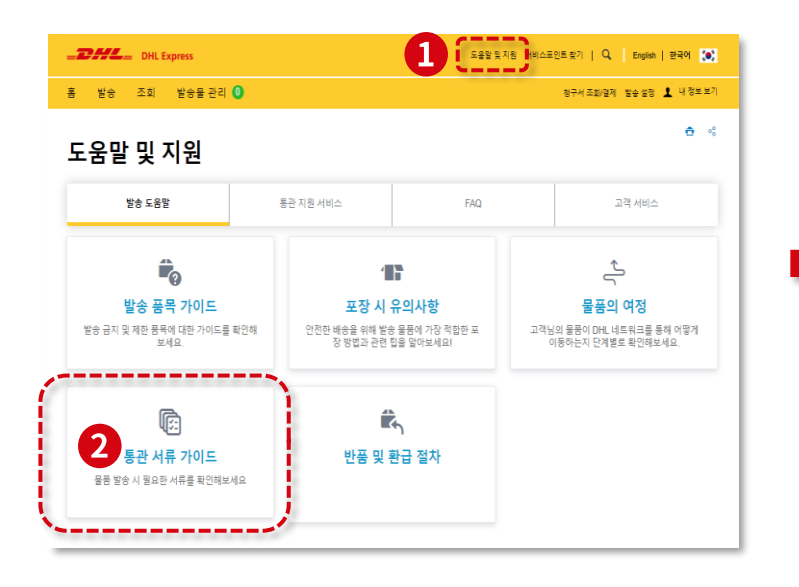

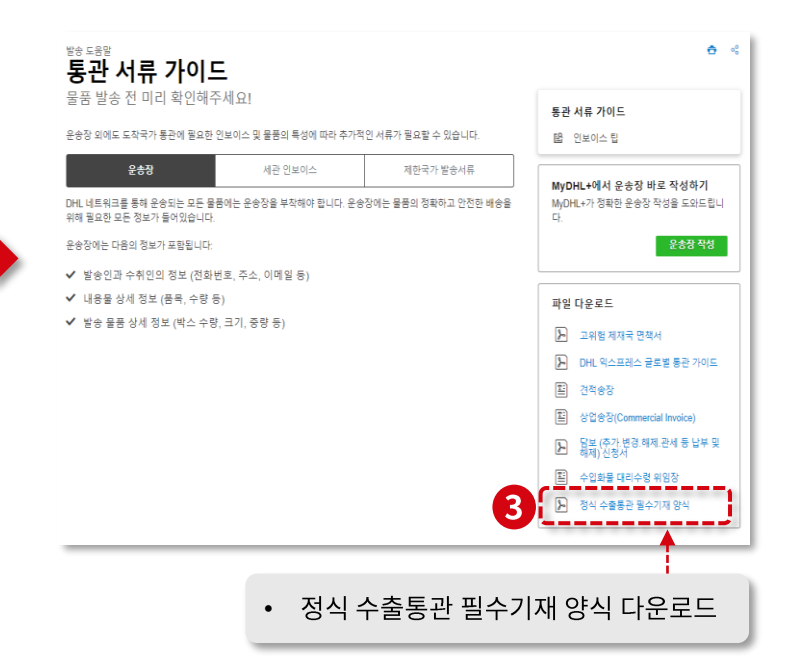
## 정식 수출 통관 (2/4) - 정식 수출통관 필수기재 양식 작성

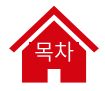

### 파일 다운로드 후 내용 입력과 파일명은 반드시 <u>영문으로 작성</u>해 주세요.

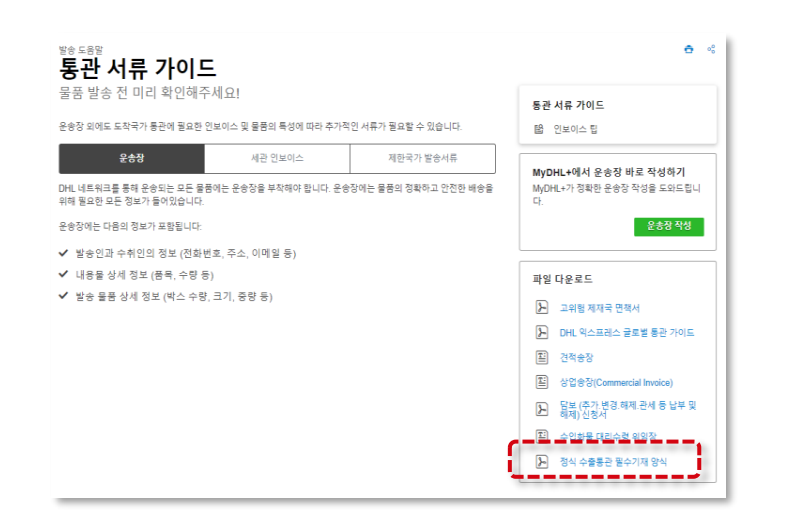

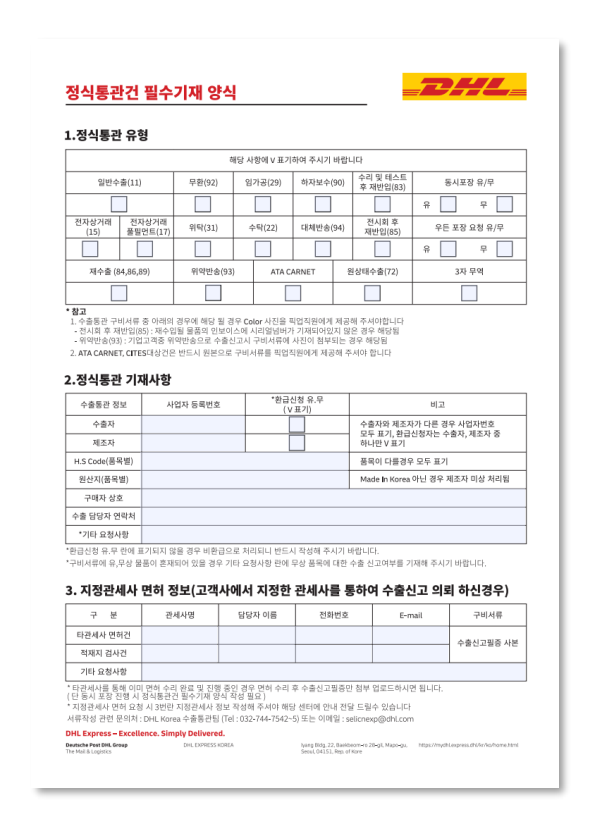

### 정식 수출 통관 (3/4) - 운송장 작성

### 운송장 작성 중, 발송물 용도를 'Formal Export, Commercial' 로 선택해 주세요.

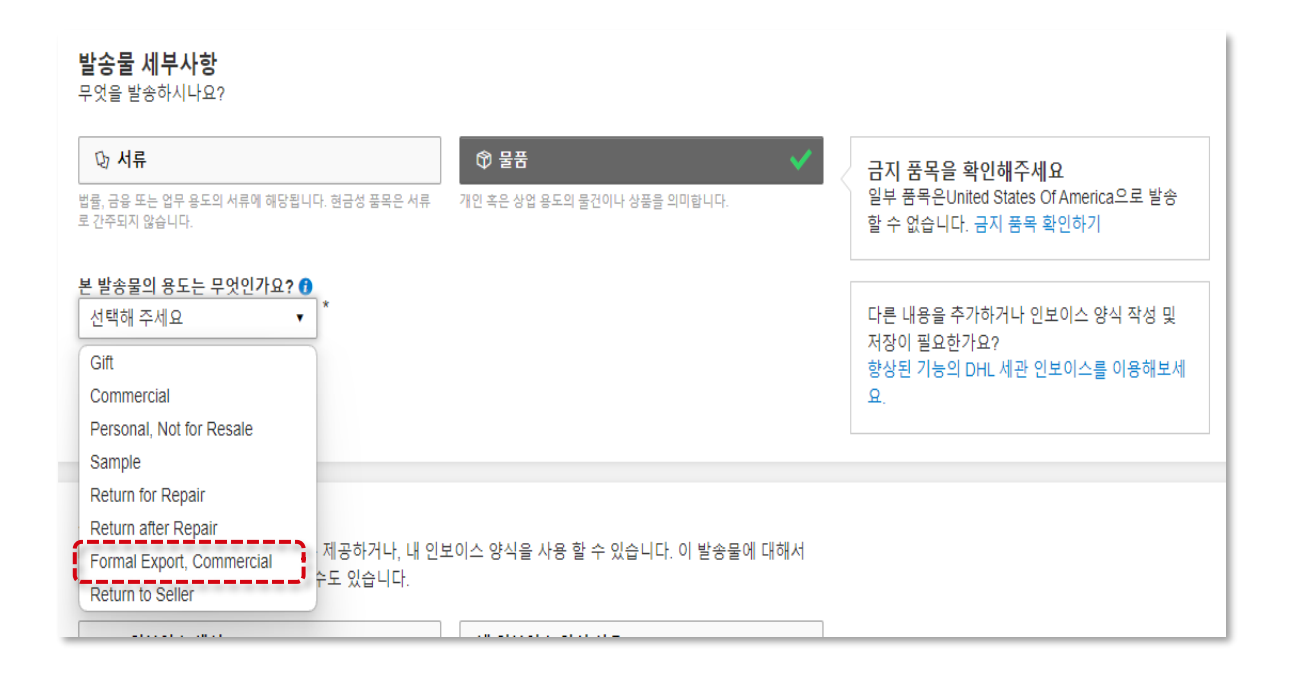

# 목차

# 정식 수출 통관 (4/4) – 관련 문서 업로드

### 운송장 작성 중, **세관문서 업로드 단계에서 정식 수출통관 필수기재 양식 및 관련 서류를 업로드 해주세요. (<mark>파일명은 영문으로 작성)</mark>**

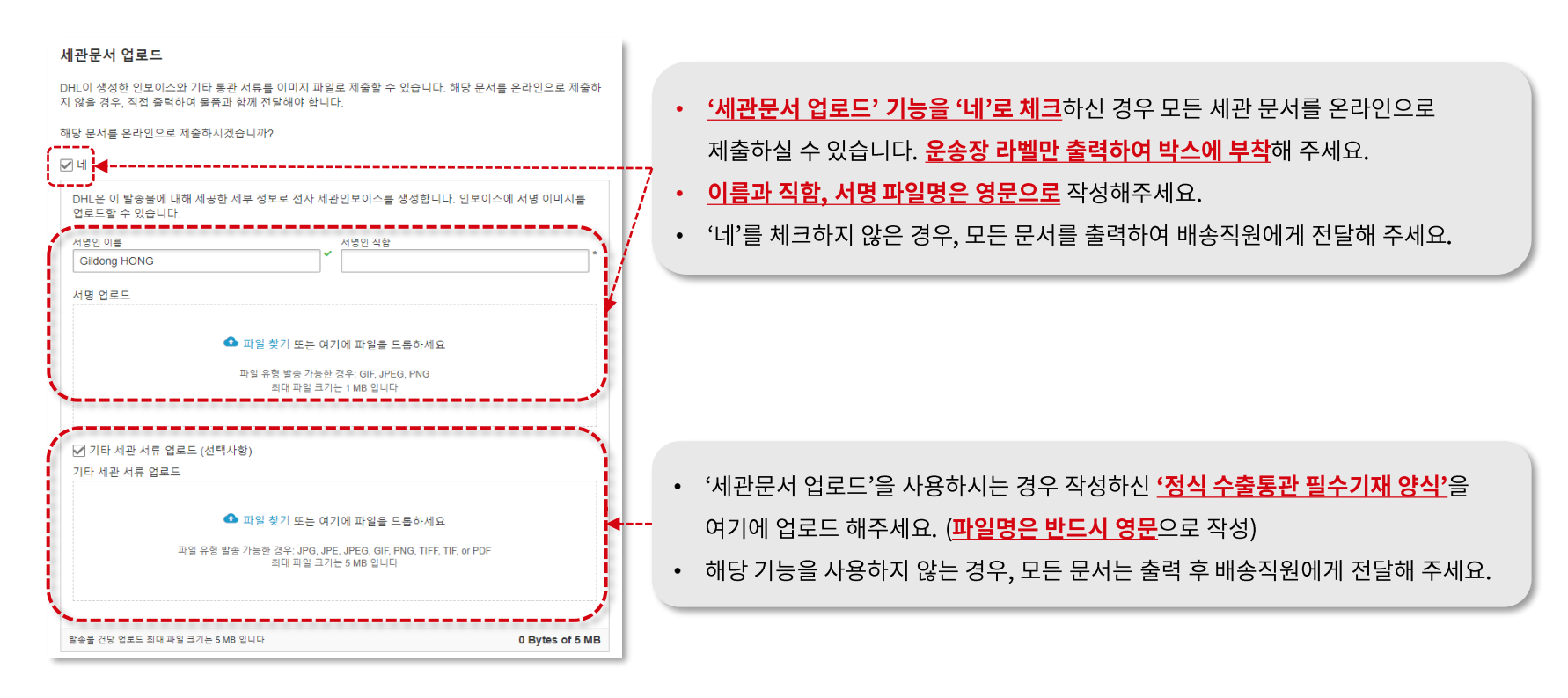

UNCLASSIFIED (PUBLIC)

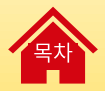

# 서류 운송장 작성하기

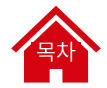

## 서류 운송장 작성하기 (1/14) – 작성 시작하기

홈 화면에서 좌측 상단 메뉴 '발송 → 운송장 작성' 클릭해 주세요.

| DHL Express                                                                   | 도움말 및 지원 서비스포인트 찾기   🔍 English   한국어 💽                           |
|-------------------------------------------------------------------------------|------------------------------------------------------------------|
| 1 발송 조회 발송물 권리 0                                                              | 청구서 조회/결제 발송 설정 💄 내 정보 보기                                        |
| ▲ MyDHL+ 로그인 보안 방식을 업데이트하고 있습니다. 이 기간 동안 로그인 방식에 변화가 있을 것입니다.                 | 는 더 알아보기                                                         |
| MyDHL+에 오신 것을 환영합니다                                                           |                                                                  |
| ● 로그인 ID 및 비밀번호 업데이트<br>MyDHL+ 로그인 방식을 보다 더 편리하고 안전하게 업데이트할 예정입니다.<br>더 일어보기  |                                                                  |
|                                                                               |                                                                  |
| 새로운 운송장작성         즐겨찾기에서 불러오기         작성내역에서 불러오기         픽업 예약         요금 산용 | · 내 발송물                                                          |
| -70,000 - 80.40                                                               | 활동내에(UVE)<br>> 발송물 모두 보기                                         |
| South Korea Gildong HONG (22, Baekbeom-ro 28-gil, Mapo-gu, Seou               | al, SEOUL 0 <mark>B</mark> 조회                                    |
|                                                                               | <b>Ⅰ 교체</b> 한번에 최대 10건까지 조회할 수 있 <sup>●</sup> 여요. (쉼표 또는 앤티로 구분) |
| 국가지역 수취인<br>B 도로명, 도시, 우편번호, 국가                                               | · · · · · · · · · · · · · · · · · · ·                            |

| <b>DHL</b> Express                           |                                                                       | 도움말 맞지원 서비스포                                  | 인트찾기   🔍 English   한국어 🚺                                |
|----------------------------------------------|-----------------------------------------------------------------------|-----------------------------------------------|---------------------------------------------------------|
| 홈 발송 조회 발송물관리 🚺                              |                                                                       |                                               | 청구서 조회/결제 발송 설정 上 내 정보 보기                               |
| 1         고급사병석기           오승광 작성            | <sup>알이보기</sup><br>DHL 서비스<br>부가 서비스<br>통젼 서비스<br>추가 서비스 요금<br>배송 솔루션 | MYCHL+ 일이보기<br>MyDHL+ 자세히 보기<br>MyDHL+ 새로운 기능 |                                                         |
| <mark>새로운 운송장 작성</mark> 즐겨찾기에서 불리오<br>27/1/4 | 기 작성내역에서 불러오기 픽업 예약<br>박수이                                            | 역 요금 산출                                       | 내 발송물<br><sup>활동년4((6)일)</sup><br>> 발송물 모두 보기           |
| South Korea                                  | Gildong HONG (22, Baekbeom-ro 28-gil,                                 | Mapo-gu, Seoul, SEOUL 0 🖪<br>내 교체             | <b>조회</b><br>한번에 최대 10건까지 조희할 수 있<br>어요. (현표 또는 앤터로 구분) |
| В                                            | 도로명, 도시, 우편번호, 국가                                                     | <b>B</b> *                                    | '발송물 모니터랑' 조회                                           |

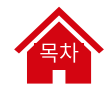

## 서류 운송장 작성하기 (2/14) - 발송인 & 수취인 입력

### 

| 발송인                          | 수취인                                   |                                              |
|------------------------------|---------------------------------------|----------------------------------------------|
| 이름                           | 이름                                    |                                              |
| Gildong Hong                 | 교제 Danaka 🗖 🎽                         |                                              |
|                              |                                       | - 나어자이 겨우 체크해 주세요                            |
| M 외사 주조입니다                   | ····································· | • 자갑자신 경구 제그에 구제요.                           |
| DHI Korea                    |                                       |                                              |
| Diric Norea                  | Dife Japan                            |                                              |
| 국개지역                         | 국가/지역                                 |                                              |
| South Korea                  | Japan                                 |                                              |
| <b>卒</b> 々                   | - Z-                                  |                                              |
| Beodeunaru-ro 5, 1304        | 101 Nihon Building, 1-1               | • <b>잔은 단위 조소를 먼저</b> 안렬해 주세요 (거물명/버지→구→도시면) |
|                              | k                                     |                                              |
| 주소 2                         | 주소 2                                  | • 칸이 모사라는 경우 나른 칸에 입턱해 주시면 됩니나 😊             |
| Yeongdeungpo-gu              | Chiyoda-ku                            |                                              |
| 주소3                          | 주소3                                   |                                              |
| Seoul                        | Tokyo                                 |                                              |
|                              |                                       | · 치스 2자리 이사 이려하고 1초 저도 기다려즈 베이               |
| 우편변호 도시 주/도(Province)        | 우판변호 도시 주/도(Province)                 | · 기고 2시니 이상 입극이고 1도 상도 기니니구세요!               |
| 04151 SEOUL                  | 100-0000 POKYO-TO CHIY TOKYO          | 도시명 리스트가 표시되면 알맞은 도시명을 선택해 주세요.              |
| □ 주거지역 배송                    | □ 주거지역 배송                             |                                              |
| 이메일주소                        | 이메일주소                                 |                                              |
| korea@dhl.com                | japan@dhl.com                         |                                              |
|                              |                                       | • 하구 저하버ㅎ느 매 아자리 '0'은 제이하고 이려해 주세이           |
| 연락처유형 코드 전화번호 내선             | 연락처 유형 코드 전화변호                        | 이 전국 전취전으로 전표자의 이를 세기하고 입극에 구세요.             |
|                              | 유네는 * • 81 12-3400-788                | ex) 10-1234-1234                             |
| <b>国</b> 本가                  | □ 배송 관련 SMS 문자를 받겠습니다                 |                                              |
|                              |                                       |                                              |
| VAT/Tax ID                   |                                       |                                              |
| IOSS번호는 아래 세관신고 단계에서 입력해 주세요 | VAT/Tax ID                            |                                              |
|                              | IOSS번호는 아래 세관신고 단계에서 입력해 주세요          |                                              |
| 제 한국지도 지정 한국지 집에이드           | EODI HIS                              |                                              |
| 입력내용 초기화                     | IOSS번호는 아래 세관신고 단계에서 입력해 주세요          |                                              |
|                              |                                       |                                              |
|                              | 연락처 메모                                |                                              |
|                              | 새 연락처로 저장                             |                                              |
|                              | 입력내용 초기화                              |                                              |

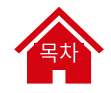

### 서류 운송장 작성하기 (3/14) - 발송 용도 선택

'서류' 선택 후, 발송물의 용도를 선택해 주세요.

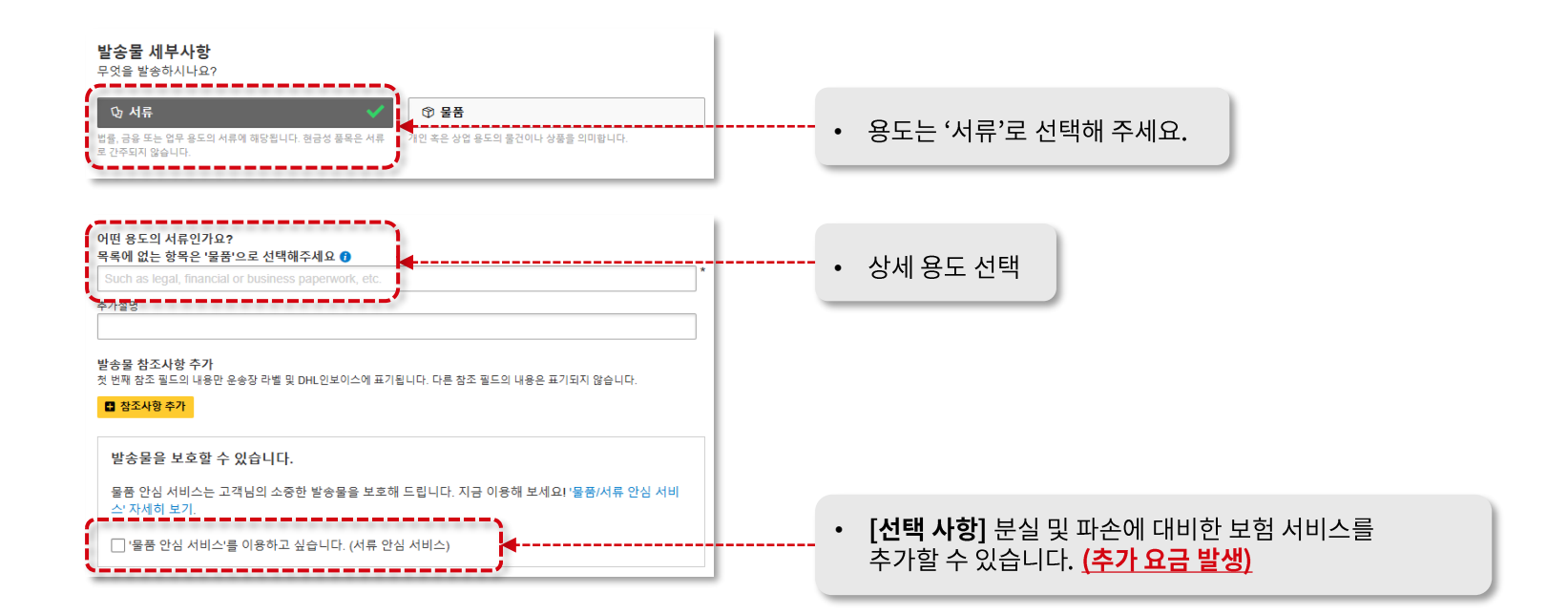

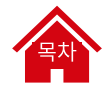

### 서류 운송장 작성하기 (4/14) - 포장 종류 선택

포장 종류를 선택해 주세요. 'My Own Package'를 선택하면 포장 크기를 직접 입력하실 수 있습니다 😂

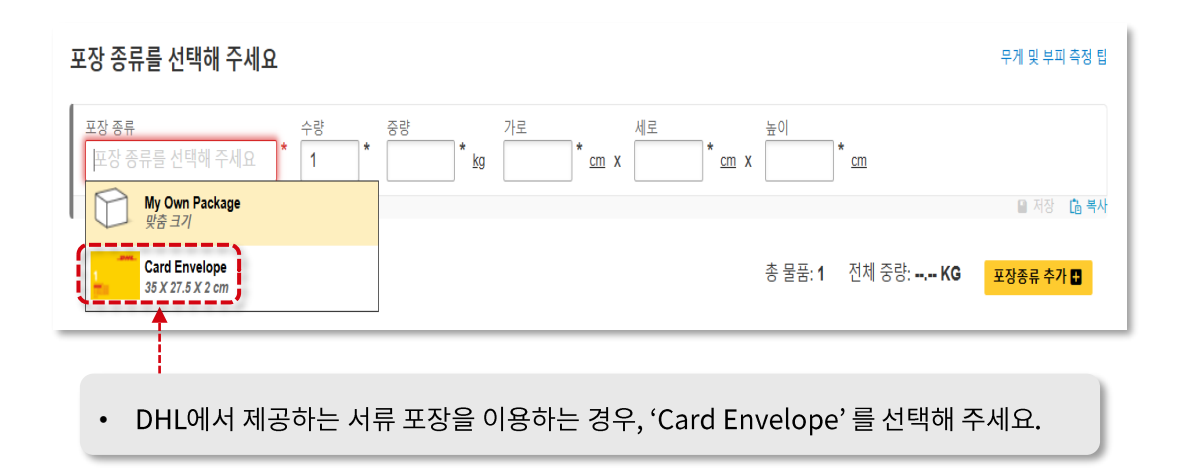

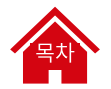

### 서류 운송장 작성하기 (5/14) - 고객번호 결제

고객번호가 있으신 경우에는 해당 고객번호를 선택해 주세요. <mark>새로운 수입 고객번호는 고객번호 관리자의 승인을 득한 후 사용 가능</mark>합니다.

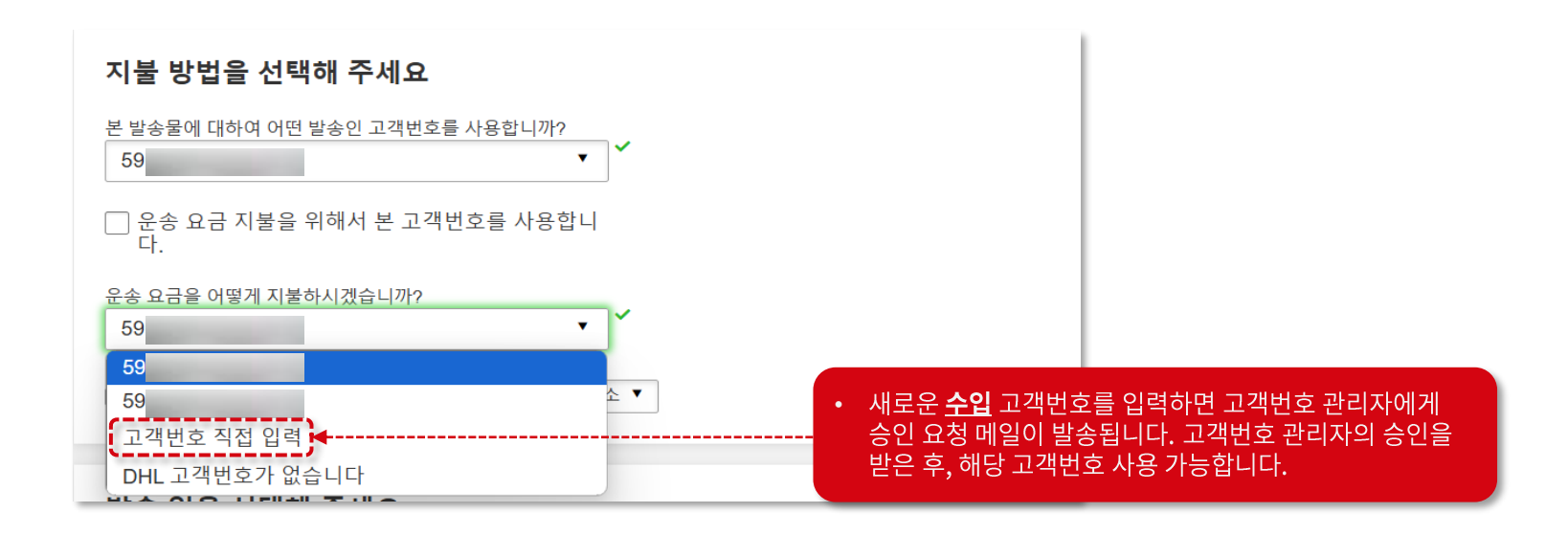

# 목차

### 서류 운송장 작성하기 (6/14) - 신용카드 결제

고객번호가 없으신가요? 'Credit card' 선택 후 신용카드로 결제 진행해주세요. (체크카드 결제 불가)

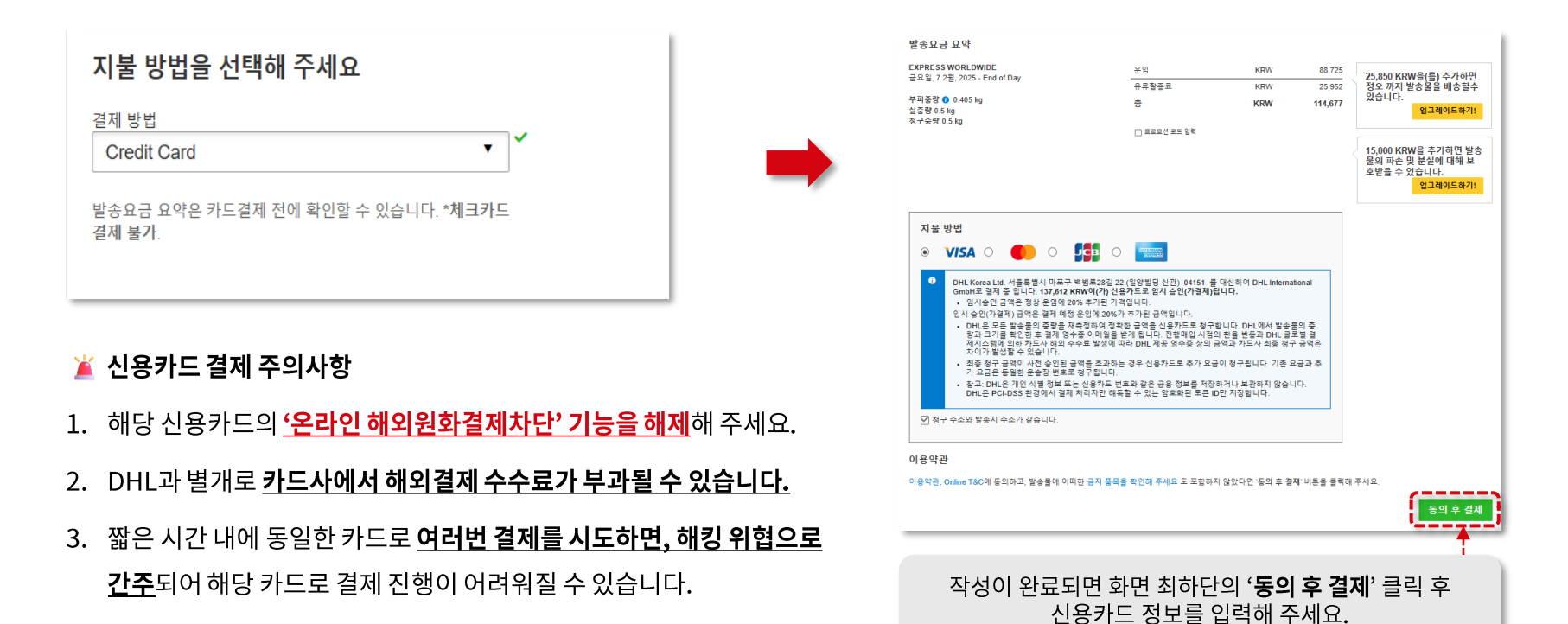

### 서류 운송장 작성하기 (7/14) - 발송일 선택

### **발송일** 및 **배송 상품**을 선택해 주세요.

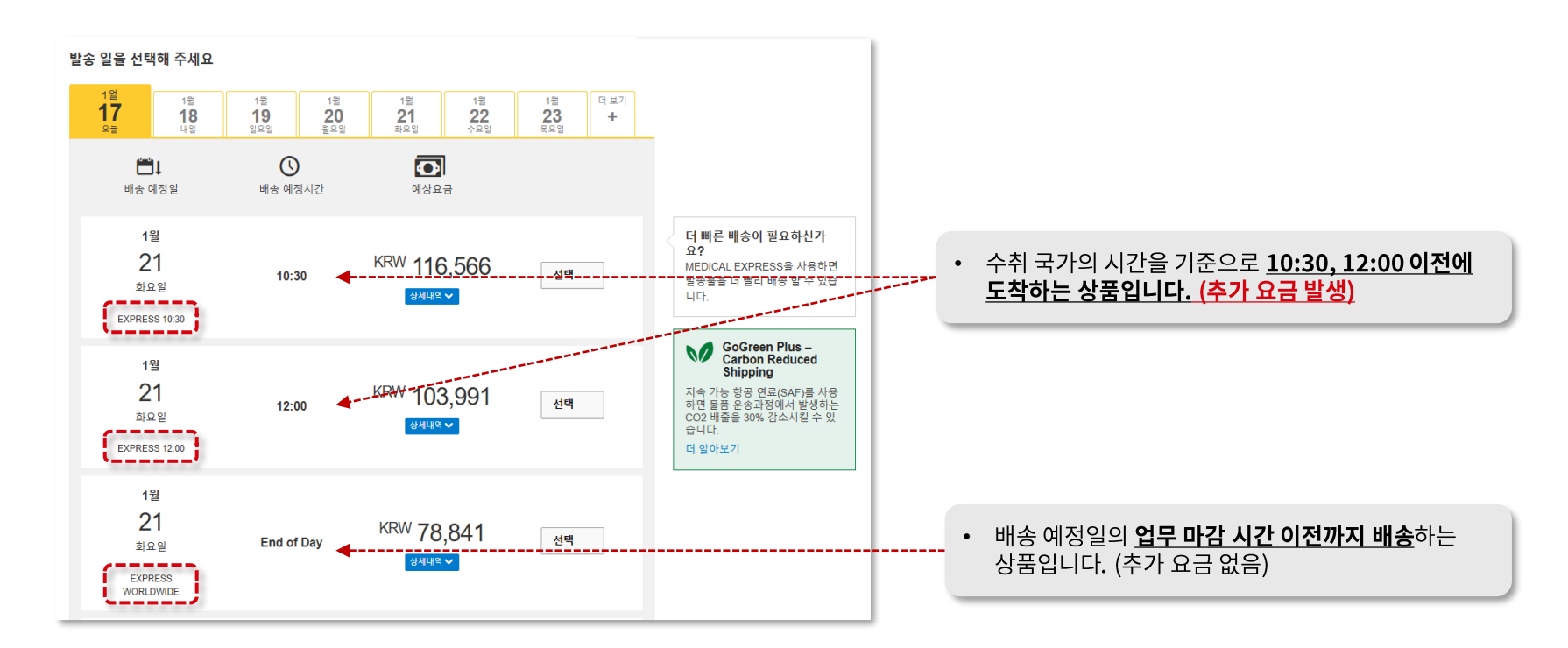

### 서류 운송장 작성하기 (8/14) - 부가 서비스 선택

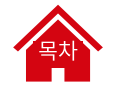

### 부가 서비스를 추가해 보세요! 탄소 절감 운송, 수령 옵션 선택 등 다양한 부가 서비스를 이용할 수 있습니다 😊 ※ 일부 서비스에는 추가 요금이 부과될 수 있습니다.

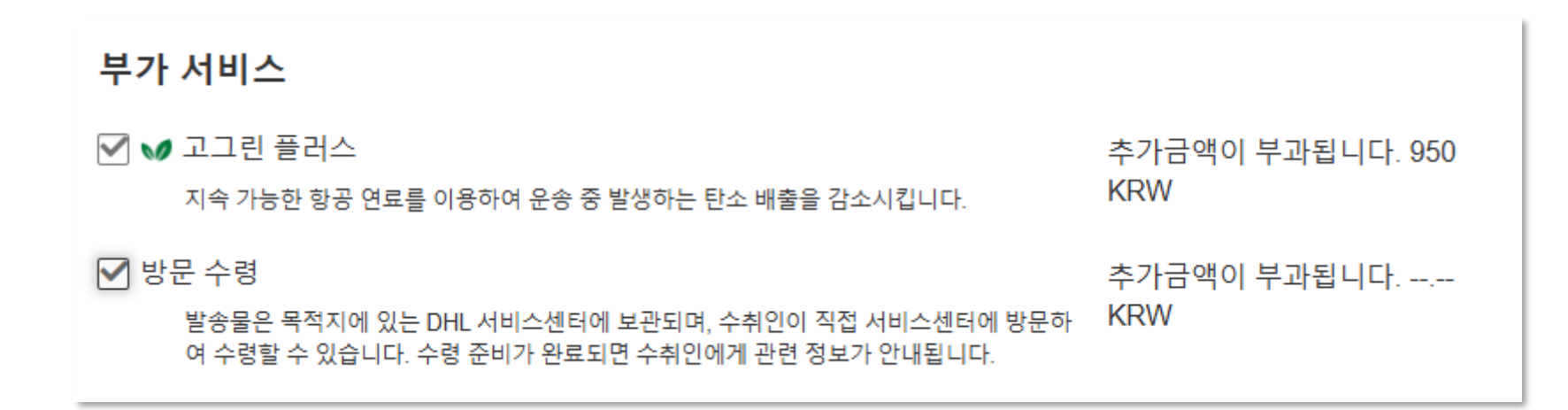

### 서류 운송장 작성하기 (9/14) - 픽업 예약

발송물 픽업을 위해 DHL 배송 직원의 방문이 필요한 경우 '네 – 픽업예약' 을 선택해 주세요.

**핔업 요청은 당일 포함하여 6일 이내에만 가능**합니다. (11월 2일에는 11월 7일까지만 요청 가능)

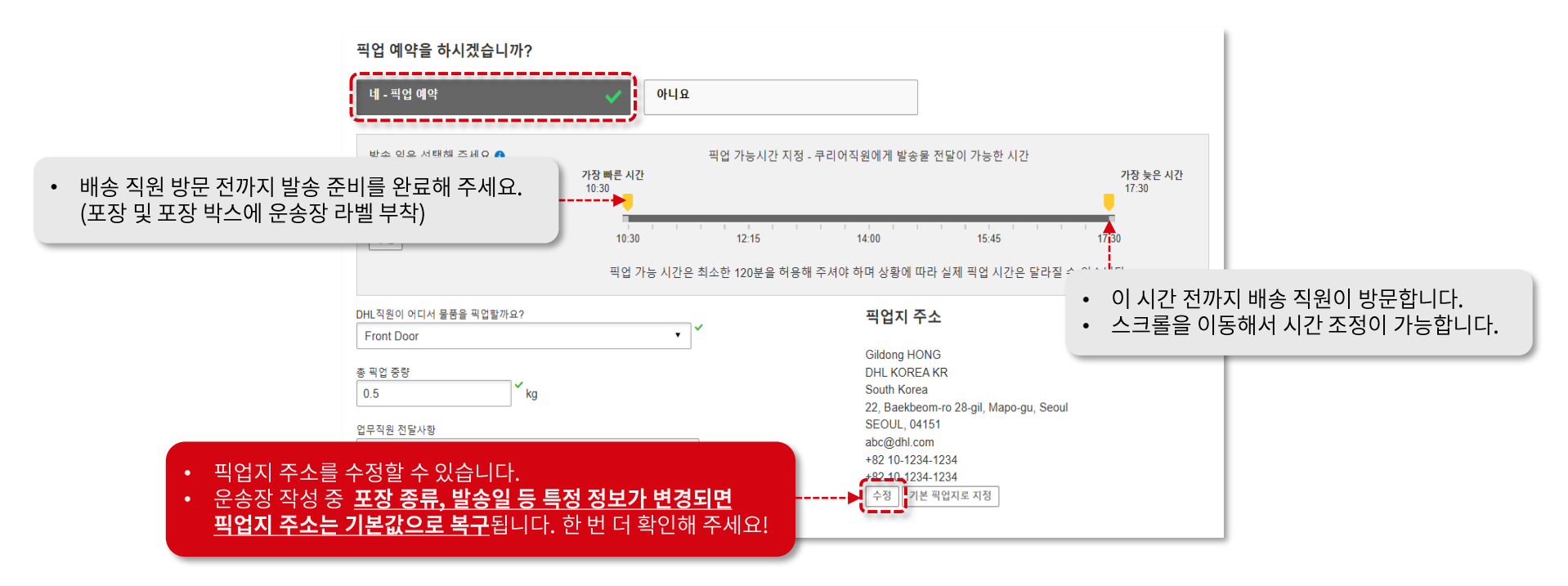

# 목차

### 서류 운송장 작성하기 (10/14) - 반송 운송장 필요 여부 선택

① 지금 바로 반송 운송장 작성을 원하는 경우 '네 - 운송장 작성'을 선택해 주세요.

② 반송 운송장이 바로 필요하지 않은 경우에는 '**아니요**'를 선택해 주세요.

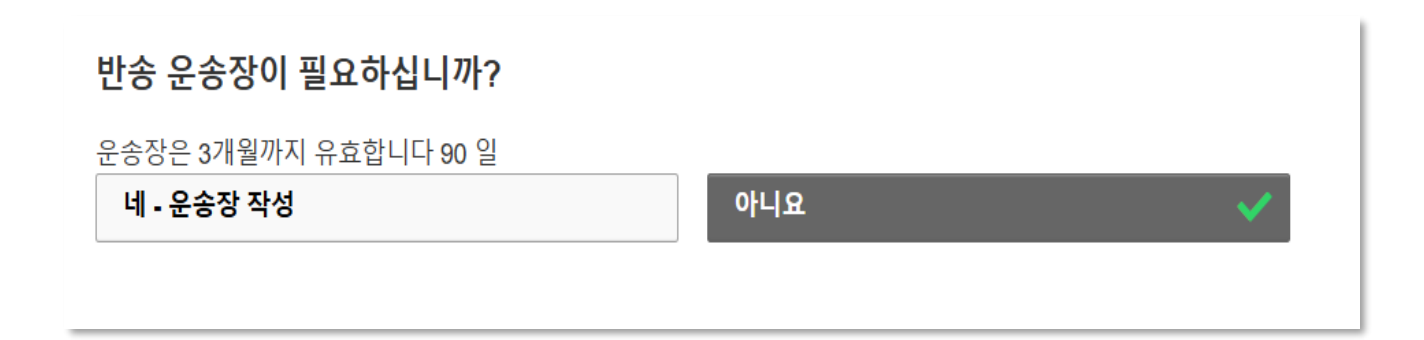

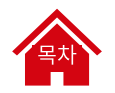

### 서류 운송장 작성하기 (11/14) - 예상 요금 확인

### 해당 요금은 예상 요금이며, <u>최종 확정 요금은 추후 발송되는 청구서를 통해 확인</u>할 수 있습니다. 확인 후 '**동의 후 계속**' 클릭해 주세요.

| EXPRESS WORLDWIDE               | 운임                                 | KRW                  | 70,100  | 37 725 KRW을(륵) 추가하며  |
|---------------------------------|------------------------------------|----------------------|---------|----------------------|
| 파프 글, 21 1 글, 2023 - End of Day | 적용 된 할인                            | KRW                  | -14,020 | 10:30 am 까지 발송물을 배송  |
| 부피중량 🚺 0.385 kg<br>식중량 0.5 kg   | 서류 안심 발송                           | KRW                  | 7,000   | 할수 있습니다.<br>업그레이드하기! |
| 철구중량 0.5 kg                     | Demand Surcharge                   | KRW                  | 1,050   |                      |
|                                 | 유류할증료                              | KRW                  | 14,711  |                      |
|                                 | 총                                  | KRW                  | 78,841  |                      |
| 이용약관                            |                                    |                      |         |                      |
| 이용양과 에 돌아하고 반소문에 어떠하 그지 프       | 고은 하이체 주세요 ㄷ ㅠ하치지 안아다며 ' <b>토이</b> | <b>ㅎ 게소</b> , 베티오 크리 | 체 즈세이   |                      |

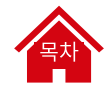

### 서류 운송장 작성하기 (12/14) - 운송장 출력

반드시 <u>'선택된 문서 출력'을 클릭</u>하여 운송장을 출력해 주세요.

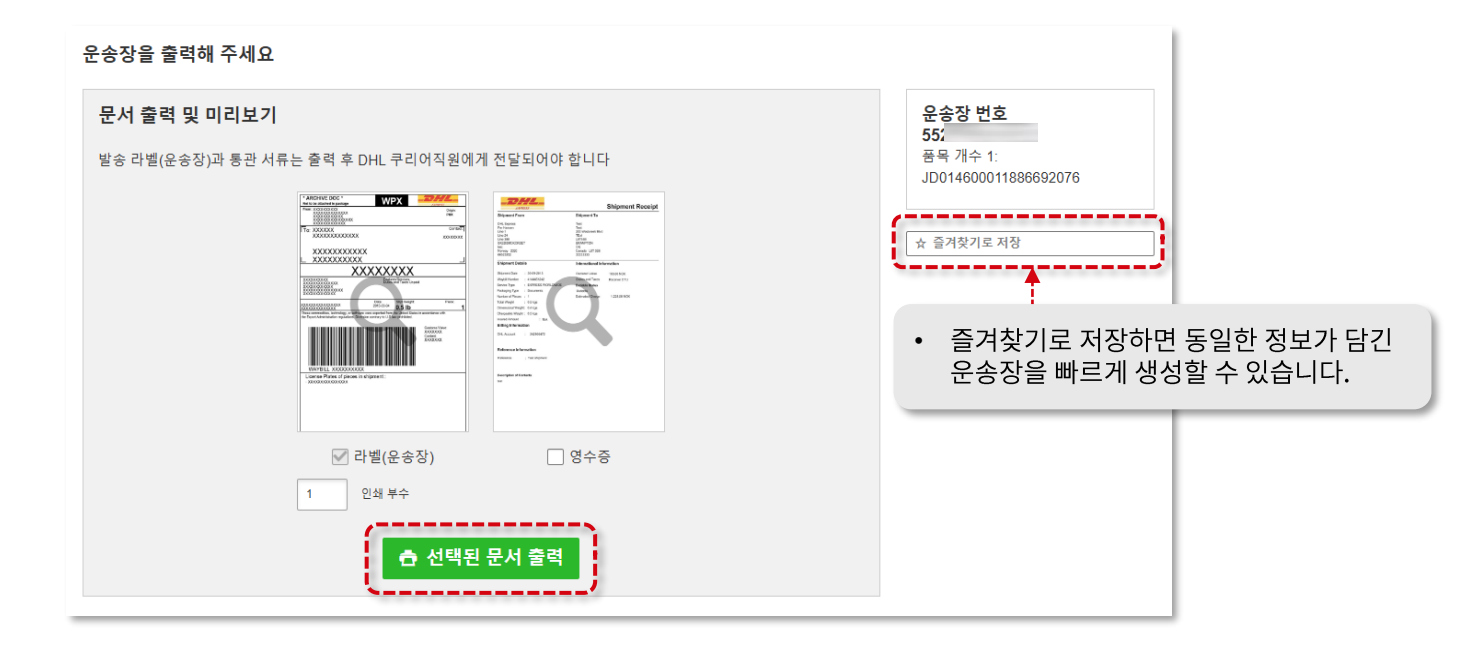

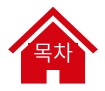

## 서류 운송장 작성하기 (13/14) - 출력된 문서 부착

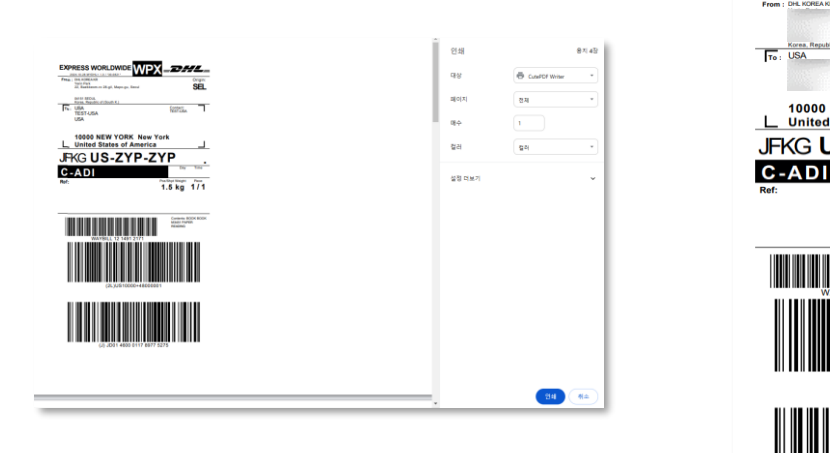

•

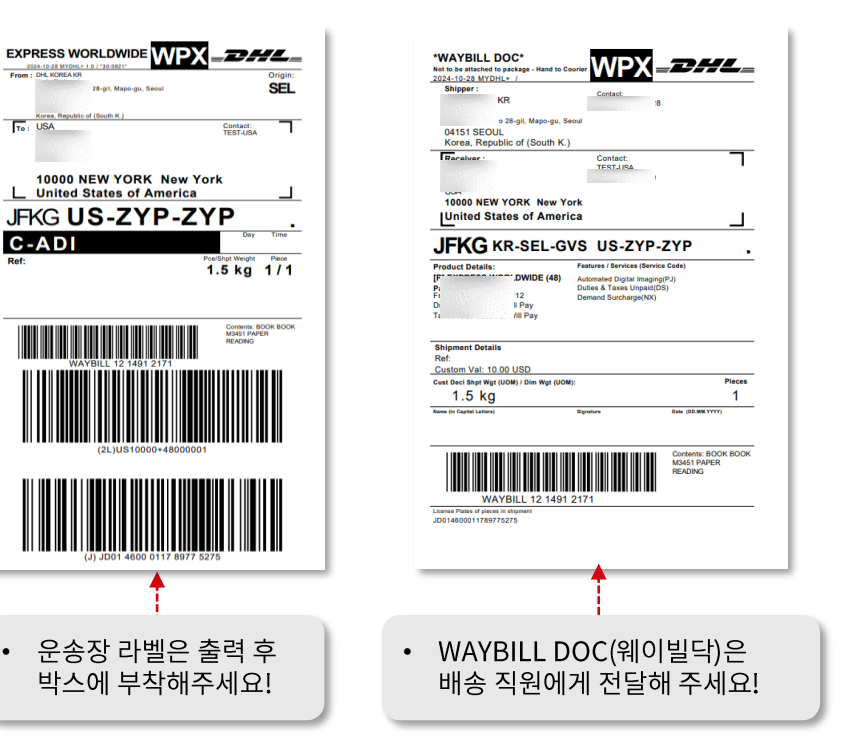

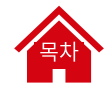

## 서류 운송장 작성하기 (14/14) - 발송물 확인 & 알림 설정

배송 상태에 대해 알림을 받을 수 있어요! '**알림 보내기 및 받기'** 를 선택해 주세요 😊

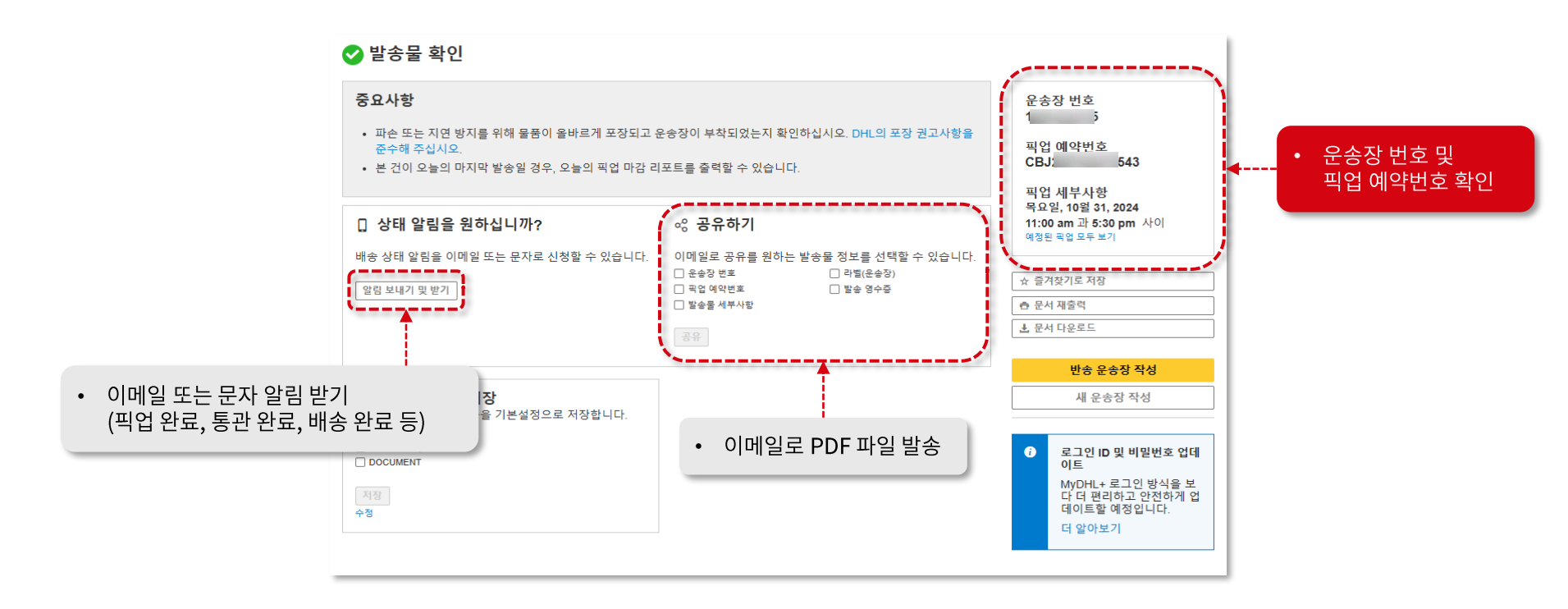

UNCLASSIFIED (PUBLIC)

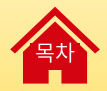

# 반송 운송장 작성하기

# **子**

### 반송 운송장 작성하기 (1/3) - 작성 시작하기

반송 운송장이 필요하신가요?

홈 화면에서 좌측 상단 메뉴 **'발송물 관리 → 모든 발송물 → 반송 운송장 작성**' 을 클릭해 주세요 <u>ଛ</u>

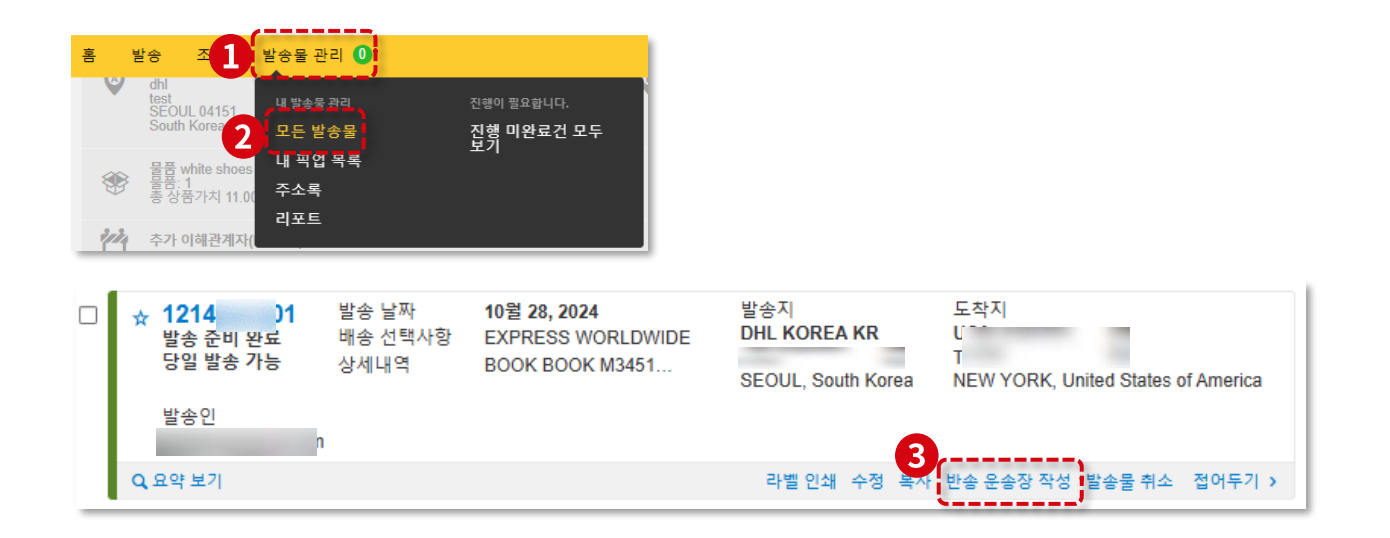

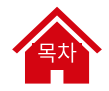

### 반송 운송장 작성하기 (2/3) - 운송장 정보 입력

바손 오손자이 필요하신니까?

| 송장은 3개월까지 유효합니다 90 일                                                                                                    |                                                                                                    |                        |
|----------------------------------------------------------------------------------------------------|----------------------------------------------------------------------------------------------------|------------------------|
| 수출 발송물에서 세부사항이 복사되었습니다.                                                                                                    |                                                                                                    |                        |
| 변송 주소<br>Kin 4FL<br>머 - TEST SE(<br>kin                                                                                                    | 우정<br>)MAPO-GU                                                                                            | • 반송 주소를 확인 및 수정해 주세요. |
| ▲ 중요 안내사람<br>현국 발송함 때 반드시 확인해 주세요<br>서관 통과을 위해서는 받는 분의 VAT/Tax ID 입력한에<br>· 가인/ 외국인 주소를 입력하는 경우: 10자리의 가인<br>· 회사 주소를 입력하는 경우: 10자리의 VAT 번호를<br>주의해 주세요: 한국 개인정보보호법에 따라 주민들로! | 다음 중 해당하는 함목을 필수로 작성해야 합니다.<br>[통관변희[PCCC)를 입력해 주세요. (ex. P123456789012)<br>입력해 주세요.<br>번호 입력을 금지하고 있습니다. | 다시 보지 않기               |
| 품을 위해 세관 인보이스가 필요합니까?<br>예, 인보이스가 필요합니다 🗸 아                                                                                                    | 니오, 인보이스가 필요없습니다                                                                                          | • 인보이스 필요 여부를 선택해 주세요  |
| 반송 세관 인보이스에 받송 내용물을 훌럭하지 마십시오<br>송물 전조사항 추가<br>한쪽 동조 토르의 한편 동안 송장 라벨 및 DHL인보이스에 표기됩니다. 디<br>기되지 않습니다.<br>월 <b>경조사항 추가</b>                                                     | 든 잠조 필드의 나용은                                                                                              |                        |
| 향상된 세관인보이스 요약<br>발송물 요약(전체히) ❶                                                                                                    |                                                                                                    |                        |
| 하나 또 중국 6 아니 가 가 에서 입국에 가세요<br>shoes nike AB234 leather exercise                                                                                                    | 33 / 170                                                                                                  | • 발송물에 변동 사항이 있는 경우 수정 |
| -                                                                                                    |                                                                                                    | ·                      |

출 세관인보이스 가격 110 USD 신과귀험은 수출 발굴 유통하게 부사되었습니다. 세관 지않을 피하려는, 수출 및 방송 순송장 모두에 대하여 신고가 제 8 특히 확합하십시오. 변경 위소 세관인보이스 조산 미디보기 수정 MyDHL+ 사용자 가이드 / Version 4. Mar 2025

闷 🖛 • 인보이스 수정이 필요한 경우 클릭해 주세요.

ㅣ주세요.

## 반송 운송장 작성하기 (3/3) - 상세 설정 및 작성 완료

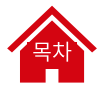

운송 요금 및 관부가세 지불방법, 부가 서비스(선택 사항) 선택 후 작성을 완료해주세요.

| 반송 발송 요금은 어떻게 지불합니까?                                                    | 부가 서비스                                                                                                    |
|-------------------------------------------------------------------------|----------------------------------------------------------------------------------------------------|
| 응 요금을 어떻게 지불하시겠습니까? 관부가세를 어떤 방식으로 지불하시겠습니까?                             | □ ☞ 고그린 플러스                                                                                                    |
| Receiver will pay                                                       | □ 방문 수령                                                                                                    |
| 해당 주소 사용시 동일한 지불방법을 적용합니다 발송지 주소 ▼                                      | 3자 무역지원                                                                                                    |
| 필수 통관 정보 입력                                                             | Adult Signature                                                                                                    |
| 아래의 통판 정보가 반드시 입력되어야 합니다.                                               | □ 직접 서명                                                                                                    |
| 세권 무역조건을 선택바랍니다 내용 보기 지정된 도착지<br>DAP - Delivered at Place V South Korea | □ 위평물 발송서비스                                                                                                    |
| 지불조건                                                                    |                                                                                                    |
| 예시: 30일                                                                 | 세관문서 업로드                                                                                                    |
|                                                                         | DHL이 생성한 인보이스와 기타 통관 셔류를 이미지 파일로 제출할 수 있습니다. 해당 문서를 온라인으로 제출하<br>지 않을 경우, 직접 출력하여 훌륭과 함께 전달해야 합니다.                                                                                                    |
| 반송 발송물은 항상 본 지불 선택사항을 사용하십시오                                            | 해당 문서를 온라면으로 제출하시켰습니까?                                                                                                    |
| ee 선택사항 선택                                                              |                                                                                                    |
|                                                                         | GoGreen Plus - HL& 2009 & A 4000000 HULL 1700                                                                                                    |
|                                                                         | V Carbon Reduced 만등 다른 국가 전에게 포세스였습니까?<br>Shipping 수전에 이용을 수준 물고 이용된 것을 이하는 것을 하는 것을 수 있다. 것을 하는 것을 하는 것을 수 있는 것을 하는 것을 수 있는 것을 수 있다. 것을 수 있는 것을 수 있는 것을 수 있다. 것을 것 같이 않는 것 같이 않는 것 같이 않는 것 같이 않는 것 같이 않는 것 같이 없다. 것 같이 않<br>것 같이 않는 것 같이 없다. 것 같이 것 같이 않는 것 같이 없다. 것 같이 없는 것 같이 없다. 것 같이 없다. 것 같이 않는 것 같이 없다. 것 같이 없다. 것 같이 없다. 것 같이 않는 것 같이 없다. 것 같이 않<br>것 같이 않아니 것 같이 없다. 것 같이 것 같이 않아니 것 같이 없다. 것 같이 않아 있는 것 같이 않아. 것 같이 않아. 것 같이 않아. 것 같이 않아. 것 같이 없다. 것 같이 않아. 것 같이 않아. 것 같이 않아. 것 같이 않아. 것 같이 않아. 것 같이 않아. 것 같이 않아. 것 같이 않아. 것 같이 않아. 것 같이 않아. 것 같이 않아. 것 같이 않아. 것 같이 않아. 것 같이 않아. 것 같이 않아. 것 같이 않아. 것 같이 않아. 것 같이 않아.<br>것 것 같이 않아. 것 같이 않아. 것 같이 않아. 것 것 같이 않아. 것 같이 않아. 것 같이 않아. 것 같이 않아. 것 같이 않아. 것 같이 않아. 것 같이 않아. 것 같이 않아. 것 같이 않아. 것 같이 않아. 것 같이 않아. 것 같이 않아. 것 같이 않아. 것 같이 않아. 것 같이 않아. 것 같이 않아. 것 같이 않아. 것 같이 않아. 것 같이 않아. 것 같이 않아. 것 같이 않아. 것 않 것 같이 않아. |
| 에 중 에 중 에 중 에 중 에 중 에 중 에 중 에 중 에 중 에 중                                 | 지속 가능 한곳 연료(2014) 이에 날 가스트 글 쓰 지난 것 것 같아 도내가다. JML이 내 안아가 있을 가운 지말니다.<br>지속 가능 한곳 연료(2014) 사망<br>지가 글은 우승규정에서 방송되는                                                                                                    |
| 발송 날짜에 따라 다릅니다 KDW                                                      | C02 태종을 30% 감소시킬 수 있<br>수민다                                                                                                    |
| End of Day 선택됐습니다. 🗸                                                    | 더 말아보기 ····································                                                                                                    |
| WORLDWIDE 상세내역 V                                                        |                                                                                                    |
|                                                                         | 취소 반송 운송장                                                                                                    |
|                                                                         |                                                                                                    |

• 수취인에게 반송 운송장을 전달할 수 있어요.

작성 완료

UNCLASSIFIED (PUBLIC)

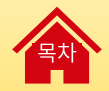

# 수입 운송장 작성하기 (해외에서 한국으로 발송하는 경우)

### <sub>목차</sub>

### 수입 운송장 작성하기 (1/5) – 작성 방법

### 화면 상단 '발송' → '운송장 작성' 메뉴에서 '**교체**' 버튼을 클릭해 주세요. <u>발송인과 수취인 정보가 서로 교체됩니다.</u>

### 수입 운송장 작성시 <u>수입 고객번호 결제 또는 신용카드 카드 결제만 가능</u>합니다. <u>(수출 고객번호 사용 불가)</u>

| <b></b> DHL Express              | 도용말및 지원 서비스포인트찾기   Q,   English   한국어 🍋      |                                      |
|----------------------------------|----------------------------------------------|--------------------------------------|
| 홈 발송 조회 발송물관리 🛛                  | 청구서 조회/결제 발송 설정 👤 내 정보 보기                    | • 기타 운송상 내용 작성 방법은 수술 운송상 작성과 동일합니다. |
| 운 <b>송장작성</b> 결제 출력              | ◎ 취소 🗈 본 발송물 위입                              | 아래 페이지 참고 부탁드립니다 😊                   |
| 발송인                              | 수취인                                          | → <u>물품 운송장 작성 바로가기</u>              |
| ol∉<br>Japan test B ✓ 📃 교체       | 이름<br>Gildong Hong                           | → <u>서류 운송장 작성 바로가기</u>              |
| □ 회사 주소입니다<br>회사 ●               | ☑ 회사 주소입니다<br>회사 0                           |                                      |
| URL JAPAN TEST<br>국가/지역<br>Japan | DHL EXPRESS RR - TEST<br>국가지역<br>South Korea |                                      |
| 주소<br>Japan tokyo                | 주소<br>Baekbeom-ro 4-gil                      |                                      |
| 주소 2<br>12 Building 11-14        | 주소 2<br>12 Building 1111Ho                   |                                      |
| 平公3                              | 주소3                                          |                                      |
| 우편번호<br>100-0000                 | 우편번호<br>04151 도시<br>SEOUL 주/도(Province)      |                                      |
| □ 주거지역 배송<br>이미일주소<br>           | □ 주거지역 배송<br>이메일주소<br>                       | • 발송인 메일로 발송 관련 서류 및 픽업 예약 링크가 전달되니  |
|                                  | abc@dni.com                                  | 정확히 입력해 주세요!                         |

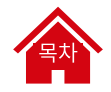

## 수입 운송장 작성하기 (2/5) - 발송일이 확정되지 않은 경우

발송일이 확정되지 않은 경우 '더보기 → 발송 날짜 추후 결정'을 클릭해 주세요 😊

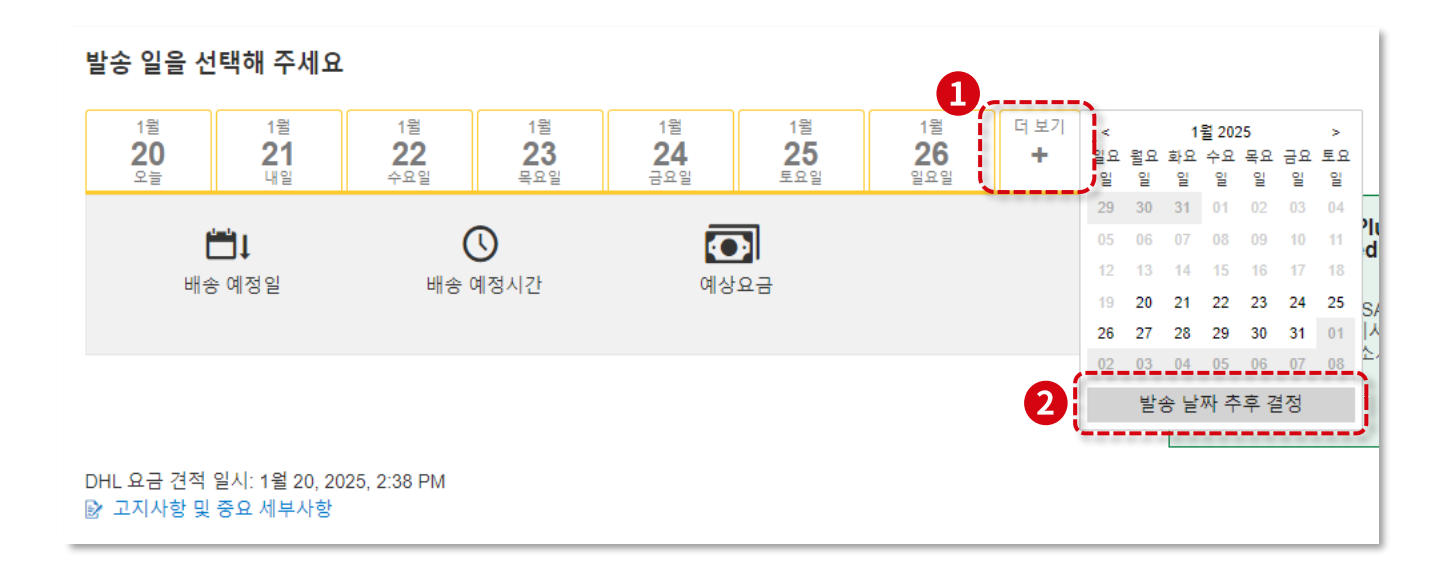

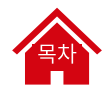

## 수입 운송장 작성하기 (3/5) - 픽업 방법

1) 발송인이 별도로 픽업 예약: 발송인 메일로 픽업 예약 링크가 전송됩니다. (혼란 방지를 위해 이 방법을 추천드립니다.)

2) 지금 픽업 예약: 작성자가 직접 픽업 예약을 하는 경우, 픽업 시간은 수취 국가의 현지 시간을 고려한 한국 시간으로 예약해 주세요.

ex) <u>홍콩에서 오후 4시</u> 픽업 → 홍콩이 오후 4시일 때의 <u>한국 시간인 오후 5시로 픽업 요청</u>

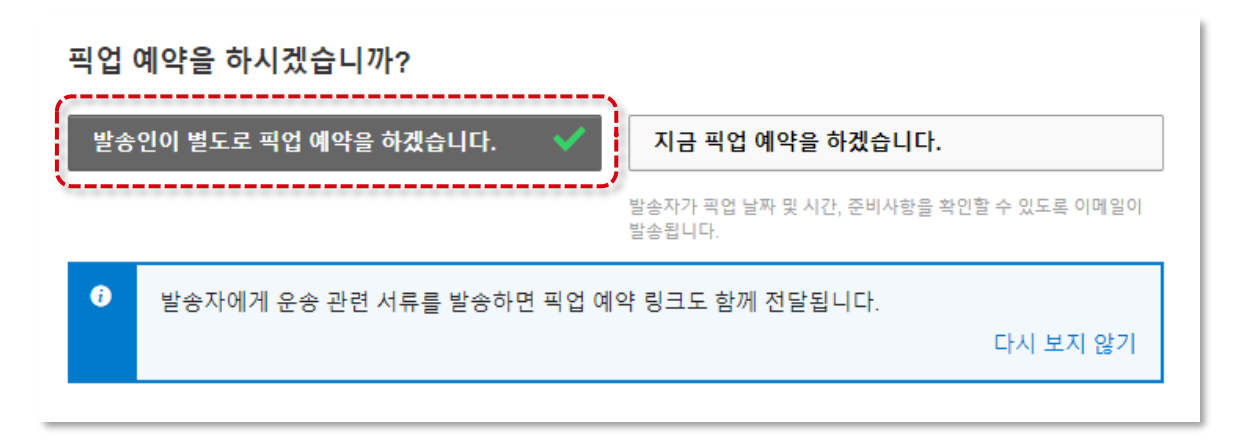

### 수입 운송장 작성하기 (4/5) - 발송인이 별도로 픽업 예약

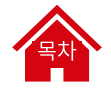

발송인이 픽업 예약하는 것으로 선택한 경우, 발송인에게 운송 관련 서류를 전달합니다.

🔺 반드시 <u>'서류 발송하기'</u>버튼 클릭 후, <u>서류를 발송하여 픽업 예약까지 완료되어야 운송장 작성이 완료</u>됩니다.

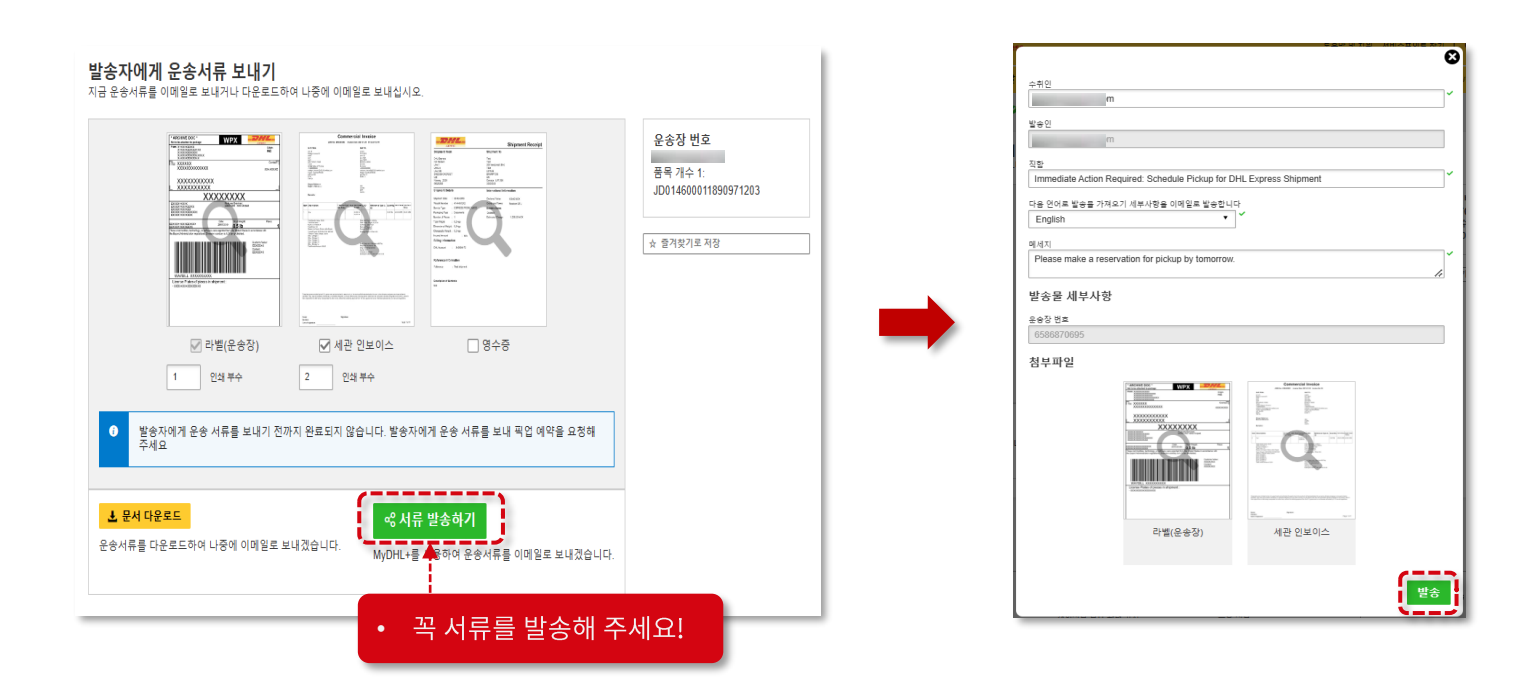

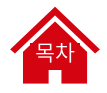

### 수입 운송장 작성하기 (5/5) - 픽업 예약 후 작성 완료

발송인에게 전송된 운송 서류를 확인하고 <mark>픽업 예약까지 완료 되어야 운송장 작성이 최종적으로 완료</mark>됩니다.

### [발송인에게발송되는이메일]

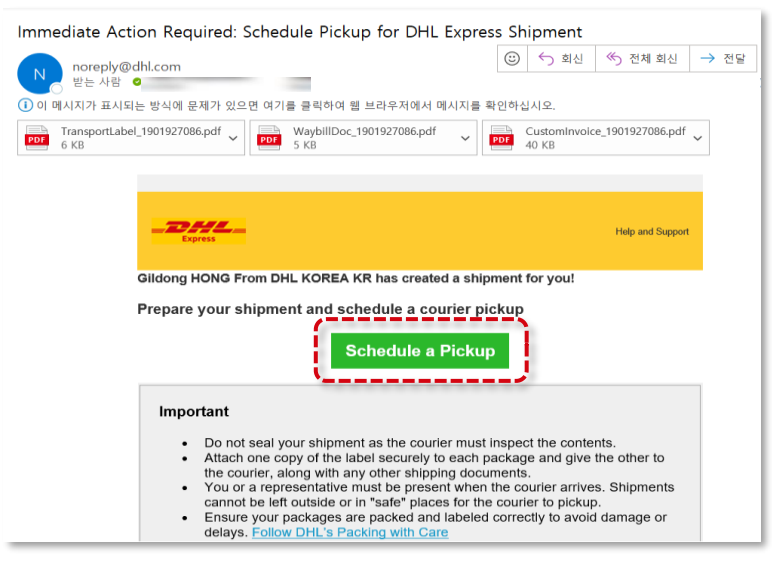

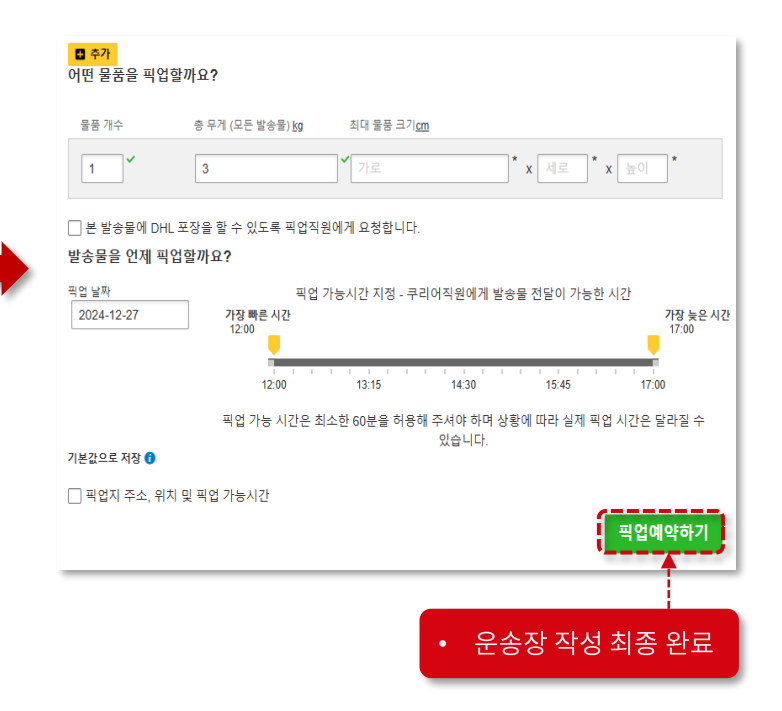

UNCLASSIFIED (PUBLIC)

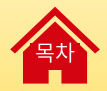

# 발송물 관리

# 목차

### 발송물 관리 (1/3) - 발송내역 확인

'발송물 관리 → 모든 발송물'에서 운송장 작성 및 발송 내역을 확인하고 관리할 수 있습니다. <mark>발송내역은 3개월 동안 보관됩니다 윷</mark> ※ 즐겨찾기된 운송장은 3개월이 지나도 사라지지 않아요! ※ 별도 파일로 보관이 필요한 경우에는 '발송물 관리' → '실행' → '다운로드'를 통해 PC에 저장할 수 있습니다.

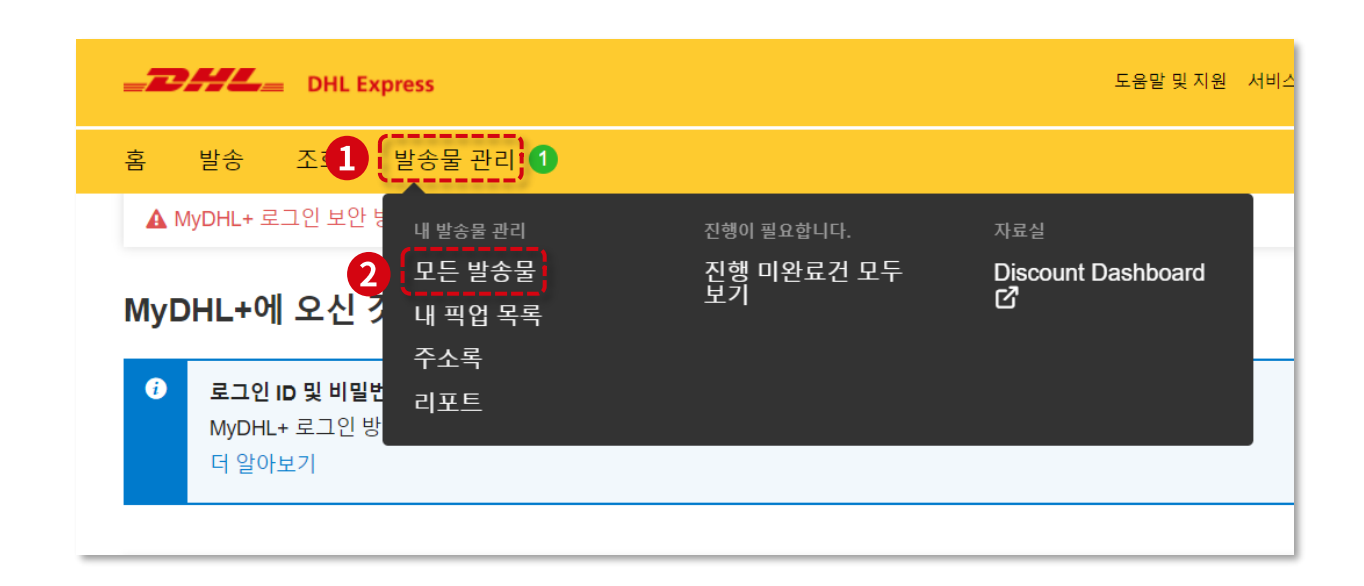

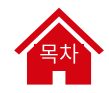

### 발송물 관리 (2/3) - 운송장 상태 확인

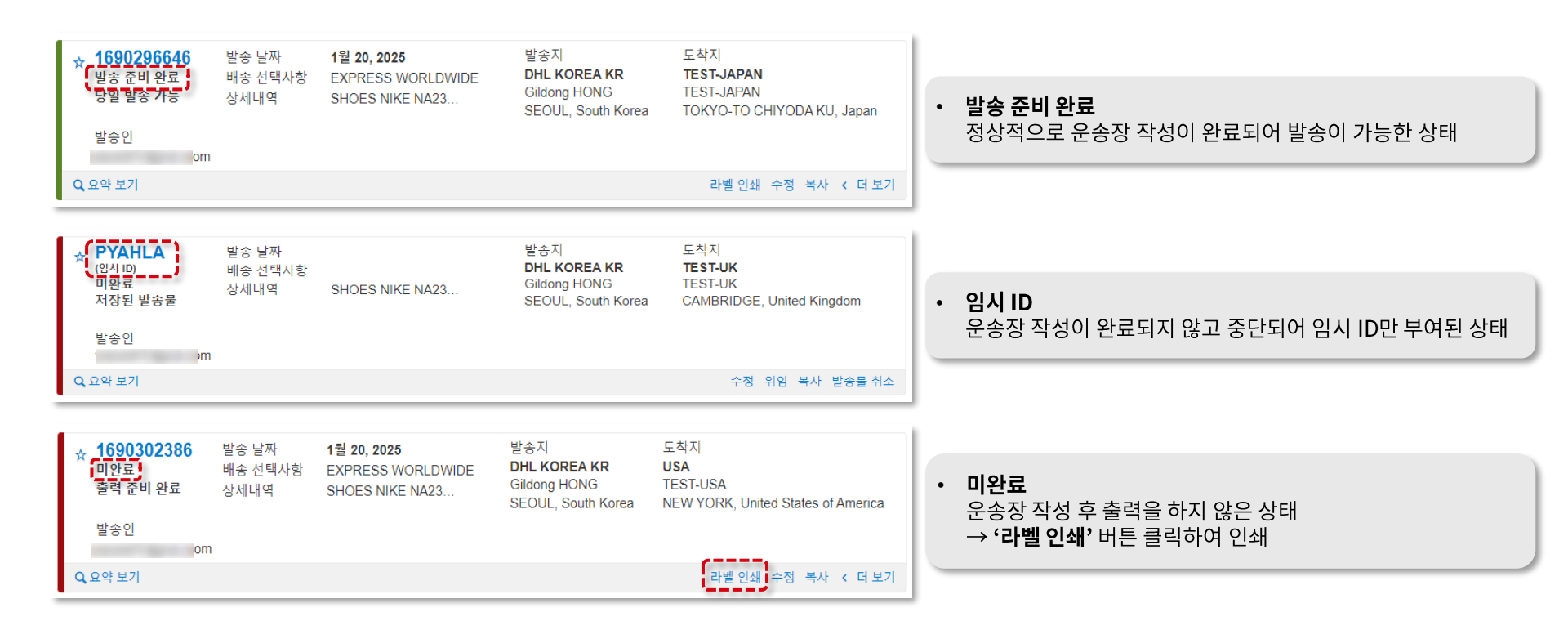

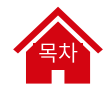

### 발송물 관리 (3/3) - 추가 기능

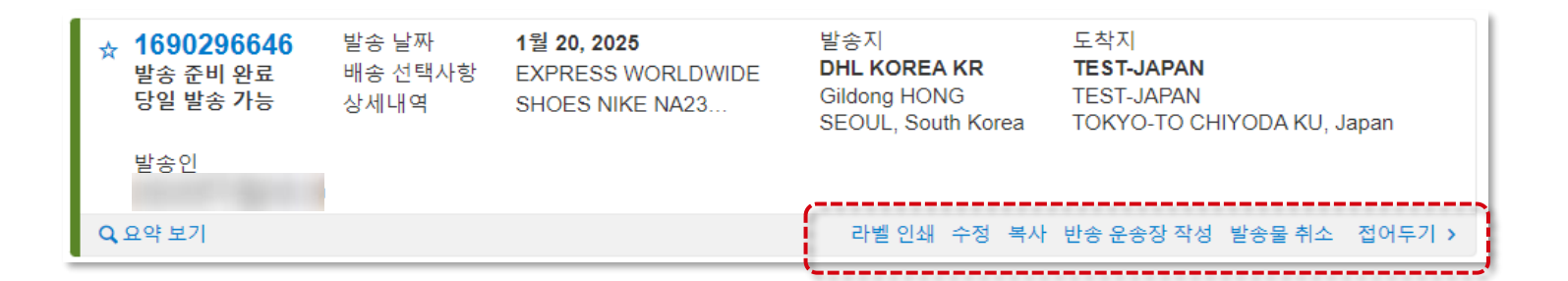

- 라벨인쇄: 픽업 전이므로 운송장 재출력이 가능합니다.
- 수정: 운송장 내용을 수정할 수 있습니다.
- 복사: 동일한 내용의 운송장을 새롭게 생성합니다.
- 반송 운송장 작성: 발송자와 수취인이 서로 교체된 반송 운송장을 작성합니다.
- 발송물 취소: 운송장과 <u>픽업 요청도 함께 취소</u>됩니다.
   ※ 픽업 후에 발송물 취소하려면 고객센터로 연락 (1588-0001)

- 운송장 출력 후에는 수정이 불가능합니다.
- 기존 운송장은 취소한 뒤 <u>'복사' 기능을 통해서 동일한</u> 정보를 가진 새로운 운송장을 생성</u>해주세요!
- 픽업 후에는 운송장 재출력은 불가능합니다.

UNCLASSIFIED (PUBLIC)

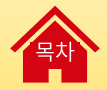

# 고객번호 등록 방법

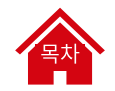

## 고객번호 등록 방법 (1/1)

고객번호가 있으신가요? '**발송 설정 → 내 DHL 고객번호 → 기존 DHL 고객번호 추가**'에서 고객번호를 등록 후 사용해 주세요 💁

| <ul> <li>별초월 기본실정</li> <li>배송 상품</li> <li>물품 만심 서비스</li> <li>통관</li> <li>세관신고</li> <li>직업</li> <li>반송 발송물</li> <li>발송물 지장</li> <li>통화 및 사이즈측관</li> <li>주소</li> </ul> | 도용알 및 지원<br>- 개인 설정값 지정<br>내 DHL 고객 번호<br>네 고객 번호 사용 승<br>인하기<br>eSecure 이용<br>포장 설정<br>발송물 참조사항<br>프린티 설정<br>통지 및 공유 | 서비스포인트 찾기   Q English   한국에 ( ) · · · · · · · · · · · · · · · · · · | 기존 DHL 고객번호 추가       *         고객호 유용       내영         알송인 고객변호       *         로리하거나 티치하십시오. 컴퓨터       *         *       *         ·       ·         ·       ·         ·       ·         ·       ·         ·       ·         ·       ·         ·       ·         ·       ·         ·       ·         ·       ·         ·       ·         ·       ·         ·       ·         ·       ·         ·       ·         ·       ·         ·       ·         ·       ·         ·       ·         ·       ·         ·       ·         ·       ·         ·       ·         ·       ·         ·       ·         ·       ·         ·       ·         ·       ·         ·       ·         ·       ·         ·       ·         ·       ·         · |
|----------------------------------------------------------------------------------------------------|----------------------------------------------------------------------------------------------------|---------------------------------------------------------------------|----------------------------------------------------------------------------------------------------|
| 저장된 고객번호<br>이 선택항목 삭제                                                                                                    |                                                                                                    | ■ 고격변호 3 1 7존 DHL 고객변호 주가                                           | <ul> <li>'수입'고객번호를 추가하는 경우 고객번호 관리자에게 승인 요청 머<br/>발송됩니다. (관리자 승인 후 고객번호 사용 가능)</li> </ul>                                                                                                    |
| □ 닉네임▼                                                                                                    | 고객번호                                                                                                    | 고객번호 유형                                                             | • 해당 계정(ID)이 고객번호 관리자인 경우에는 승인 절차가 생략됩니                                                                                                    |
|                                                                                                    | 5(                                                                                                    | SHIPPER<br>삭제 수정                                                    |                                                                                                    |
|                                                                                                    | 5(                                                                                                    | SHIPPER<br>삭제 수정                                                    |                                                                                                    |

UNCLASSIFIED (PUBLIC)

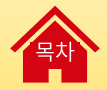

# 픽업 예약 및 취소

### 픽업 예약 및 취소 (1/3) - 접속 방법

### 운송장 작성할 때 픽업 예약을 하지 않았더라도 픽업 예약을 별도로 진행할 수 있어요 😂

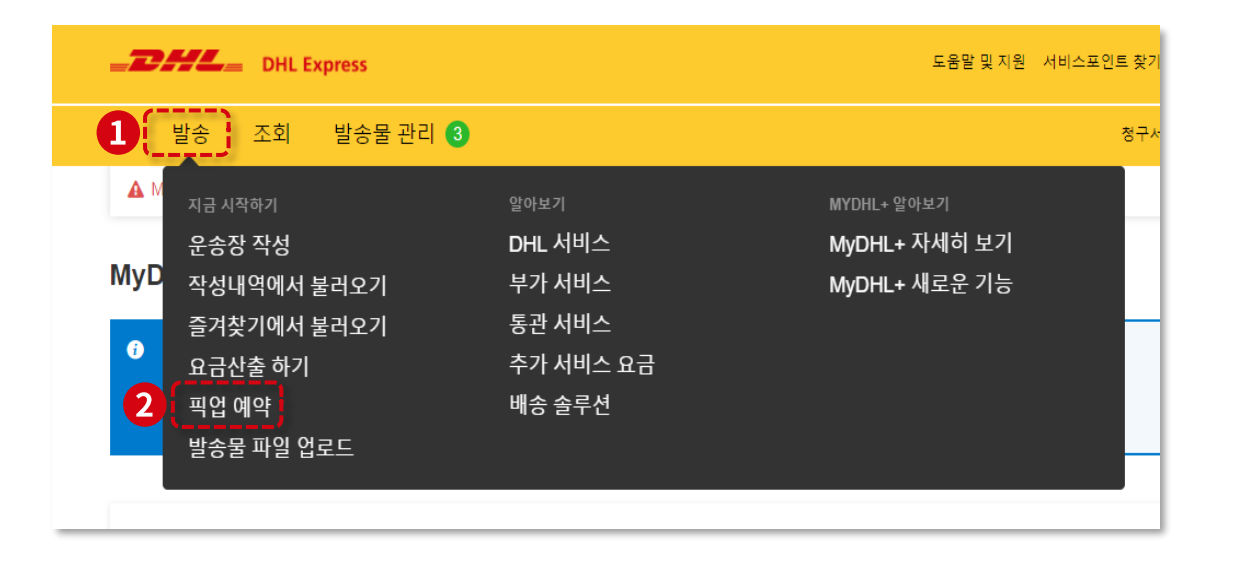
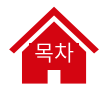

### 픽업 예약 및 취소 (2/3) - 이미 작성된 운송장이 있는 경우

'아니요 → DHL 운송장 번호가 있습니다 → 운송장 번호 입력' 으로 진행해 주세요. 픽업지 주소와 픽업 시간대를 설정해 주세요.

|                                                                             |            | 3 | 비압지 주쇼<br>이용<br>[Gidding HONG 0] 이 대신 물등을 직압할까요?<br>[Finit Coor •<br>의 최사 주 소입니다 2<br>[Drit, KOREA KR<br>[Drit, KOREA KR<br>2 가지역<br>[South Korea 0] 이 대신 물등을 직압할까요?<br>(이 대신 물등을 직압할까요?<br>(이 대신 물등)<br>(이 대신 물등을 직압할까요?<br>(이 대신 물등)<br>(이 대신 물등)<br>(이 대신 물득)<br>(이 대신 물등)<br>(이 대신 물등)<br>(이 대신 물등)<br>(이 대신 물등)<br>(이 대신 물득)<br>(이 대신 물등)<br>(이 대신 물득)<br>(이 대신 물득)<br>(이 대신 들득)<br>(이 대신 물득)<br>(이 대신 물득)<br>(이 대신 들득)<br>(이 대신 목록)<br>(이 대신 물득)<br>(이 대신 극극)<br>(이 대신 목록)<br>(이 대신 목록)<br>(이 대신 목록)<br>(이 대신 목록)<br>(이 대신 목록)<br>(이 대신 목록)<br>(이 대신 목록)<br>(이 대신 목록)<br>(이 대신 문득)<br>(이 대신 문득) |
|-----------------------------------------------------------------------------|------------|---|----------------------------------------------------------------------------------------------------|
| 픽업 예약                                                                       |            |   | 卒点<br>22. Baskboom-ro 28-git. Mapo-gu. Seoul si<br>卒点 2                                                                                                    |
| 발송 운송장을 생성할 필요가 있습니까?<br>DHL 발송 운송장은 DHL이 픽업하는 모든 물름이 부착해야 합니<br>네 - 운송장 생성 | 1<br>ουα 🗸 | - |                                                                                                    |
| 픽업예약을 하려면 DHL 운송장 변호 혹은 DHL 고격변호가 필요<br>DHL 운송장 변호가 있습니다.<br>운송장 변호         |            |   | 전력 유명 프트 전환문庫   휴대문 ▼ Im 10-1234-1234 >   양 배송 관련 SMS 문자를 받겠습니다 전환庫     역 적 유명 ▼ Im 224-1234 >                                                                                                    |
| 운송장 번호                                                                      |            |   | - 배송 관련 SMS 문자를 받겠습니다<br>● 4점<br>양리대를 초기와<br>여연 활동을 복업향까요?<br>#문 개수 은 무지 (조리 왕우왕) 36<br>지역 부문 고기(55)                                                                                                    |
|                                                                             |            |   | 1 10 % xg 33.7 x 32.2 x 16 **   법승물을 언제 역업함까요? 박업 가능시간 지점 - 구리여치와에게 냉송해 전달이 가능한 시간 17.0 ** ** ** ** ** ** ** ** ** ** ** ** ** ** ** ** ** ** ** ** ** ** ** ** ** ** ** ** ** ** ** ** ** ** ** ** ** ** ** ** ** ** ** ** ** ** ** ** ** ** ** ** ** ** ** ** ** ** ** ** * * * * * * * * * * * * * * * * * * * * * * * * * * *                                                                                                    |
|                                                                             |            |   | 100 1220 1415 1546 1730<br>미입 가능 시간은 최소한 120분을 이용해 주셔야 취정 상황에 따라 실제 파업 시간은 달라질<br>수 있습니다.<br>                                                                                                    |

### 픽업 예약 및 취소 (3/3) - 픽업 요청 내역 확인

### '발송물 관리 → 내 픽업 목록'에서 요청하신 픽업 요청 내역을 확인하실 수 있습니다 😊

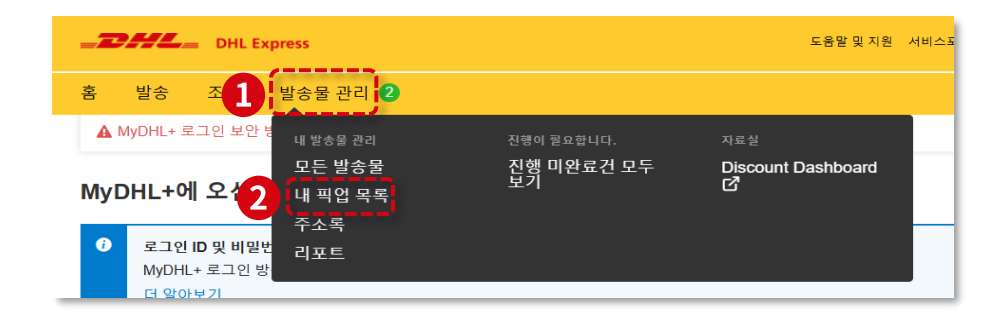

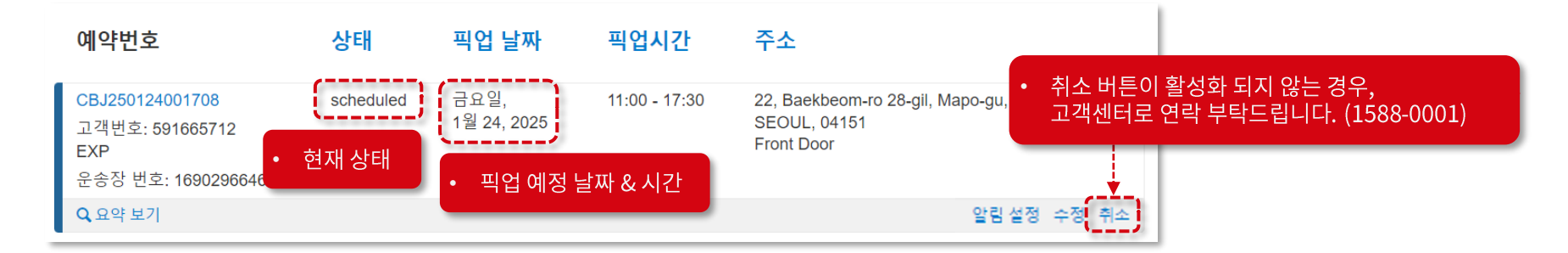

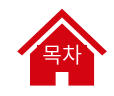

UNCLASSIFIED (PUBLIC)

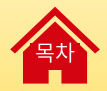

# 발송물 위임하기

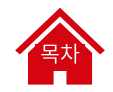

### 발송물 위임하기 (1/7) – 위임 시작하기

<u>운송장 작성을 다른 사용자에게 위임</u>할 수 있습니다. 하나의 발송물에 대해서만 작성을 위임하고 싶을 때 사용하는 방법이에요!

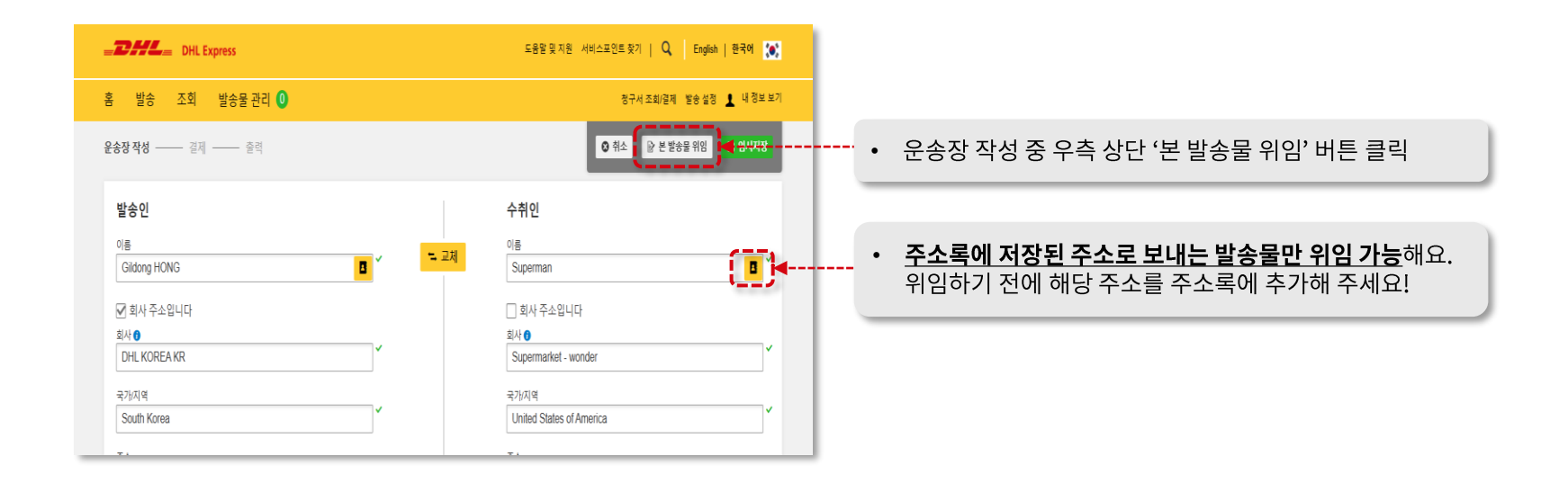

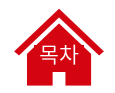

## 발송물 위임하기 (2/7) – 발송물 위임하기 버튼이 안 보이는 경우

발송 설정 → 발송물 저장 → 바로 아래 '발송물 위임하기' 칸의 수정 선택 → '본 발송물을 전달하도록 본 선택사항을 원합니다' 체크

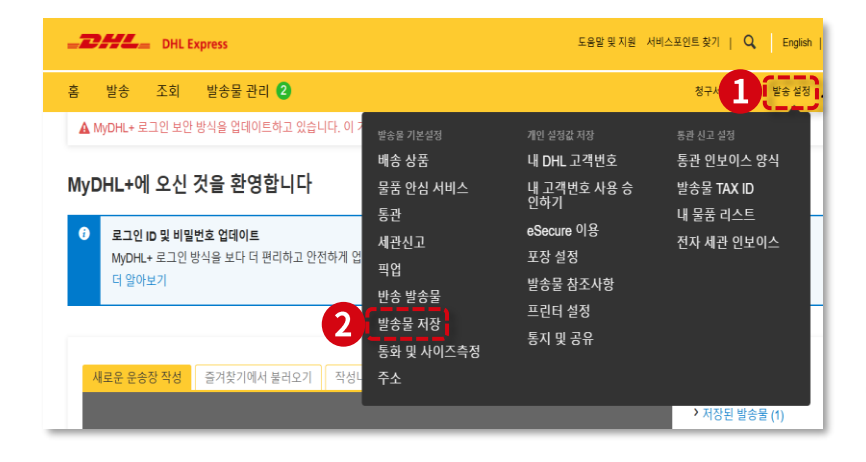

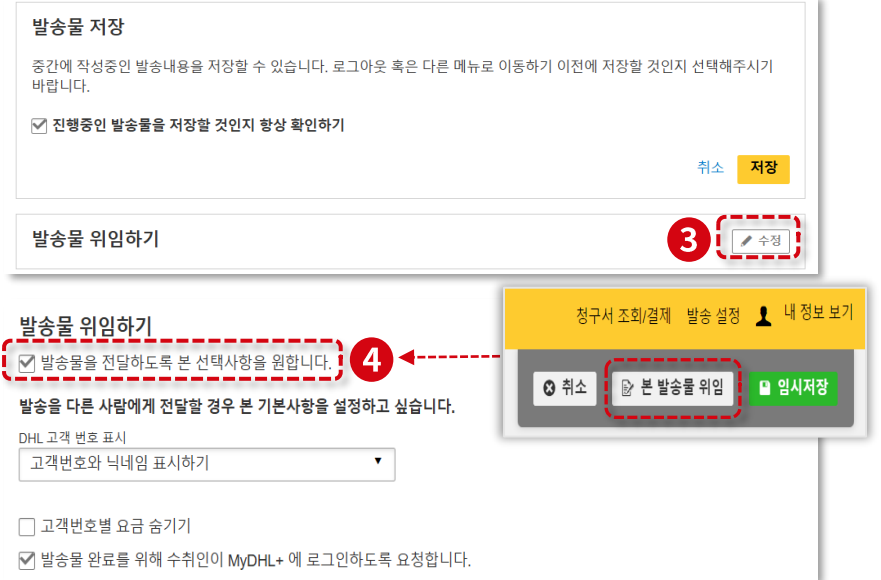

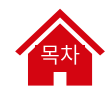

## 발송물 위임하기 (3/7) - 수탁인 정보 입력 & 고객번호 공개 범위 설정

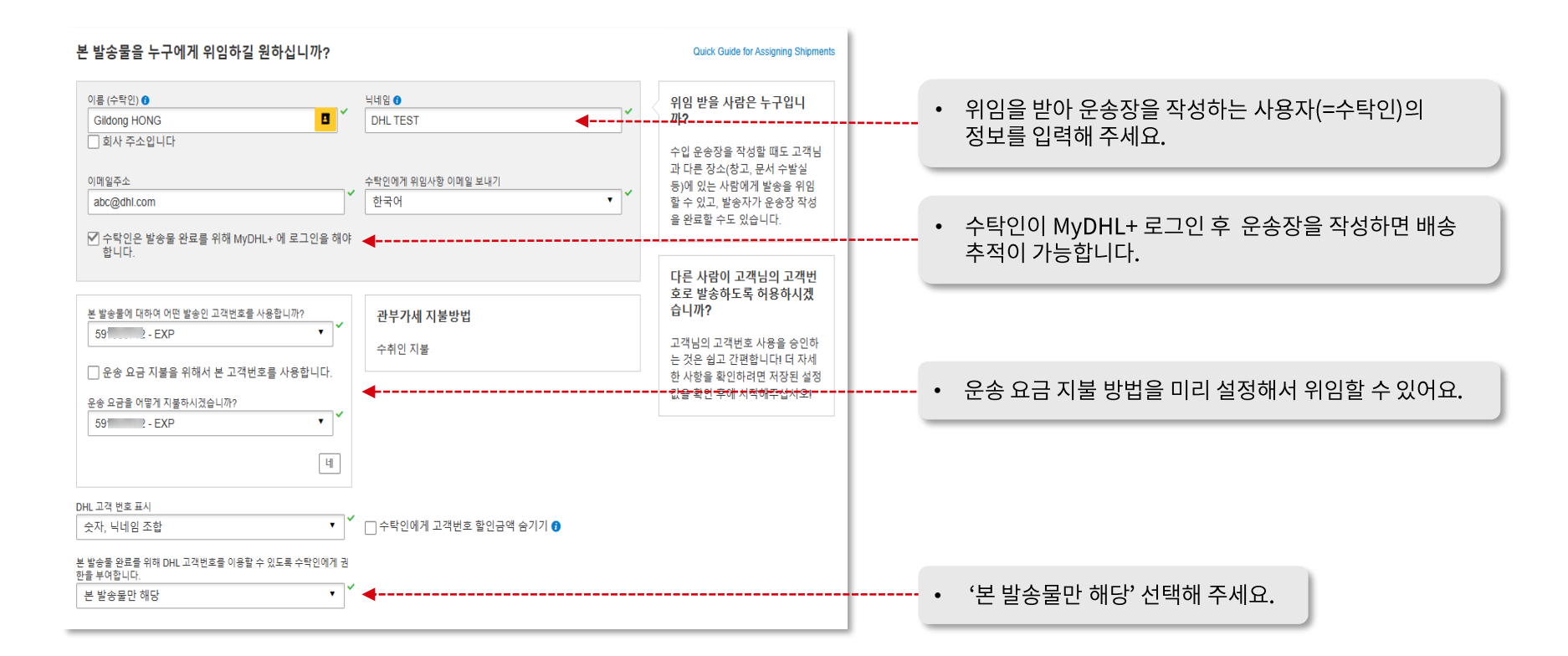

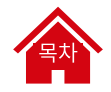

### 발송물 위임하기 (4/7) - 무개 및 개수 & 알림 설정

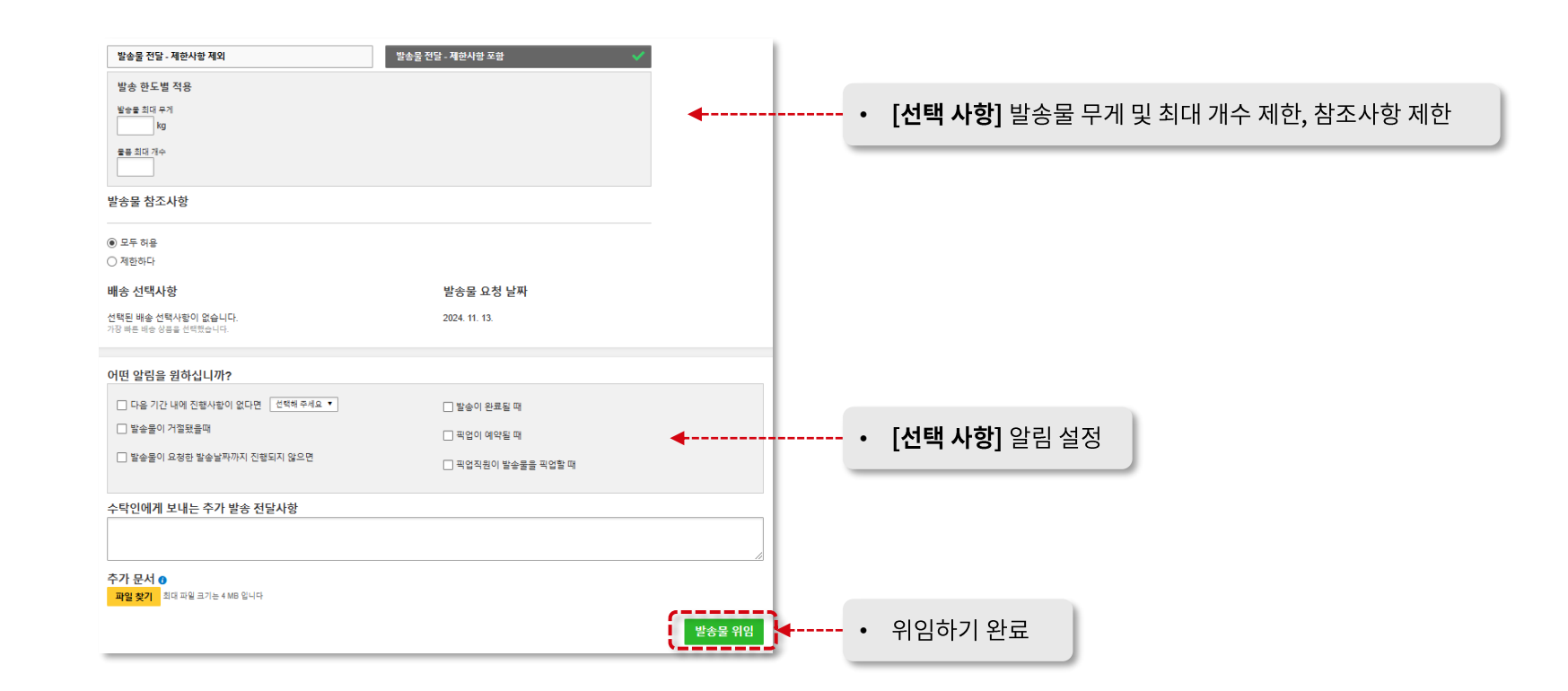

### 발송물 위임하기 (5/7) – 위임 내용 확인

홈 화면에서 좌측 상단 메뉴 '**발송물 관리 → 모든 발송물**'에서 위임 내용을 확인할 수 있어요 <u>ଛ</u>

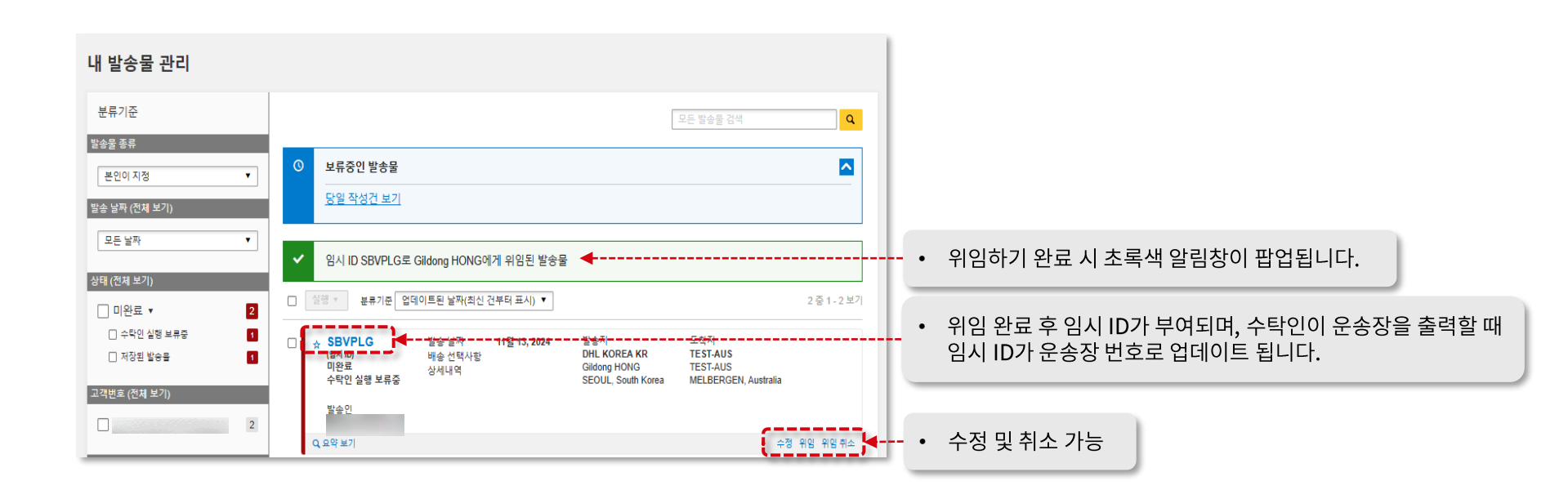

## 발송물 위임하기 (6/7) – 알림 메일 발송

위임하기가 완료되면 운송장 작성을 위임 받을 수탁인에게 알림 메일 발송됩니다.

### ※ '수입' 고객번호를 사용하여 발송하는 경우 고객번호 관리자에게 승인 요청 메일 발송 → 관리자 승인 후 발송 가능

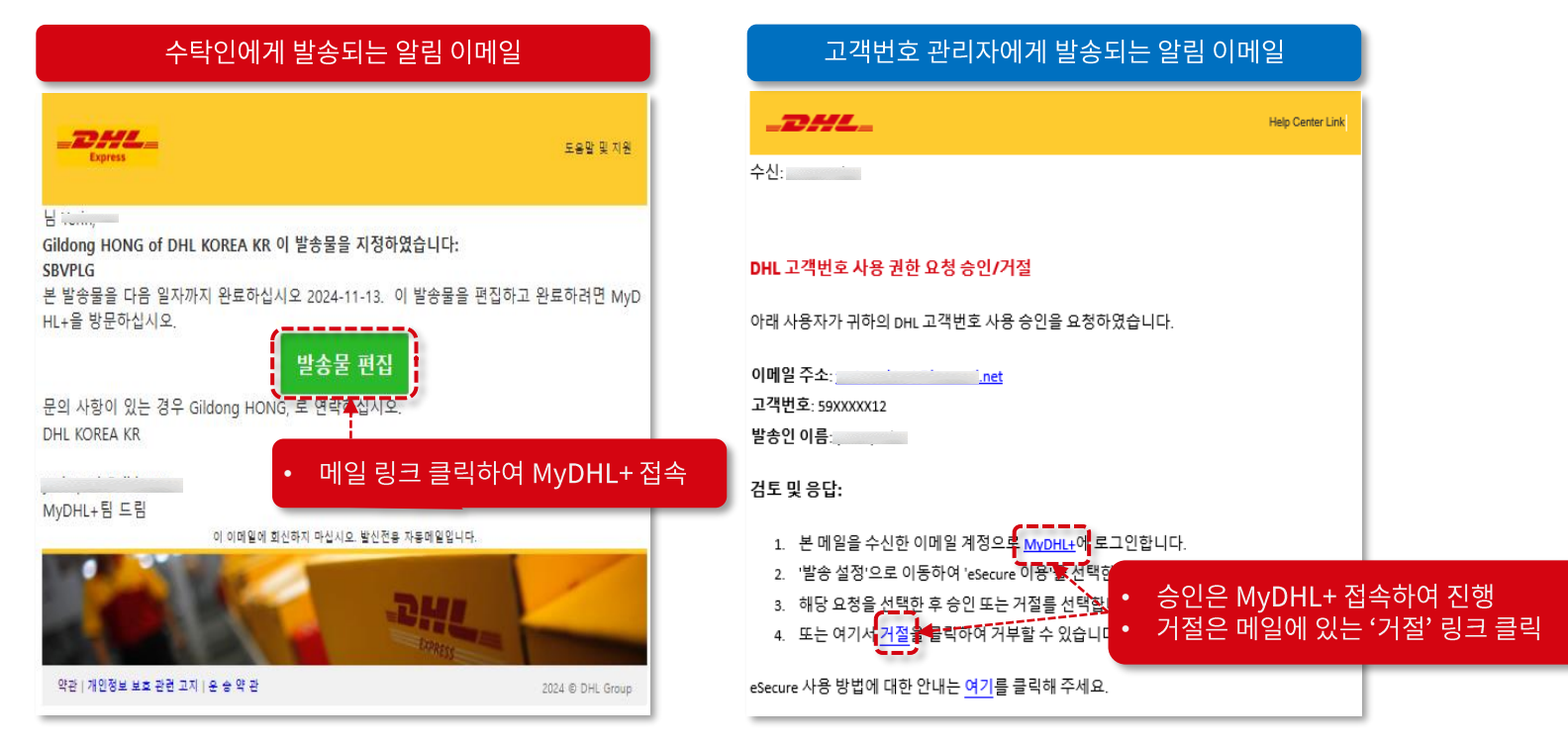

### 목 차

### 발송물 위임하기 (7/7) – 위임 완료 및 확인

### 발송물을 위임 받은 수탁인은 메일 본문에 있는 초록색 '발송물 편집' 버튼을 클릭하여 My DHL+에 접속해 주세요.

로그인하면 운송장 페이지로 이동됩니다. (비회원도 운송장 작성이 가능하나, <u>배송 현황 추적을 위해 로그인</u>하는 것을 권장합니다.)

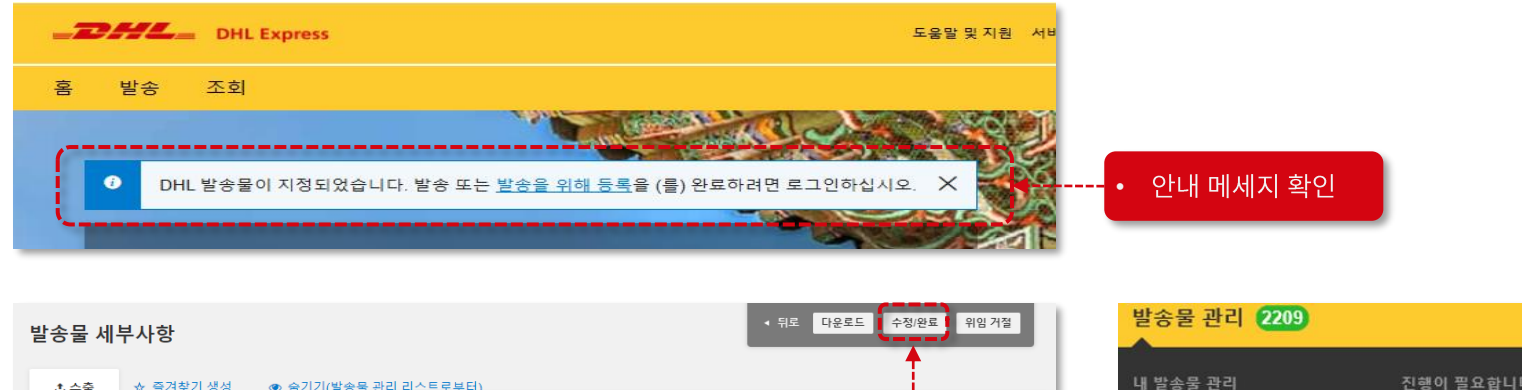

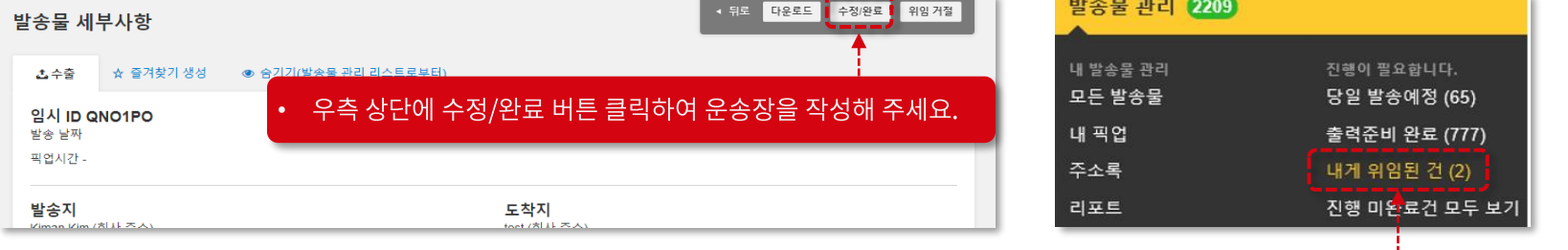

• 위임 받은 발송물 확인은 '발송물 관리' → '내게 위임된 건' 메뉴에서 가능합니다.

UNCLASSIFIED (PUBLIC)

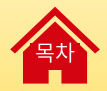

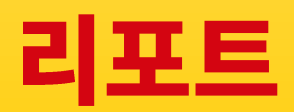

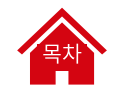

### 리포트 (1/3) - 기능 안내

여러 가지 조건을 설정하여 발송 세부사항 리포트를 다운로드 받거나, 원하는 데이터만 추출하여 리포트를 생성할 수 있습니다.

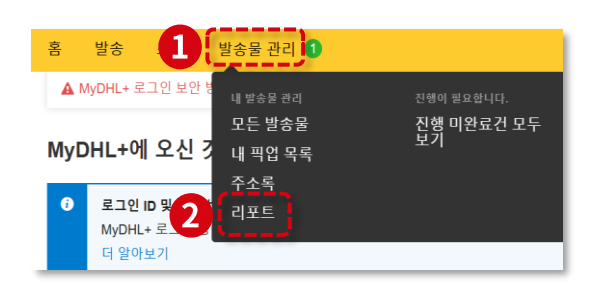

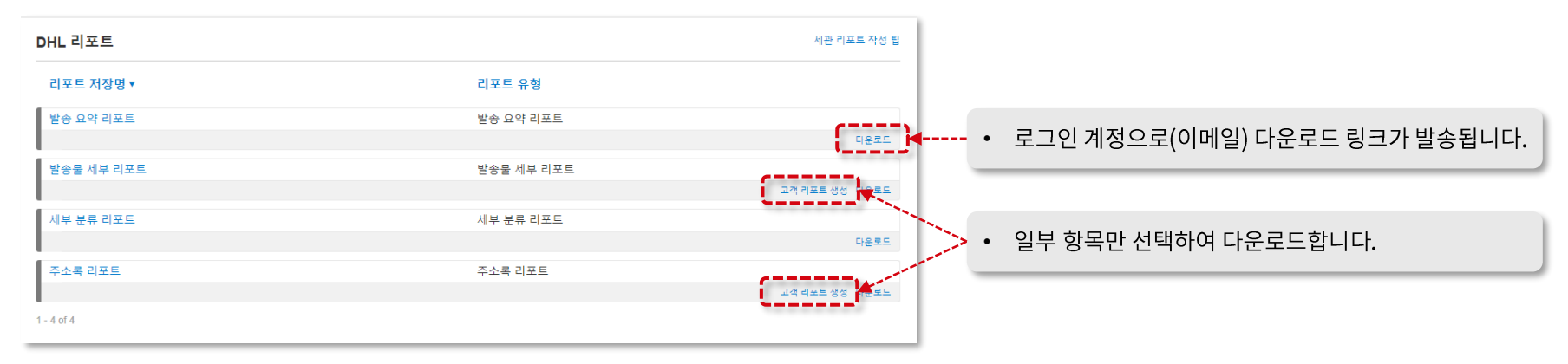

# 목차

### 리포트 (2/3) - 발송 요약 리포트, 발송물 세부 리포트

1) 발송 요약 리포트(PDF): 해당 기간 동안 발송한 수량 및 무게, 요금 요약 리포트

### 2) 발송물 세부 리포트(CSV): 운송장 관련 63개 항목 중 원하는 항목만 선택하여 다운로드 가능 → '고객 리포트 생성' 클릭

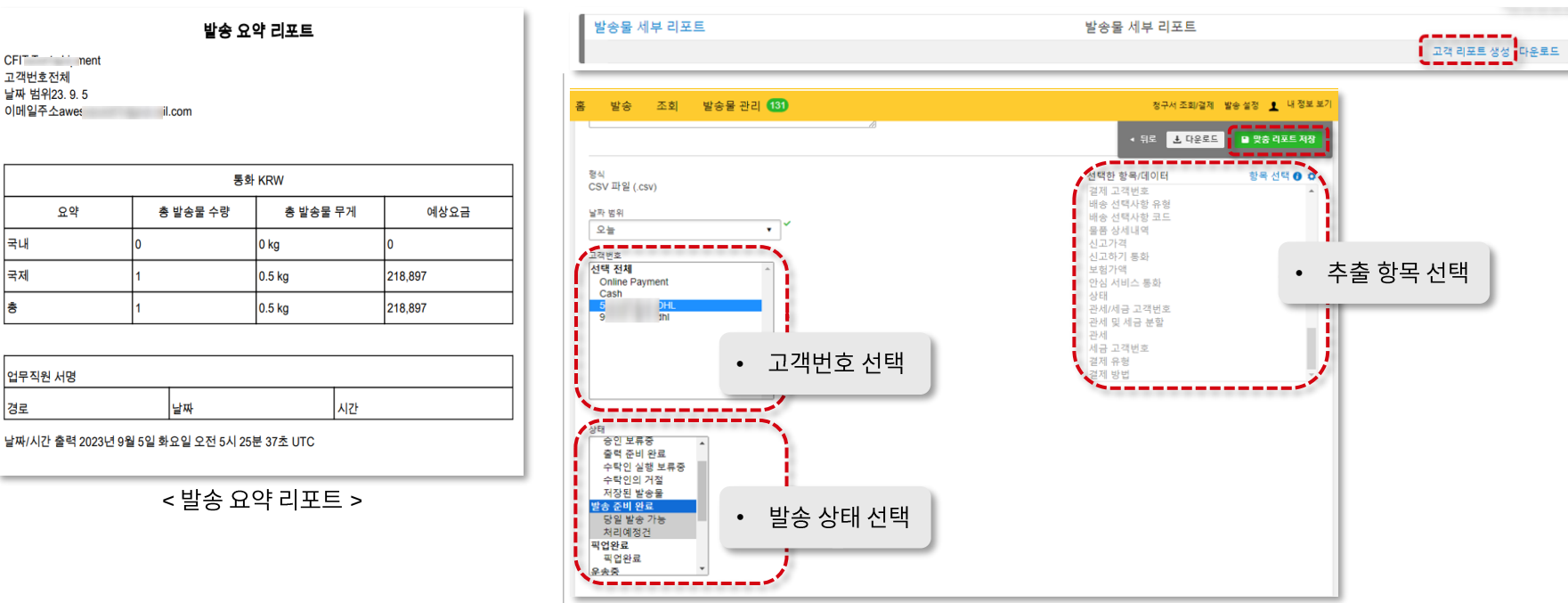

### 리포트 (3/3) - 세부 분류 리포트, 주소록 리포트

3) 세부 분류 리포트(ZIP): 네 가지 종류의 리포트 종합(발송 물품, 발송 인보이스 세부 리포트, 발송 통지, 발송물 세부 리포트)

※ 각 리포트별 포함 정보

- 발송 물품: 운송장 번호, 임시 ID, 품목 ID(Piece ID), 개별 무게, 가로, 높이, 세로, 품목 참고사항
- 발송 인보이스 세부 리포트: 운송장 번호, 임시 ID, 인보이스 형식, 인보이스 날짜, 인보이스 번호, 수출 유형, 서명 제목, 참고사항, HS 코드, 무역조건,
  - 수출 사유, 물품 상세설명, 단위 가격, 가격(개당), Weight per Piece, 국가코드, 무역 조건, 원산지
- 발송 통지: 운송장 번호, 임시 ID, 수취인 이름, 통지 여부, 유형, 픽업 요청, 통관, 통관, 예외, 배송 완료 여부
- 발송물 세부 리포트: 2)의 레포트보다 더 많은 92개 필드 포함 (가장 많은 정보를 담고 있는 리포트)
- 4) 주소록 리포트(CSV): 해당 계정에 저장되어 있는 주소록 정보 리포트(원하는 항목만 선택하여 다운로드 가능 → '고객 리포트 생성' 클릭)

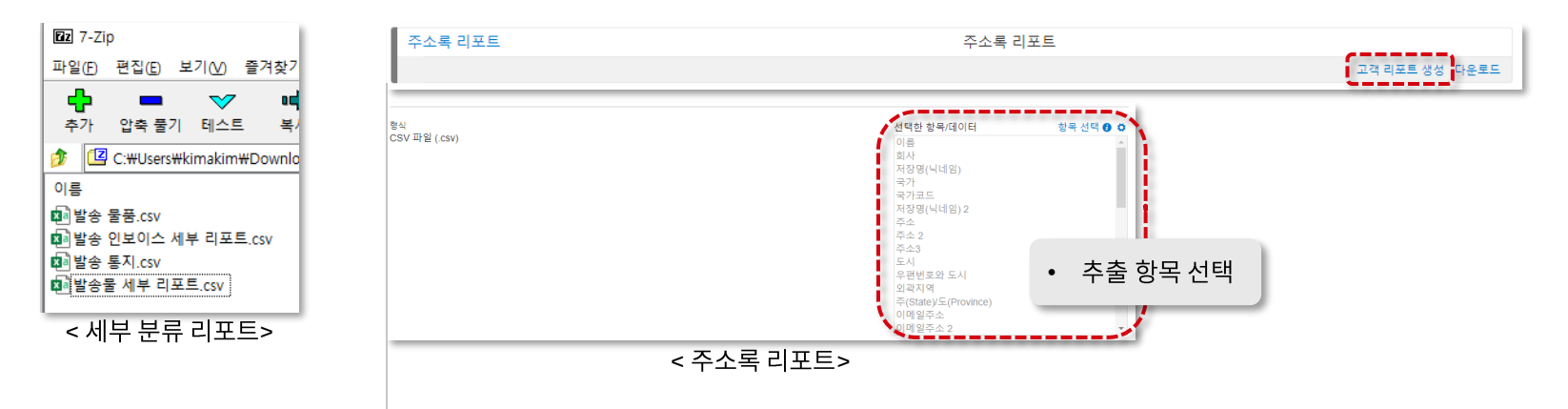

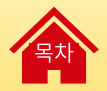

# **THANK YOU**